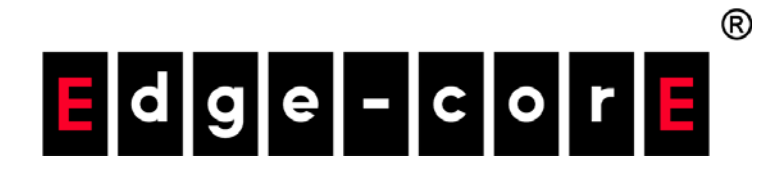

# ecCLOUD コントローラー

ecCLOUD コントローラー クラウドベース ワイヤー/ワイヤレスネットワークコントローラー

このマニュアルの使い方

このマニュアルの目的は、エッジコア ecCLOUD コントローラーのクラウド やサイトの作り方などの細部にわたる情報と、APs や他のデバイスの使い方 の手引きを提供することです。ネットワークデバイスをできるだけトラブル のな い状態で効率よく使用するためには、マニュアル を読むことでデバイスの効能をよく理解しておくことが大切です。

- 誰がこのマ このマニュアルはネットワーク機器を操作し、メンテナンスを行うアドミニ
- ニュアルを ストレータのために作られました。読者は基本的な LANS (ローカルエリア
- 必要とする ネットワーク)、IP (インターネットプロトコル)、SNMP (シンプルネット
- か? ワークマネージメントプロトコル)の知識があることを仮定しています。
- このマニュアル このマニュアルは ecCLOUD コントローラーウエブマネージメントインター の成り立ち フェースに基づいて書かれています。システムの紹介と構成の説明も提供し ています。

マニュアルは下のセクションを設けています。

- セクション 1"操作を開始する"—この章は ecCLOUD コントローラ 一の'使い方とシステムへのアクセスの仕方について書かれていま す。
- す。 セクション II"クラウドの構造"—ecCLOUD コントローラーウエブサイト を使うことで得られるマネージメント方法のオプションについて説明し ます EcCLOUD コントローラーとアクセスの仕方。

| 下記はマニュアル内で使われている注意喚起の方法です。<br>注意喚起 |                                          |  |
|------------------------------------|------------------------------------------|--|
| 1                                  | 注意:デバイスについての特別な注意事項と扱いについての指示。           |  |
|                                    | 警報:データの紛失、システムやデバイスへの損害が起こる可<br>能性があります。 |  |
|                                    | 警告:人への負傷事故が起こる可能性があります。                  |  |

修正履歴:このセクションはマニュアルが修正された履歴を説明します。

2020年12月改訂 これがマニュアルの初版の改訂です。

| このマニュアルの利用法 | 3 |
|-------------|---|
| 目次          | 5 |
| 図を使っての説明    | 9 |

| セクションI | 操作を開始する         | 15 |
|--------|-----------------|----|
|        | 1 イントロダクション     | 16 |
|        | ecCLOUD にログインする | 17 |
|        | 初めてのクラウドを作る     | 19 |
|        | 設定の引き継ぎを理解する    | 24 |
|        | デバイスの登録を理解する    | 25 |
|        | デバイスの設定の変更      | 27 |
|        | 設定のエラー          | 28 |
|        | 設定の一時停止エラー      | 29 |
|        |                 |    |

| セクション II クラウドの設定 |
|------------------|
|------------------|

| 2 クラウドマネージメント         | 31 |
|-----------------------|----|
| クラウドを管理する             | 31 |
| 現在のアカウントから新しいクラウドを作る  | 32 |
| クラウドの情報を編集する          | 34 |
| クラウドのプロパティを変更         | 35 |
| クラウドを消去する             | 36 |
| クラウドのダッシュボードを表示       | 37 |
| カスタマイズされたクラウドのダッシュボード | 38 |
| デバイスの管理               | 40 |
| デバイスリストをフィルタにかける      | 40 |
| 設定のポリシー               | 41 |

30

|   | デバイスの情報                      | 42 |
|---|------------------------------|----|
|   | デバイスを追加する                    | 42 |
|   | デバイスのファームウエアをアップグレード         | 42 |
|   | システムアクティビティの表示               | 44 |
|   | サイトを管理する                     | 45 |
|   | ユーザーマネージメント                  | 46 |
|   | ライセンスと請求書の管理                 | 48 |
|   | アドオン                         | 49 |
|   | アースポートアドオン                   | 50 |
|   | サービスプラン                      | 51 |
|   | アカウント                        | 53 |
|   | アースポートの証明書                   | 55 |
|   | キャプティブポータル                   | 56 |
|   | SSID コンフィギュレーション             | 57 |
| 2 |                              |    |
| 3 | ゼネラルサイトコンフィグレーション            | 59 |
|   | サイトのオーバービュー                  | 60 |
|   | サイトを制作する                     | 61 |
|   | サイトのコンフィギュレーション              | 63 |
|   | デバイスを加える                     | 64 |
|   | グーグルマップに装置を加える               | 65 |
|   | フロアマップを設定する                  | 66 |
|   | WiFiへのアクセスのコンフィギュレーション       | 67 |
|   | サイトのダッシュボードの表示               | 68 |
|   | カスタムサイトのダッシュボードの作成           | 69 |
|   | ワイヤレス APs とクライアントをモニターする     | 72 |
|   | スケジュールメンテナンス                 | 76 |
|   | ファームウエアのアップグレード              | 76 |
|   | バルクレブート                      | 77 |
|   | サイトの通知                       | 77 |
| 4 | サイトの WiFi へのアクセスのコンフィギュレーション | 81 |
|   | ワイヤレス SSID コンフィギュレーション       | 82 |
|   | SSID を加える                    | 83 |
|   | ワイヤレススケジュールを設定する             | 90 |
|   |                              |    |

|   | ラジオの設定                    | 91  |
|---|---------------------------|-----|
|   | ゼネラルネットワークの設定             | 94  |
|   | インターネットの設定                | 94  |
|   | イーサネットの設定                 | 96  |
|   | VLAN の設定                  | 97  |
|   | ローカルネットワークの設定             | 99  |
|   | ファイヤーウオールの設定              | 101 |
|   | ポート転送                     | 102 |
|   | ホットスポット設定                 | 103 |
|   | 基本の設定                     | 103 |
|   | ネットワークの設定                 | 104 |
|   | DHCP サーバー                 | 105 |
|   | RADIUS サーバー               | 106 |
|   | キャプティブポータル                | 107 |
|   | オーセンティケーションエクセプション        | 108 |
|   | システムの設定                   | 109 |
|   | ゼネラル設定                    | 109 |
|   | SSH                       | 110 |
|   | ディスカバリーツール                | 110 |
|   | テルネット                     | 111 |
|   | ウエブサーバー                   | 111 |
|   | ネットワークタイム                 | 112 |
|   | SNMP                      | 113 |
|   | リモートシスログ                  | 114 |
|   | ウオッチドッグ                   | 114 |
|   | BLE の設定                   | 115 |
|   | マルチキャストDNS                | 116 |
| 5 | ロイヤレフデバイフのコンフィギュレーション     | 117 |
| J | ジイ(レヘノノハイへのコンノイイユレーション    | 117 |
|   | ノハイスレールコンノイイユレーションにノクヒスりる | 110 |
|   | 衣 ビッファス ひれた               | 120 |
| 6 | メトロリンクデバイスコンフィギュレーション     | 125 |
|   | メトロリンクコンフィギュレーション         | 126 |
|   | ワイヤレス SSID                | 126 |
|   | ラジオの設定                    | 127 |

目次

7

| グローバル設定                           | 127 |
|-----------------------------------|-----|
| ワイヤレス 5GHz                        | 128 |
| ワイヤレス 2.4GHz                      | 130 |
| ワイヤレス 60GHz                       | 132 |
| 基本のラジオの設定                         | 132 |
| QOS 設定                            | 136 |
| トラフィックコントロール                      | 137 |
| リンクパスツールを使用する                     | 138 |
| RSSIとディスタンスグラフ                    | 140 |
|                                   |     |
| 装置のコンフィギュレーションを取り替える              | 141 |
| スイッチのコンフィギュレーション                  | 142 |
| ポートコンフィギュレーション                    | 143 |
| トランクコンフィギュレーション                   | 143 |
| LACP トランク                         | 144 |
| VLAN コンフィギュレーション                  | 145 |
| VLAN ポートメンバーを加える                  | 145 |
| ネームサーバーのコンフィギュレーション               | 147 |
| スタティック IP ルートのコンフィギュレーション         | 147 |
| ポートレートリミティングのコンフィギュレーション          | 148 |
| STP コンフィギュレーション                   | 149 |
| ポートセキュリティコンフィギュレーション              | 149 |
| 802.1 をサポートする X ポート認証のコンフィギュレーション | 150 |
| ACL コンフィギュレーション                   | 152 |
| ポートを ACL にバインドする                  | 153 |
| スイッチサービスのコンフィギュレーション              | 154 |
| ポートミラリングのコンフィギュレーション              | 155 |
| ローカルログインのコンフィギュレーション              | 156 |
| システム設定のコンフィギュレーション                | 156 |
| ログイン認証のコンフィギュレーション                | 157 |

| 図を使っての説明                                            |    |
|-----------------------------------------------------|----|
| 図 1: ecCLOUD コントローラーにログイン                           | 17 |
| 図2:新しいユーザーの登録                                       | 18 |
| 図 3 : 初めてのログインでクラウドを作成                              | 19 |
| 図4:初めてのクラウドの作成                                      | 19 |
| 図5:初めてのサイトの設定                                       | 20 |
| 図6サイトの設定を保存                                         | 21 |
| 図7:デバイスを加える方法                                       | 21 |
| 図8:デバイスの管理ビュー                                       | 21 |
| 図 9 : デバイスを加える                                      | 22 |
| 図 10 デバイスに注意メッセージを加える                               | 22 |
| 図 11 デバイスが追加された場合の通知メッセージ                           | 23 |
| 図 12:ファームウエアアップグレードボタン                              | 23 |
| 図 13:デバイスビューをフィルターにかける                              | 23 |
| 図 14 : デバイスをマップにのせる                                 | 24 |
| 図 15:新しいデバイスを登録する                                   | 25 |
| 図 16 デバイスの設定を書き換える                                  | 27 |
| 図 17:デバイスの設定の書き換えを元にも戻す                             | 28 |
| 図 18:クラウドのメニュー                                      | 31 |
| 図 19: クラウドのメンバーの表示                                  | 32 |
| 図 20: クラウドの情報を加える                                   | 33 |
| 図 21: クラウドアクションを表示                                  | 34 |
| 図 22: クラウドプロパティの変更                                  | 35 |
| 図 23: クラウドコンファメーションを消去                              | 36 |
| 図 24:クラウドのダッシュボード                                   | 37 |
| 図 25:クラウドダッシュボードをカスタマイズする                           | 38 |
| 図 26:カスタマイズされたクラウドダッシュボードに名前をつける                    | 38 |
| 図 27:カスタマイズされたクラウドダッシュボードにウイジェットを加える                | 39 |
| 図 28:カスタマイズされたクラウドダッシュボードにウイジェットを選択する               | 39 |
| 図 29 : カスタマイズされたクラウドダッシュボードにカスタマイズされたウイジェット<br>を加える | 39 |

| 図 30:クフワドメニュー内のアバイス                   | 40 |
|---------------------------------------|----|
| 図 31:自分のデバイスを管理する                     | 40 |
| 図 32:設定の引き継ぎについての表示                   | 41 |
| 図 33:デバイスのアクションメニューを管理する              | 41 |
| 図 34 : デバイスの細かな効能にアクセスする              | 42 |
| 図 35 : デバイスをクラウドに加える                  | 42 |
| 図 36:ファームウエアのアップグレードを表示する             | 42 |
| 図 37 : デバイスのファームウエアをアップグレードする         | 43 |
| 図 38 : 全てのシステムのアクティビティを表示する           | 44 |
| 図 39:アクティビティの種類によってフィルターにかける          | 44 |
| 図 40 : サイトの管理ページ                      | 45 |
| 図 41:サイトのダッシュボード                      | 45 |
| 図 42 : ユーザーの管理                        | 46 |
| 図 43:新しいユーザーを招待する                     | 47 |
| 図 44:ライセンスと請求書を管理する                   | 48 |
| 図 45:アドオンメニュー                         | 49 |
| 図 46:オースポート(AuthPort)アドオン             | 50 |
| オースポート (AuthPort) メニュー                | 51 |
| 図 48:サービスプランを追加する                     | 51 |
| 図 49:サービスプランの全体像を見る                   | 52 |
| 図:50一つのアカウントを作成する                     | 53 |
| 図 51 : いくつものアカウントを一度に作成する             | 53 |
| 図 52:アカウントのリスト                        | 54 |
| 図 53:アカウントの詳細                         | 54 |
| 図 54:オースポート(AuthPort)の認証              | 55 |
| 図 55:オースポート(AuthPort)キャプティブポートのテーマ    | 56 |
| 図 56:オースポート(AuthPort)キャプティブポータルのエディター | 57 |
| 図 57 : オースポート (AuthPort) SSID の設定     | 57 |
| 図 58:デフォルトサイトのダッシュボード                 | 60 |
| 図 59:新しいサイトを制作する                      | 61 |
| 図 60:基本のサイトのプロパティを見てみよう               | 62 |
| 図 61:基盤となる国設定                         | 63 |
| ローカルログインを設定する                         | 63 |
| 図 63:デバイスを追加する                        | 64 |

|                                       | <br>叉 |
|---------------------------------------|-------|
| 図 64:新しいデバイスを追加する                     | 64    |
| 図 65 : デバイスの警告メッセージを追加する              | 65    |
| 図 66: デバイスが無事に追加されたことを知らせるメッセージ       | 65    |
| 図 67 : デバイスをマップに位置付ける                 | 65    |
| 図 68:フロアマップを追加する                      | 66    |
| 図 69:フロアマップを設定する                      | 66    |
| 図 70 : デバイスをフロアマップに位置付ける              | 66    |
| 図 71:WiFi アクセスの設定                     | 67    |
| 図 72:サイトダッシュボード                       | 68    |
| 図 73:カスタマイズされたサイトのダッシュボードを追加する        | 69    |
| 図 74:カスタマイズされたサイトのダッシュボードに名前をつける      | 70    |
| 図 75 カスタマイズされたサイトのダッシュボードにウイジェットを追加する | 70    |
| 図 76 カスタマイズされたサイトのダッシュボードにウイジェットを選択する | 70    |
| 図 77 新しいサイトのダッシュボードのウイジェットをカスタマイズする   | 71    |
| 図 78 カスタマイズされたサイトのダッシュボード             | 71    |
| 図 79 ワイヤレスクライアントのページ                  | 72    |
| 図 80 ワイヤレス AP の情報                     | 73    |
| 図 81 ワイヤレス AP ライブステイタス                | 74    |
| 図 82 ワイヤレス AP アクティブクライアント             | 74    |
| 図 83 クライアントの情報ページ                     | 75    |
| 図 84 ワイヤレスクライアントの名前の変更                | 75    |
| 図 85 メンテナンスタスクのページ                    | 76    |
| 図 86 新しいファームウエアのアップグレードタスクのページ        | 76    |
| 図 87 バルクリボートページの管理                    | 77    |
| 図 88 サイト内の注意の設定                       | 78    |
| 図 89 サイトの WiFi アクセスのコンフィギュレーション       | 82    |
| 図 90 ラジオの設定 (新しい SSID)                | 83    |
| 図 91 インターネットへのブリッジ                    | 85    |
| 図 92 インターネットへのルート                     | 85    |
| 図 93 ワイヤレススケジュールを追加する                 | 90    |
| 図 94 ラジオの設定                           | 91    |
| 図 95 ラジオチャンネル                         | 92    |
| 図 964GHz ラジオチャンネル                     | 92    |
| 図 97 ゼネラルネットワークの設定                    | 94    |
| 図 98 インターネットの設定                       | 94    |

| 図 99VLAN 設定の管理                 | 95  |
|--------------------------------|-----|
| 図 100 イーサネットの設定                | 96  |
| 図 101VLAN の設定                  | 97  |
| 図 102VLAN を追加する                | 98  |
| 図 103 ローカルネットワークの設定            | 99  |
| 図 104 ファイヤーウオールの設定             | 101 |
| 図 105 ポートフォーワーディング             | 102 |
| 図 106 ホットスポットゼネラルの設定           | 103 |
| 図 107 ホットスポットネットワークの設定         | 104 |
| 図 108 ホットスポット DHCP サーバーの設定     | 105 |
| 図 109 ホットスポット RADIUS サーバーの設定   | 106 |
| 図 110 ホットスポットのキャプティブポータルの設定    | 107 |
| 図 111 ホットスポット認証の例外             | 108 |
| 図 112 ゼネラルシステムの設定              | 109 |
| 図 113 サーバーの設定                  | 110 |
| 図 114 ディスカバリーツールの設定            | 110 |
| 図 115 テルネットサーバーの設定             | 111 |
| 図 116 ウエブサーバーの設定               | 112 |
| 図 117NTP の設定                   | 112 |
| 図 118 SNMP の設定                 | 113 |
| 図 119 リモートログの設定                | 114 |
| 図 120ping ウォッチドグの設定            | 114 |
| 図 121 BLE の設定                  | 115 |
| 図 122 マルチキャスト DNS の設定          | 116 |
| 図 123 デバイスレベルの設定へのアクセス         | 118 |
| 図 124 デバイスレベルのダッシュボード          | 119 |
| 図 125 デバイスのコンフィギュレーション         | 119 |
| 図 126 デバイスグローバルラジオの設定          | 120 |
| 図 127 デバイスのゼネラルラジオの設定          | 120 |
| 図 128 デバイスの上級ラジオの設定            | 121 |
| 図 129 デバイスのフィジカルラジオの設定         | 122 |
| 図 130 ラジオのチャンネル                | 123 |
| 図 1312.4GHz ラジオのチャンネル          | 123 |
| 図 132 メトロリンク(MetroLinq)ダッシュボード | 126 |
|                                |     |

|                                            | 义 |     |
|--------------------------------------------|---|-----|
| 図 133 メトロリンク(MetroLinnq)デバイスのダッシュボード       |   | 127 |
| 図 134 メトロリンク(MetroLinq)デバイス 5GHz ラジオの設定    |   | 127 |
| 図 135 5GHz ラジオのチャンネル                       |   | 129 |
| 図 136 メトロリンク(MetroLinq)2.4GHz ラジオの設定       |   | 130 |
| 図 137 4GHz ラジオのチャンネル                       |   | 131 |
| 図 138 メトロリンク (MetroLinq) デバイス 60GHz ラジオの設定 |   | 132 |
| 図 139 60GHz ラジオのチャンネル                      |   | 134 |
| 図 140メトロリンク(MetroLinq)ラジオのビーム幅             |   | 135 |
| 図 141 メトロリンク (MetroLinq) QoS の設定           |   | 136 |
| 図 142 メトロリンク(MetroLinq)トラフィックの制御の設定        |   | 137 |
| 図 143 メトロリンク(MetroLinq)リンクパスの設定            |   | 138 |
| 図 144 メトロリンク(MetroLinq)バジェットの結果            |   | 139 |
| 図 145 メトロリンク(MetroLinq)パス予想 RSSI のグラフ      |   | 140 |
| 図 146 スイッチデバイスのダッシュボード                     |   | 142 |
| 図 147 スイッチポート                              |   | 143 |
| 図 148 トランクのコンフィギュレーション                     |   | 144 |
| 図 149 トランクポートのコンフィギュレーション                  |   | 144 |
| 図 150 LACP トランクのコンフィギュレーション                |   | 145 |
| 図 151 VLAN のコンフィギュレーション                    |   | 145 |
| 図 152 VLAN のポートメンバーを設定する                   |   | 146 |
| 図 153 VLAN ポートの設定                          |   | 147 |
| 図 154 ネームサーバーの設定                           |   | 147 |
| 図 155 IP ルートの設定                            |   | 148 |
| 図 156 ポートレートの制限の設定                         |   | 148 |
| 図 157 STP の設定                              |   | 149 |
| 図 158 ポートセキュリティの設定                         |   | 150 |
| 図 159 ポート認証の設定                             |   | 151 |
| 図 160 ポート認証の設定                             |   | 151 |
| 図 161 ACL の設定                              |   | 152 |
| 図 162 新しい ACL を追加する                        |   | 153 |
| 図 163 ポート ACL をバインドする                      |   | 153 |
| 図 164 ポートを ACL にバインドする                     |   | 153 |
| 図 165 スイッチサービス                             |   | 155 |
| 図 166 ポートミラリング                             |   | 155 |
| 図 167 ローカルログインの設定                          |   | 156 |

| 図 168 システムの設定   | 157 |
|-----------------|-----|
| 図 169 ログインの認証   | 157 |
| 図 170 認証サーバーの追加 | 158 |

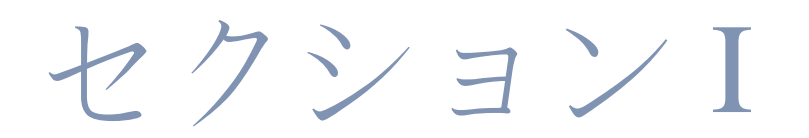

# 操作を開始する

このセクションは ecCLOUD コントローラーのソフトウエアの全体的 な説明と、装置の操作を開始する際の手順について説明します。

このセクションは以下のチャプターを含みます。

■ P16イントロダクション

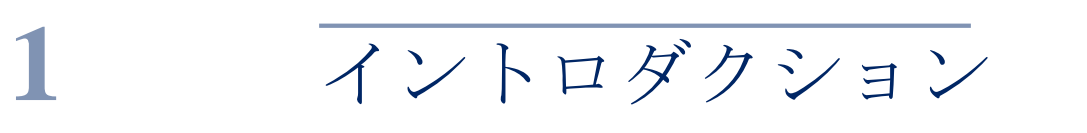

この章は以下の内容を含みます。

- P17ecCLOUD コントローラーへのログイン
- P19 初めてのクラウドを作成する
- P24 コンフィギュレーションの引き継ぎを理解する
- P25 装置の登録を理解する
- P27 装置のコンフィギュレーションの変更
- P28 コンフィギュレーションのエラー

エッジコア ecCLOUD コントローラーは、どんな場所からでもウエブブラ ウザを通して使用することができる、クラウドベースのネットワークサービ スです。

Ecコントローラーソフトウエアは拡張が可能であり、管理できるネットワーク サービスと装置の数は限りがありません。 ネットワークを管理する機能と、 ワイヤレスのコントローラーであるという特徴を生かせば、ecCLOUDコン トローラーは、エッジコアアクセスポイント(APs)とスイッチを自動的に 接続させ、一つのネットワークとして管理することができます。

ecCLOUD は下記の装置をサポートしています。

- エッジコア Aps: ECW5211-L, ECW05211-L, OAP100, ECW5410-L
- エッジコアスイッチ: ECS2100-10P, ECS2100-10T, ECS2100-28P, ECS2100-28T, ECS2100-28P, ECS2100-52T, ECS4100-12T, ECS4100-12PH, ECS4100-28P, ECS4100-28T, ECS4100-52P, ECS4120-28Fv2, ECS4120-28Fv2-I, ECS4120-28T, ECS4120-52T
- イグナイトネット Aps とメトロリンクス (Metrolings): SP-W2-AC1200(L), SP-W2M-AC1200, SP-W2M-AC1200-POE, SS-W2-AC2600, SS-N300, GW-AC1200, SP-AC750, ML1-60, ML2.5-60, ML2.5-60-BF, ML-60-LW, ML-5-LW, ML-60-10G-360
- イグナイトネットスイッチ: FusionSwitch PoE 10-Port, FusionSwitch PoE 24-Port, FusionSwitch Fiber, MeshLing

# ecCLOUD にログインする

ウエブのブラウザから、cloud.ignitenet.com に入ってアカウントの登録をしてく ださい。あなたのクラウドのネットワークとサイトを作成しましょう。

|               | ecCLO<br>Powered by Ig |                  |   |  |
|---------------|------------------------|------------------|---|--|
| V. And Market | Èmail                  |                  |   |  |
|               | Password               | A                |   |  |
|               | English                | ~                |   |  |
|               | Remember me            | Forgot password? | - |  |
|               | LOGIN                  |                  |   |  |
|               | I want to reg          | ister            |   |  |

図 lecCLOUD コントローラーにログインする

"登録する"をクリックして、アカウントを作成してください。

図2:新しいユーザーの登録

|                                                                                                    | ecCLOU<br>Powered by Igni                                 | ID<br>teNet  |    |
|----------------------------------------------------------------------------------------------------|-----------------------------------------------------------|--------------|----|
|                                                                                                    | NEW USER REGIST                                           | RATION       |    |
| And a second second second second second second second second second second second second second second second | Email                                                     |              |    |
| And And And And And And And And And And                                                                        | First name                                                | 4            |    |
|                                                                                                    | Last name                                                 | 4            |    |
|                                                                                                    | Password                                                  |              |    |
|                                                                                                    | Confirm password                                          | <b>A</b>     | m. |
|                                                                                                    | I'm not a robot                                           | TCHA<br>Tama |    |
|                                                                                                    | I accept the User Agreement     Subscribe to eccLOUD news |              |    |
|                                                                                                    | REGISTER                                                  |              |    |
|                                                                                                    | K Back to login                                           |              |    |

メールアドレス、氏名を入力します。セキュリティのためにパスワードを設 定し、"私はロボットではありません"をクリックしてください。最後に登録 をクリックすれば完了です。

**i** 

注意:ユーザープロファイルを作成するためには正確なメールアドレスが必要です。

確認メールが EcCLOUD コントローラーから届いたら、指示されたリンクに アクセスし、登録をアクティベーションしてください。

# 初めてのクラウドを制作する

ecCLOUD コントローラーはクラウドに似たアカウントです。あなたが管理する装置を、ロジカルグループとしてサイトに収容します。それぞれのクラウドにはユーザーグループが存在し、コンフィギュレーションが設定されています。エンドユーザーとして、あなたはそれぞれ異なるルールを持つクラウドを、いくつでも使用することができます。

ecCLOUD コントローラーのユーザーとして登録すれば、最初にログインした時から自分のクラウドを作成することができます。

### 図3:初めてのクラウドを作成する

| CREATE YC  | DUR FIRST CLOI         | UD<br>y naming your first |  |
|------------|------------------------|---------------------------|--|
| Cloud Name | raiways change this ia | CREATE                    |  |
|            |                        | Ren                       |  |

初めてのクラウドに名前を入力して、"作成"をクリックしてください。ク ラウドのダッシュボードが現れます。

# 図4:初めてのクラウドを作成する

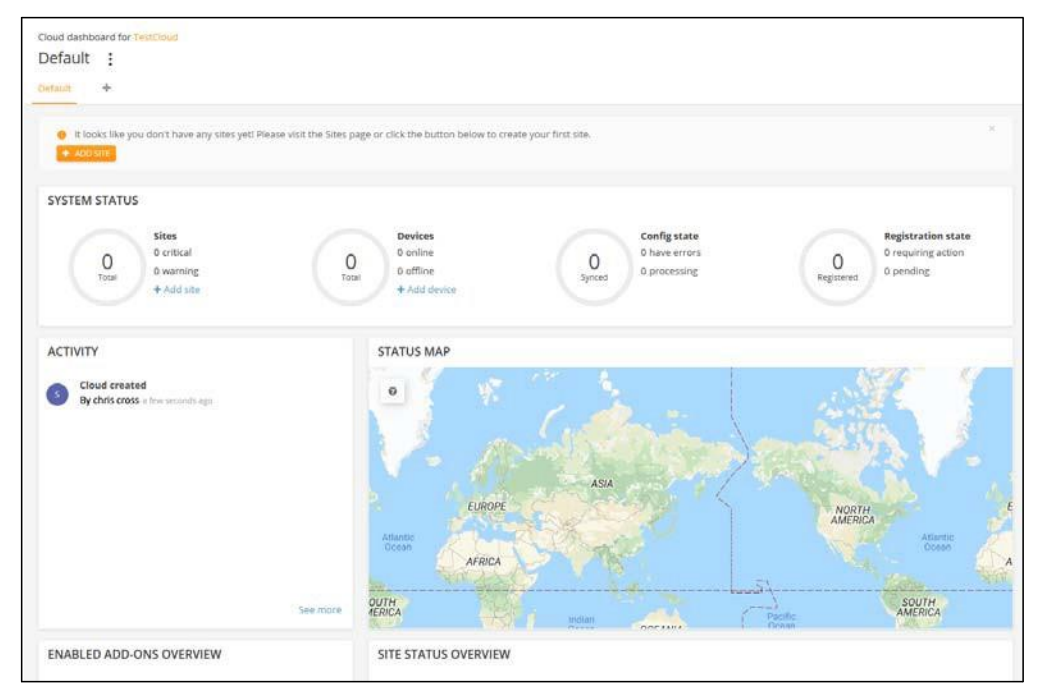

"サイトを追加する"をクリックして、初めてのサイトに情報を加えてください。

| 义 | 5 | : | 初め | T | のサイ | トの | 設定 |
|---|---|---|----|---|-----|----|----|
|---|---|---|----|---|-----|----|----|

| +CLOUD                         | TestCloud + Create Site                                 | ۹     |    | ď              | ٠ | Ĥ | 🛆 TestCloud 🔹 | 🔒 H, chrs 👻 |
|--------------------------------|---------------------------------------------------------|-------|----|----------------|---|---|---------------|-------------|
| CLOUD MENU<br>Choose a Site    | Create a site                                           |       |    |                |   |   |               |             |
| 5 Dashboard                    | General Settings                                        |       |    |                |   |   |               |             |
| 🖸 Devices 🗠                    | Six varie*<br>TPS-World                                 |       |    |                |   |   |               |             |
| III Activity                   | Decryptor<br>125 group network                          |       |    |                |   |   |               |             |
| Manage                         |                                                         |       |    |                |   |   |               |             |
| R Site management              |                                                         |       |    |                |   |   |               |             |
| User management                |                                                         |       |    |                |   |   |               |             |
| BD Add-ons                     | Enable Configuration                                    |       |    |                |   |   |               |             |
| E Licenses & Billing           | Internal of Providentian Co.                            |       |    |                |   |   |               |             |
| <ul> <li>Properties</li> </ul> | obligans or usliganation.                               |       |    |                |   |   |               |             |
|                                | Allow auto re-registration                              |       |    |                |   |   |               |             |
|                                | Locations and Maps                                      |       |    |                |   |   |               |             |
|                                | Locates seech<br>WTC-Contlandt, New York, NY 10006, USA |       |    |                |   |   |               |             |
|                                | Park Flace Station                                      |       |    | 27<br>20<br>20 |   |   |               |             |
| Owner                          |                                                         | F NRO | WB | Carly ROY      | - |   |               |             |

サイトにデバイスについての下記のプロパティを加えてください。

- コンフィギュレーションを設定する:この設定には以下のオプションがあります。
  - オン:デバイスの設定を隔離操作できます。(デフォルトはこの状態です)。
  - オフ:デバイスの設定は隔離操作できず、直に行う必要があります。モニターは隔離状態で行うことができ、デバイスがオフラインになった場合には注意喚起の通知が届きます。
- 登録をアップグレードする:この設定にすると、デバイスのアップグレードが自動的に行われ、最新のフファームウエアの状態で使用し続けることができます。この設定にしておくことをお勧めします。
- 自動で再登録する設定:この設定にしておくと、デバイスがデフォルトの 状態になった場合でも自動的に再登録できます。この設定が無効になって しまった場合は、デバイスが再登録を試みていても、ユーザー自身がク ラウドにログインし、手動で手続きをしてください。

サイトの情報が全て設定できたら、"作成"をクリックしてサイトを制作して ください。 基本的な国、ローカルログインの設定が完了したら、"保存"をクリックしてく ださい。あなたの設定が完了しました。

# 図6:サイトの設定を保存する

| Site Configuration - General 🔞                                                                                 | O DISCARD SAVE                                                                                                    |
|----------------------------------------------------------------------------------------------------|----------------------------------------------------------------------------------------------------|
| General Local Logins                                                                                           | INITIALIZING CONFIGURATION                                                                                                    |
| In this section, changes will apply to all devices in this site except FusionSwitches.      REGULATORY COUNTRY | Please click the Save button when you<br>are done making changes. A random<br>passworth has been generated for this<br>site's default local login account. You can<br>change login details from the Local<br>Logins tab, |
| Country United States                                                                                          |                                                                                                    |

サイトのコンフィギュレーションを保存すると、新しいデバイス(ワイヤレ ス、スイッチ、メッシュリングス: MeshLings、ジーリングス: GLings)を新 しいサイトに追加するように誘導されます。"デバイスを加える"をクリック して手順に従ってください。

# 図7:装置を加える方法

| Site Configuration - General 🔞                                                                  | DISCARD SAVE                                                                                                    |
|-------------------------------------------------------------------------------------------------|----------------------------------------------------------------------------------------------------|
| General Local Logins                                                                            | € IGNITENET CLOUD CONTROLLER ×                                                                                                    |
| <b>6</b> In this section, changes will apply to all devices in this site except FusionSwitches. | It looks like this site doesn't have any<br>devices yet! Please visit the Devices page<br>or click the button below to register your<br>devices. |
| REGULATORY COUNTRY                                                                              | + ADD DEVICES                                                                                                    |
| Country United States 🗸 🖉                                                                       |                                                                                                    |

メインメニューの"ワイヤレスデバイス"または"スイッチ"をクリックしてデバイスの管理ページにアクセスしてください。

エッジコア Aps またはスイッチをクラウドに加える準備ができました。"デバ イスを加える"をクリックして"新しいデバイスを加える"ページにアクセスし てください。

#### Chapter 1 | Introduction Creating Your First Cloud

## 図8:装置の管理

| < SITE MENU |   | Managa your devices                         |           |      | MANAGE     | DIE & DEDOOT |              | A 10   | CDATHE CIDAMMADE |
|-------------|---|---------------------------------------------|-----------|------|------------|--------------|--------------|--------|------------------|
| TPS-World   | • | Manage your devices                         |           |      | MANAGE     | BOLK-REBOOT  | + ADD DEVICE | The Up | ARADE FIRMWARE   |
| E Dashboard |   | Across + 0 T                                |           |      |            |              |              | Q Sear | a l              |
| Devices     |   | □ ■ • ○ • ≯ • ○ • NAME •                    | PRODUCT # | FW © | REG. STATE | CREATED ON   | - CLIEN      | rs o   | TRAFFIC 0        |
| 🗢 Wireless  |   | No data available for this list             |           |      |            |              |              |        |                  |
| m fuitchas  |   | Show 10 entries Showing 0 to 0 of 0 entries |           |      |            |              |              |        | 4 3              |
| - Stricency |   |                                             |           |      |            |              |              |        |                  |
| ☐ MeshLings |   |                                             |           |      |            |              |              |        |                  |

シリアル番号、MACアドレス、名前を入力してから"提出"をクリックして ください。"バーコードを使う"に切り替えることでスキャナーモードをオン にして、バーコードスキャナーを使用することもできます。

デバイスのシリアルナンバーやMACアドレスを入力する手順が簡単になりま す。入力が終わったら、バーコードによるスキャンモードを取り消し、デバ イスの名前を入力します。サイトにデバイスを加える準備が整ったら"提出 "ボタンをクリックしてください。(25ページの"デバイスの登録を理解す る"をご覧ください)。

### 図9:デバイスを加える

| Register r                | new devices<br>serial number and MAC address on the | product box or on the back of the prod   | duct itself. |  |  |
|---------------------------|-----------------------------------------------------|------------------------------------------|--------------|--|--|
| Add Devices               | : This cloud has 2 licenses available fo            | r registering new devices.               |              |  |  |
| Enable barc<br>• Auto fir | ode scanning mode 🔵 👘 🚱                             | BLED. Click here to change this setting. | 0            |  |  |
| #1                        | Serial Number                                       | MAC Address                              | Name         |  |  |
| #2                        | Serial Number                                       | MAC Address                              | Name         |  |  |
| 🖌 🖌 SUB                   | міт                                                 |                                          |              |  |  |

コントローラーがデバイスを追加すると、下のようなポップアップウインドウ が表示され、ecCLOUDコントローラーサイトの設定が引き継がれることを通知 します。サイトの設定の引き継ぎについての情報は、24ページの"設定の引 き継ぎ"をお読みください。

# 図 10: デバイスに注意メッセージを加える

| What happens now?<br>Now that you've registered your first device, we wanted to let you know<br>what's going to happen next.                                                                                                    |    |
|----------------------------------------------------------------------------------------------------|----|
| <ul> <li>Configuration Inheritance</li> <li>After registration, the device's configuration will inherit certain settings from your site's configuration. This includes key settings like:         <ul> <li>The local login credentials</li> <li>Device's time zone</li> <li>All other site settings</li> </ul> </li> </ul> |    |
| Learn more about configuration settings >                                                                                                    | OK |

すべての"新しいデバイスを加える"ページの上の部分に、新しく追加されたデバイスについての通知が表示されます。

メッセージ内の"マップの管理"のブルーリンクをクリックして、デバイスをマ ップに加えてください。(24ページの"デバイスをマップに加える"をお読み ください)。

# 図 11: デバイスが追加された場合の通知メッセージ

| #1 Serial Number MAC Address Name |  |
|-----------------------------------|--|

ーつめのデバイスがサイトに追加されると、"ファームウエアをアップグレードする"ボタンがデバイスのリストの上に表示されます。76ページの"メンテナンススケジュールタスク"をお読みください。

#### 図12:ファームウエアのアップグレードボタン

| < SITE MENU |   | Man     | οπο   | Vour | dovi      | COS     |          |                        |                              | MANAGE BUILK-RE |                                  |            | ADE EIRMWARE |
|-------------|---|---------|-------|------|-----------|---------|----------|------------------------|------------------------------|-----------------|----------------------------------|------------|--------------|
| TPS-World   | * | Ivialia | age   | your | uevi      | LES     |          |                        |                              | WWWWGE BOEK     |                                  |            | APETIMUMANE  |
| 📰 Dashboard |   |         | 0N5 = | 8    | T         |         |          |                        |                              |                 |                                  | Q Search   |              |
| Devices     | ^ | 0       |       | 0 ¢  | p :       | 0 ÷     | NAME \$  | PRODUCT 🗘              | FW 💠                         | REG. STATE      | CREATED ON 👻                     | CLIENTS \$ | TRAFFIC 0    |
| 🗢 Wireless  |   | 0       | E.    | 0    | 0         | *       | TPS-Test | Spark Wave 2<br>AC1200 | 2.2.0-4323<br><mark>O</mark> | Registered      | 15 hours ago<br>2019-11-04 17:33 | 0          | 0 b/s        |
| 📟 Switches  |   | Show    | 10    | × en | ries of 1 | entries |          | AI31031243             |                              |                 |                                  |            |              |
| 🗄 MeshLings |   | 511011  | 10    |      |           | churcs  |          |                        |                              |                 |                                  |            |              |

デバイス管理ページの左側にロート型をしたフィルターボタンがあります。 フィルターボタンをクリックするとそれぞれのデバイスのプロパティについ てフィルター処理することができます。ステイタス、ヘルス、登録、ブロッ クリスト、処理不能、コンフィギュレーションステイタス、コンフィギュレ ーションの引き継ぎポリシーなどの選択肢から必要なプロパティを選択して ください。

フィルターをリセットするには"解除"ボタンをクリックしてください。

#### Chapter 1 | Introduction Understanding Device Registration

#### Manage your devices MANAGE BULK-REBOOT + ADD DEVICE TPS-World U Y X CLEAR 0 # Dashboard STATUS REGISTRATION HEALTH BLOCKED DISABLED CONFIGURATION STATUS CONFIGURATION INHERITANCE POLICY Devices U Warning O office D Blocked Pending Requires O Disab · Wireless Does not inherit site-Running Webling III Switches A MeshLings ○ ■ ○ ○ ▷ ○ ○ NAME ○ PRODUCT 0 FW 0 REG. STATE TRAFFIC CREATED ON CLIENTS 14 GLing 0 0 0 ~ TPS-Test Spark Wave 2 2.2.0-4323 Registered 15 hours ago 2019-11-04 17:33 0 b/s A Configurat AC1200 AT51031245 III Activity Show 10 v entries of 1 entries 0 1

# 図13:装置をフィルター処理する

#### 装置をマップにのせる

デバイスの追加完了の通知メッセージ内の、マップ管理リンクをクリックし てください。マップビューページが表示されます。マウスを使って追加され たデバイスを設置場所まで移動させてください。

#### 図 14:装置をマップにのせる

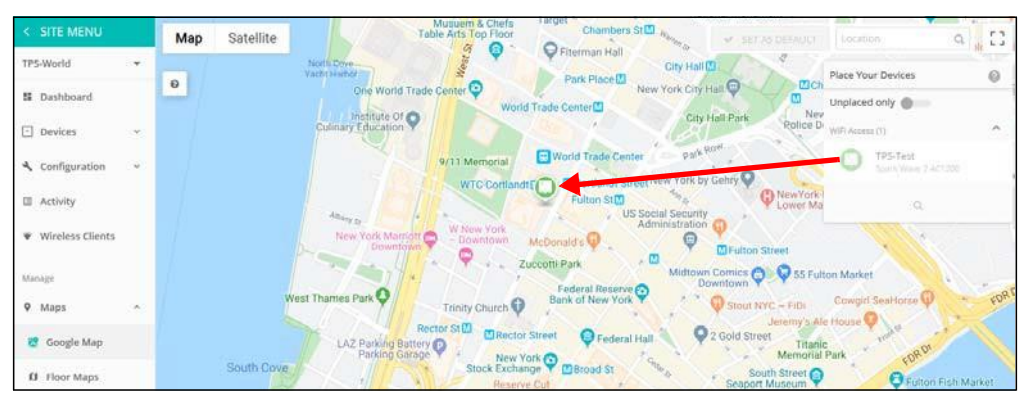

# 設定の引き継ぎを理解する

新しいデバイスをクラウドに追加する場合、"サイト内でのコンフィギュレー ションの引き継ぎ"機能を選択する必要があります。クラウド内でのデバイス の設定は、この"引き継ぎについてのポリシー"に基づいて行われます。クラウ ドのコンフィギュレーションはとても臨機応変です。デバイスのコンフィギ ュレーションを必要に応じて書き換え、必要なサイト内の設定のみを引き継 ぐことができます。

サイト内で引き継がれるコンフィギュレーションは、初めにデバイスを登録 した際に設定されます。しかしのちに設定を変更することも可能です。

二種類の引き継ぎについてのポリシーがあります。

## Chapter 1 | Introduction

Understanding Configuration Inheritance

サイト内での設定を引き継ぐ―単一ユニットのデバイスに基本のコンフィギュレーションをしている場合はこの引き継ぎのポリシーをお勧めします。WiFiにアクセスするデバイスを設定する際に向いています。ホテルやビジネスなどで、会社がWiFiを配置している状況でよく使われるポリシーです。

追加されるデバイスは、サイトからほとんどの設定を引き継ぎますが、 デバイスの用途を考慮して、デバイスコンフィギュレーションページ からサイト内の設定を変えることが可能です。

サイト内の設定を引き継がない―サイト内の設定を新しく加えるデバイスに引き継がせたくない場合は、このポリシーを選択してください。

新しく加えられるデバイスがインフラストラクチャー、バックホールな ど、サイト内の他のデバイスから独立した設定をする必要がある場合 は、このポリシーを選択してください。メトロリンク(MetroLinq)ポイ ントトゥーポイントリンクスなどはこのポリシーの使用例です。

サイト内でデバイスの設定について引き継ぎをする際に、考慮する必要がある コンフィギュレーションの種類は以下の通りです。

- サイトのデバイスに対するコンフィギュレーション。
- 基本的にサイト内のデバイスに対するコンフィギュレーションではある が、特定のデバイスに関しては内容が書き換えられた設定。
- 特定のデバイスに対してのみ設けられたコンフィギュレーション。サイト内のその他のデバイスに対しては使用されない設定。
- 注意:特定のデバイスに対して書き換えられていたコンフィギュレーション を修正したい場合、そのデバイスに関するページ内の"サイトの設定"ボタンを クリックしてください。

SSID、ローカルログイン、VLANS など、特定の種類のデバイスの設定を書き換 えた場合、書き換えをしていないそのほかの設定までも書き換えられてしまう のでご注意ください。例えば、SSID に関してのサイト内での設定を一部書き変 えた場合、変えていないそのほかの設定も書き換えられてしまいます。一度設 定が書き換えられてしまうと、その後加えられた SSID に関するサイト内の新 しい設定も、デバイスの設定には反映されません。

デバイスの登録を理解する

新しいデバイスは、クラウドの"デバイスを加える"欄にシリアル番号と MACアドレスを入力またはスキャンすることで簡単にサイトに加えること ができます。

## 図 15:新しいデバイスを登録する

| legister new devices<br>ou can find the serial number and MAC address on the product box or on the back of the product itself. |                                                                              |                                          |           |  |  |  |  |  |  |
|----------------------------------------------------------------------------------------------------|------------------------------------------------------------------------------|------------------------------------------|-----------|--|--|--|--|--|--|
| Add Devices                                                                                                    | Add Devices This cloud has 2 licenses available for registering new devices. |                                          |           |  |  |  |  |  |  |
| Auto fir                                                                                                    | ode scanning mode <b>a</b> g                                                 | ED. Click here to change this setting. ( | 2<br>Name |  |  |  |  |  |  |
| #2                                                                                                    | Serial Number                                                                | MAC Address                              | Name      |  |  |  |  |  |  |
| 🖌 SUB                                                                                                    | MIT                                                                          |                                          |           |  |  |  |  |  |  |

i

注意:デバイスのシリアル番号とMACアドレスはデバイスの箱、またはメ インダッシュボードページのローカルウエブ UI で見つけることができま す。

デバイスの登録を行う際に、以下のプロセスが必要になりがちです。

- 装置がサイトに登録されると、"登録が保留されています"というサイトが 表示されるかもしれません。
   クラウドが、新しく登録されたデバイスの承認を着呼している状態で す。以後、クラウドとデバイスとの接続を問題なく行うための準備で す。
- デバイスがクラウドと接続し、登録を完了すると、クラウドは登録した デバイスのサイトが"自動的にファームウエアをアップグレードする"ことが できるかを確認します。もしこれが可能なデバイスであるならば、クラウ ドは自動的にアップグレードを行うためのタスクを制作します。
- デバイスがアップグレードされたのち、(またはアップグレードの過程 がスキップされたのち)、デバイスはクラウドに対して現在のコンフィ ギュレーションについての情報を送信します。このクラウドが"コンフィ ギュレーションを受け取る"過程は、デバイスのアクティビティのページ で閲覧することができます。クラウドはデバイスだけではなく、ファー ムウエアのコンフィギュレーションも収集する必要があります。デバイ スの元々のコンフィギュレーションを収集した後で、サイト内での新し いコンフィギュレーションをデバイスに引き継ぎます。
- 4. クラウドはサイト内のコンフィギュレーションと、登録されたデバイスの元々のコンフィギュレーションを混ぜ合わせ、"コンフィギュレーションの交換"タスクとしてデバイスに引き継ぎをします。(クラウドは、登録された設定に引き継ぎができるものとしてプロセスします)。サイト内のコンフィギュレーションの引き継ぎが成功した場合、クラウド内に最初に表示されていたデバイスのコンフィギュレーションが、交換された設定と置き換えられます。登録前にローカル UI によって変えられていたコ

ンフィギュレーションは、クラウドが新しいコンフィギュレーションを デバイスに引き継ぐ際に取り消されます。

基本的なコンフィギュレーションが完了するとデバイスの登録作業は終了して おり、通常の運転が可能になります。デバイスの"アクティビティ"ページで はデバイスの登録とコンフィギュレーションプロセスの進み具合を知ること ができます。

もう一度まとめて説明すると、デバイスを登録するには四段階のプロセスが あります。

- 登録されていない状態:デバイスの登録ができていないので、クラウド データーベースに記録がありません。
- 登録の保留:クラウドのユーザーがデバイスのシリアル番号とMACアドレスをサイトに加えました。クラウドはデバイスとの接続を着呼しています。この時点では、デバイスはまだクラウドへの登録を開始していません。もしこの状態が長く続く場合、デバイスのインターネットコネクションかアップストリームファイヤーウオールの設定を確認してください。
- 登録終了:デバイスが登録プロセスを完了し、クラウドに登録されました。クラウドはデバイスからの認証を得たので、今後の接続が可能になりました。"登録された"状態が、クラウド内でのデバイスの通常の状態です。
- 再登録:以前は登録されていたデバイスを、もう一度登録する状態です。システムが通知を出し、ユーザーのクラウドアカウントへのログインが必要になります。ログインした後、デバイスの再登録をするか、デバイスのクラウド内での設定についてなど、必要なアクションを選択します。
- 1 注意:サイトプロパティのページで、"自動"再登録設定を選択することができます。この設定をすると、上記のようなサイトのマニュアル的な障害はなくなり、再登録手続きが簡単になります。

#### デバイスのコンフィギュレーションの変更

デバイスレベルの設定またはサイトレベルのコンフィギュレーションが変 更されるたび、クラウドは設定を変更したデバイスと変更内容を把握する 必要があります。把握した後で該当するデバイスへ変更を引き継ぎます。

該当するデバイスが"サイトレベルのコンフィギュレーションの引き継ぎ"に 対応している場合、最終的なコンフィギュレーションはデバイス自体のコン フィギュレーションとクラウドのコンフィギュレーションを合わせたものに なります。

■ 登録したデバイスの種類に関係する基本的なサイトレベルのコンフィギュ

Chapter 1 | Introduction Device Configuration Changes

レーション。

登録したデバイスの独自のコンフィギュレーションで、サイト内の他の デバイスには設定にできないもの。例えばラジオの設定など、そのデバ イスにのみ関係する設定です。デバイスに対するコンフィギュレーショ ンはサイト内で書き換えられます。

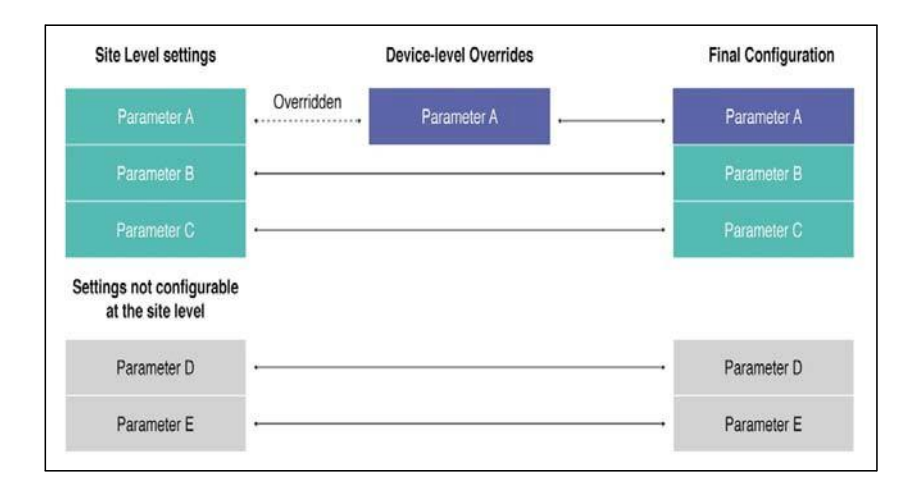

図16:デバイスのコンフィギュレーションを書き換える

デバイスレベルの設定の書き換えは、サイトのコンフィギュレーショ ンに組み込まれ済みのデバイスレベルの設定を変えることで可能にな ります。この種の設定の書き換えは、設定の隣にある紫の矢印ボタン または"サイトの設定"ボタンをクリックすることでいつでも変更するこ とができます。

#### 図 17:装置の設定の書き換えを元に戻す

| WIKE                 | LESS 5 GHZ SSID SETTING                |
|----------------------|----------------------------------------|
| NETWORK BEHAVIOR     |                                        |
| If Route to Internet | WPA2-PSK (TKIP+AES)                    |
|                      | NETWORK BEHAVIOR  df Route to Internet |

デバイスのコンフィギュレーションを変えた場合、下記の状態になりま す。

- "コンフィギュレーションを変える"タスクが作られて、デバイスの どの設定が変化したのかが表示されます。このタスクは該当するデ バイスのアクティビティページで閲覧することができます。
- クラウドは新しいコンフィギュレーションをデバイスに引き継ぎ、 引き継ぎの成功を知らせるコンフィギュレーション ACK をデバイ スから受け取ります。
- ACK を受け取ると、タスクの完了が記録されます。デバイスがう まく接続せず、新しいコンフィギュレーションが引き継がれなかっ た場合、デバイスのコンフィギュレーションは元の状態に戻り、ク ラウドに"失敗"を知らせる通知が送られます。これは"同期化の失 敗"のエラーです。

# コンフィギュレーションのエラーと失敗

コンフィギュレーションのプロセスで起こりがちなエラーは二種 類あります。

- コンフィギュレーションの同期化に失敗した場合:このエラーは、 設定を変えた際にデバイスがクラウドとうまく接続できず、デバイ スの設定が元の状態に戻ってしまった場合に起こります。デバイス の現在のコンフィギュレーションがクラウドの設定と異なる状態で す。
- 対応策:このエラーの対応策は、デバイスのクラウドコンフィギュレーションの設定ミスを見つけ出して修正することです。その後 "再び同期化する"ボタンをクリックしてください。例えば、デバイ

Chapter 1 | Introduction Configuration Errors and Failures しているはずなのに、エラーによりクライアントモードで運転してい るとします。クラウドのコンフィギュレーションが変えられた後、 デバイスはインターネットやクラウドにアクセスできなくなりま す。デバイスのクラウドのコンフィギュレーションがクライアント から AP に変更される必要があります。

設定が保留され デバイスのコンフィギュレーションが保留されている間は、クラウドから るエラー デバイスへのコンフィギュレーションの引き継ぎはできません。デバイス がプロセスしたコンフィギュレーションはクラウドから引き継がれたもの ではありません。

デバイスのコンフィギュレーションが保留される原因は以下の二つです。

デバイスがダウングレードされている: 2019年2月1日現在、クラウド に登録したデバイスが、デフォルト状態にリセットをしたわけではない のにダウングレードされていた場合、デバイスに対するクラウドのコン フィギュレーションの引き継ぎは保留になります。この状態になる理由 は、デバイスのコンフィギュレーションがクラウドがサポートしていな いキーや数値を含んでいること、またはクラウドとファームウエアの古 いバージョンが相容れないことが考えられます。この状態はシステムの エラーやデバイスの未定義の運転を引き起こす可能性があります。

対処の仕方:デバイスをデフォルト状態に戻し、再登録してクラウドに 接続し直します。

システムのエラー:滅多にありませんが、クラウドがデバイスのコンフィギュレーションに関するキーを読み込めず、システムがエラー状態になることがあります。

対処の仕方:ほとんどの場合、デバイスをデフォルト状態に戻すこと で解決します。再登録の際に"デバイスの現在の設定"を選択してくだ さい。

注意:上で説明された対処法を取ることで、"対処できない"クラウドレベルのコンフィギュレーションキーを取り除く事はできますが、デバイスの設定の書き換えられた部分も取り除かれてしまいます。

これらの対処法で解決できない場合は、サポート、開発チームがエラー の原因を調査します。エラーの対処が出来次第、クラウドに登録したア カウントオーナーにメールで連絡し、問題が解決したことを知らせます。

# セクションII

クラウドのコンフィギュレ ーション

このセクションではクラウドの作成と管理の仕方と、アクセスポイントの設定の仕方を説明します。

このセクションは下記の内容について説明します。

- P31 クラウドの管理
- P59 サイト全般の設定
- P81 サイトの WiFi へのアクセス
- P117 ワイヤレスのデバイスのコンフィギュレーション
- P125 メトロリンク (MetroLinq) デバイスのコンフィギュレーション

# 2

# クラウドの管理

このチャプターは下のチャプターを含みます

- 自分のクラウドを管理する:31ページ
- クラウドダッシュボードの表示: 37ページ
- カスタマイズされたクラウドのダッシュボードを作成する:38ページ
- 自分のデバイスを管理する:40ページ
- 自分のサイトを管理する:45ページ
- ユーザーの管理:45ページ
- ライセンスと請求書の管理:48ページ
- パージ状のアドオン:49ページ
- オースポート (AuthPort) アドオンを使用する: 50ページ

# 自分のクラウドを管理する

画面の右上にあるクラウドのプルダウンメニューから"クラウドを管理する "を選択し、クラウドの管理ページを探します。

図18:クラウドのメニュー

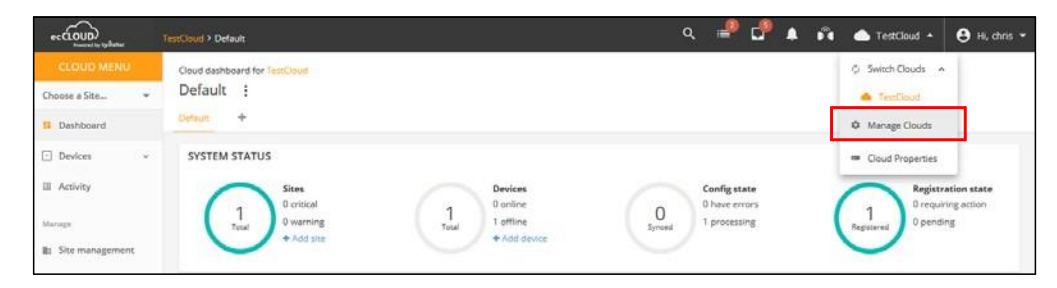

登録ずみのアカウント 登録ずみのアカウントから新しいクラウドを作成する場合は以下の手順を行 で新しいクラウドを作 ってください。 成する

- 1. クラウドにログインすると画面の右上に表示される"クラウドを管理する "を選択して、クラウドのメンバーシップページを開いてください。
- 2. "クラウドを加える"をクリックしてください。

図19: クラウドのメンバーシップを表示する

| Manage     | Your Cloud Members  | hips                                                  |                               |                   |           |              |
|------------|---------------------|-------------------------------------------------------|-------------------------------|-------------------|-----------|--------------|
| + ADD CLOU | D                   |                                                       |                               |                   |           |              |
|            |                     |                                                       |                               |                   | 9, Search |              |
| CLOUD N    | AME OWNER           | PERMISSIONS                                           | PAYMENT PLAN                  | DEVICES           | BETA 🞯    | PUSH ALERTS  |
| ⊕ TestCl   | b <b>ud</b><br>here | Owner<br>Full access to all sites and system settings | Core Cloud Plan<br>2020-11-04 | 1                 | 😚 OFF     | Disabled     |
|            |                     |                                                       |                               | Rows per page: 10 | •         | 1-1 of 1 < > |

3. クラウドネームとその他の資料を入力してください。

4. 保存をクリックしてください。
| 図 20: | クラウ | ドの資料を加える |
|-------|-----|----------|
|-------|-----|----------|

| loud Information                                                           |  |
|----------------------------------------------------------------------------|--|
| Cloud name *                                                               |  |
| Description                                                                |  |
|                                                                            |  |
| Beta features                                                              |  |
|                                                                            |  |
| illing Information                                                         |  |
| Billing name                                                               |  |
| Email *                                                                    |  |
| Company                                                                    |  |
| Address 1                                                                  |  |
|                                                                            |  |
| Address 2                                                                  |  |
| Address 2<br>City                                                          |  |
| Address 2<br>City<br>State / Province / Region                             |  |
| Address 2<br>City<br>State / Province / Region<br>ZIP                      |  |
| Address 2<br>City<br>State / Province / Region<br>ZIP<br>Country           |  |
| Address 2<br>City<br>State / Province / Region<br>ZIP<br>Country<br>VAT ID |  |

クラウドの資 展開アイコンをクリックして削除と編集ボタンを表示してください。 料を編集する 図 21: クラウドアクションを表示

| Hanage Your                 | Cloud Membership        | S                                                     |                               |                               |           |               |
|-----------------------------|-------------------------|-------------------------------------------------------|-------------------------------|-------------------------------|-----------|---------------|
|                             |                         |                                                       |                               |                               | Q, Search |               |
| CLOUD NAME                  | OWNER                   | PERMISSIONS                                           | PAYMENT PLAN                  | DEVICES                       | BETA 🕝    | PUSH ALERTS   |
| O TestCloud<br>You are here | den carri<br>de carrier | Owner<br>Full access to all sites and system settings | Core Cloud Plan<br>2020-11-04 | 1                             | 🐨 OFF     | Disabled      |
|                             |                         |                                                       |                               |                               | DELET     | EDIT API KEYS |
|                             |                         |                                                       | Rov                           | vs per <mark>p</mark> age: 10 | •         | I-1 of 1 < >  |

クラウドのプロパテ ィを変更する

展開アイコンをクリックしてクラウドの管理リストを表示し、リストの右下 の編集ボタンをクリックしてください。クラウド資料のプロパティが表示さ れます。クラウドプロパティを編集し、保存ボタンをクリックしてくださ い。

### 図 22: クラウドプロパティを変更する

| ← BACK TO ALL CLOUDS                          |  |
|-----------------------------------------------|--|
| Cloud Properties                              |  |
| Cloud Information                             |  |
| Cloud name *<br>TestCloud                     |  |
| Description                                   |  |
| Beta features <b>@</b><br>Billing Information |  |
| Billing name                                  |  |
| Email *                                       |  |
| Company                                       |  |
| Address 1                                     |  |
| Address 2                                     |  |
| City                                          |  |
| State / Province / Region                     |  |
| ZIP                                           |  |
| Country                                       |  |
| VAT ID                                        |  |
| Invoice language                              |  |
| CANCEL SAVE                                   |  |

## クラウドを削除する

クラウドの管理リストを展開させて、リストの右下の削除ボタンをクリ ックしてください。クラウドが削除されます。確認ウインドが表示され すので、OKを押して削除を確定してください。

### 図 23: クラウド削除の確認

| Confirmation Requir           | red                             | ×  |
|-------------------------------|---------------------------------|----|
| Are you sure you want to dele | te the cloud <b>TestCloud</b> ? |    |
|                               | CANCEL                          | ОК |

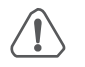

注意:一度クラウドを削除すると元の状態には戻せません。APs、クライアント、サイト、システムアクティビティログ、クラウド内でのデバイスの設定など、関連する全ての記録が全て失われます。

# クラウドダッシュボードの表示

クラウドのダッシュボードを使用すると、設定されたデバイスのシス テムステイタスの全体像を知ることができます。デバイスの最近のア クティビティ、クラウドのステイタスマップ、サイトの全体的なステ イタスなどの情報を提供します。

Cloud dashboard for TestCloud Default : Default + SYSTEM STATUS Config state Sites Devices **Registration state** 0 critical 0 online 0 have errors 0 requiring action O 1 Total 1 1 0 warning 1 offline 1 processing 0 pending + Add site + Add devi ACTIVITY STATUS MAP Nerria C 3 re Received Config TPS-World Hunger Me 0 Completed 6 h 😁 Korin 🤤 Regal Battery Park African Burial Ground () National Monument Target Chambers St Auto Firmware Upgrade TPS-World Musuem & Che Foley Squ Timed Out 61 . **G**Fiterman Hall Device added TPS-World City Hall By chris Park Place One World Trade Center 🤤 Chambers New York City Hall Device deleted TPS-World ter New York C Rolice Departme Institute Of O City Hall Pa Device added TPS-World Park Row By chris a day ago 😥 World Trade Center 9/11 Memorial +Site configuration change TPS-World Cortlandt Street New York by Gehry WTC-Cortlandt M Fulton St US Social Security A Map data 82019 G NewYork - A See more Google ort a map error Rec ENABLED ADD-ONS OVERVIEW SITE STATUS OVERVIEW TPS-World WTC-Cortlandt, New York, NY 10006, USA Visit site > 0 0 Today's traffic v0^0 Manage Add-ons FEEDBACK DIALOG BETA FEATURES Let us know how you feel about A shortcut to enable beta the IgniteNet Cloud features. lease be aware that these featur may not be 100% production ready. I you do find a bug, please let us kno Beta features

図 24: クラウドのダッシュボード

以下のアイテムがクラウドダッシュボードに表示されます。

 システムステイタス―上段の4つの円は、左からサイトの数、装置の数(オフラインとオンラインに分けて表示されます)、同期 化されたコンフィギュレーションのデバイスの数、登録されたデバイスの数を表しています。

| Chapter 2   Cloud Management<br>Managing Your Devices | 注意:カーソルを4つの円に合わせると、より多くの情報を得ること<br>ができます。                                                                 |
|-------------------------------------------------------|----------------------------------------------------------------------------------------------------|
|                                                       | アクティビティ―最近の出来事を報告します。内容は、デバイス、ネットワーク、システムの警報、ネットワークが繋がらなかったり、再起動したことについての通知など。情報をクリックすると、詳細の情報を得ることができます。 |
|                                                       | クラウドマップ ― クラウドのサイトと、サイト内でのデバイスの位置の地理的な情報を表示します。クラウドマップを使用してデバイスの周りを調べると、デバイスのさらなる情報を得ることができます。            |
|                                                       | 可能なアドオンのお知らせ―現在使用可能なアドオンについて<br>報告します。ボックスをクリックするとアドオンのマネージメ<br>ントビューが表示されます。                             |
|                                                       | サイトステイタスのオーバービュー―当日のトラフィック、クラ<br>イアントの人数、オンライン装置の数などのサイトについての統<br>計を報告します。                                |
|                                                       | <ul> <li>フィードバックダイアログ—エッジコア(Edgecore)に自分の<br/>コメントや意見を送信することができます。</li> </ul>                             |

 ベータ版の機能 — ベータ版の新しいクラウドコントローラ ーの機能を使用することができます。

カスタマイズされたクラウドのダッシュボードを作成する

デフォルト状態のクラウドのダッシュボードの、デフォルトの隣にある+マークをクリックして、より自分の必要性に適したダッシュボードを作成することができます。

Could databare for TiestCould Default : Petrus + SYSTEM STATUS 0 cricial 1 of cricial 1 of cricial 0 varming + Add state
0 of cricial 0 varming + Add state
0 of cricial 0 pending
0 pending
0 pending

図 25: クラウドのダッシュボードをカスタマイズする

新しくカストマイズされたダッシュボードに名前をつけて提出をクリ ックしてください。

図 26: カスタマイズされたクラウドのダッシュボードに名前をつける

| Add New Cloud Dashboard             | × |
|-------------------------------------|---|
| Enter a name for the new dashboard: |   |
|                                     | _ |
|                                     |   |
| ✓ SUBMIT CANCEL                     |   |

デフォルトダッシュボードのタブが、カスタマイズされたダッシュボードの 名前で表示されます。"+アドウイジェット"ボタンをクリックして新しいダ ッシュボードに必要な事柄を加えてください。

図 27:カストマイズされたダッシュボードにウイジェットを加える

| Could dishboard for TestCould<br>Clients :<br>Default Clients + |              | + ADD WIDGET |
|-----------------------------------------------------------------|--------------|--------------|
|                                                                 | + ADD WIDGET |              |
|                                                                 |              |              |

ウイジェットを選択したら、"追加"ボタンをクリックしてください。

図 28:カスタマイズされたダッシュボードにウイジェットを選択する

| Add a Widget<br>Select a Widget                                              |                                                            | ×                                                                      |
|------------------------------------------------------------------------------|------------------------------------------------------------|------------------------------------------------------------------------|
| Al (8) Inventory (5) Monitoring (0)<br>System status<br>Overall cloud status | Management (3)<br>Status map<br>Site location & health map | Site status overview<br>Traffic, nunter of clience, and online devices |
| Activity<br>Latest activity in this cloud                                    | Enabled Add-ons overview<br>Enabled Add-ons overview list  | Rea features<br>A shoracut to enable beta features.                    |
|                                                                              |                                                            | CANCEL ADD                                                             |

上の手順を踏んだ後はカスタマイズされたダッシュボードにはウイジェットが表示されるようになります。ウイジェットの大きさはウイジェットボックスの角を引っ張ることで調節できます。また、ボックスの右上にある3つの点をクリックすることで、ウイジェットの名前を変更したり、ウイジェットを削除することができます。

"ウイジェットを追加する"ボタンをクリックするとさらに多くのウイジェ ットを加えることができます。

図 29:カスタマイズされたウイジェットをカスタマイズされたクラウドダッ シュボードに追加する。

| Cloud dashboard for TestCloud                       |                                      |                                                     |                                                            |
|-----------------------------------------------------|--------------------------------------|-----------------------------------------------------|------------------------------------------------------------|
| Clients :                                           |                                      |                                                     | + ADD WIDGET                                               |
| Default Clients +                                   |                                      |                                                     |                                                            |
| SITE STATUS OVERVIEW                                | 1                                    |                                                     |                                                            |
| TPS-World<br>WTC-Cartlandt, New Yark, NY 10006, USA | Visit site >                         |                                                     |                                                            |
| Todays traffic<br>V (0 A ()                         | 0 0<br>Clients Doline devices        |                                                     |                                                            |
| SYSTEM STATUS                                       |                                      |                                                     | 1                                                          |
| 1<br>Total<br>1<br>Varning<br>+ Add site            | 1<br>Total 1 offline<br>+ Add device | Onlig state<br>O have errors<br>Synced 1 processing | 1<br>Registration state<br>0 requiring action<br>0 pending |
|                                                     |                                      |                                                     |                                                            |

Chapter 2 | Cloud Management Managing Your Devices

自分のデバイスを管理する

クラウドのデバイスについてのセクションはデバイスの種類によって、ワ イヤレス、スイッチ、メッシュリンクス(MeshLinqs)、Gリンク (GLinq)と分類されています。デバイスの種類をクリックすると、全て のサイトの全てのクラウドのデバイスを表示します。

図 30: クラウドメニュー内のデバイス

| CLOUD MENU        |   |
|-------------------|---|
| Choose a Stee     |   |
| II Dashboard      |   |
| 121 Devices       |   |
| Nor writeless     |   |
| mm Switches       | _ |
| he steats loga    |   |
| All and a strange |   |
| tool Accelerately |   |

デバイスのリストをフ ィルターにかける

ウインドウの左上にあるフィルターアイコン(ろうと型のアイコン)をクリッ クして、デバイスリストのフィルターオプションを開いてください。ステイタ ス、ヘルス、登録、ブロックされている、無効になっている、コンフィギュレ ーションのステイタス、コンフィギュレーションの引き継ぎについてのポリシ ーなどのキーワードでフィルターにかけることができます。表示されたデバイ スを、コラムの一番上にある上むきまたは下向きの矢印を使って、再び分類 することができます。

図 31:自分のデバイスを管理する。

| ACTIONS -                   | S T                            | * CLEAR                                         |                                 |                          |                                                                                       |                                                                | <b>Q</b> Search                                             |
|-----------------------------|--------------------------------|-------------------------------------------------|---------------------------------|--------------------------|---------------------------------------------------------------------------------------|----------------------------------------------------------------|-------------------------------------------------------------|
| STATUS<br>Online<br>Offline | HEALTH Normal Warning Critical | REGISTRATION Registered Pending Requires action | BLOCKED Unblocked Blocked       | DISABLED Normal Disabled | CONFIGURATION STATUS Suspended Not synchronized Running Waiting Synchronized Disabled | CONFIGUR/<br>INHERITAN<br>Dinherits si<br>Does not<br>settings | TION<br>CE POLICY<br>te-level settings<br>nherit site-level |
| •                           | 0 = 8 =                        | © ≑ NAME ≑                                      | PRODUCT \$                      | SITE 🗘                   | FW \$                                                                                 | REG. STATE 🗘                                                   | CREATED ON +                                                |
|                             | 0 0                            | ¥ HQ-ML                                         | MetroLinq LW<br>AI04006116      | TPS-Wo                   | rld 2.4.2-4332                                                                        | Registered                                                     | 21 hours ago<br>2019-11-19 14:19                            |
|                             | 0                              | ✓ TPS-Test                                      | Spark Wave 2 AC12<br>AI31031243 | 200 TPS-Wo               | id 2.2.1-4338                                                                         | Registered                                                     | 16 days ago<br>2019-11-04 17:33                             |

## 設定を引き継ぐ際 一つ目のデバイスが登録された時、サイトの設定の引き継ぎについてのポ のポリシー リシーが決まります。しかしこのポリシーはその後の状況によって変える ことができます。詳細については、24ページの"設定の引き継ぎについての ポリシー"をお読みください。

クラウドのデバイスリストにはギアアイコンをクリックすると表示される コラムがあります。このコラムには、コンフィギュレーションの引き継ぎ が可能なデバイスについて説明されています。コンフィギュレーションの 引き継ぎについてのポリシーはフィルターを使用することができます。ま た、デバイスに対してのポリシーは"アクション"リストを使って変えるこ とができます。

### 図 32:設定の引き継ぎについての表示

| Ma   | nage     | your | devi       | ces     |          |                                   |           |                 |              | + ADD DEVICE                   |
|------|----------|------|------------|---------|----------|-----------------------------------|-----------|-----------------|--------------|--------------------------------|
|      | CTIONS - | 8    | T          |         |          |                                   |           |                 |              | Q Search                       |
|      | •        | 0 ¢  | ₽÷         | ۵ د     | NAME ≑   | PRODUCT \$                        | SITE 💠    | FW \$           | REG. STATE 🔅 | CREATED ON 👻                   |
|      |          | 0    | 0          | *       | TPS-Test | Spark Wave 2 AC1200<br>AI31031243 | TPS-World | 2.2.0-4323<br>O | Registered   | 2 days ago<br>2019-11-04 17:33 |
| Show | v 10     | v en | tries of 1 | entries |          |                                   |           |                 |              | « 1 »                          |

最初のコラムの中のチェックマークをクリックしてデバイスを選択してくだ さい。コラムのヘッダーに"アクション"ボタンが表示されます。アクション ボタンをクリックして、選択したデバイスに使用できるアクションを選択し てください。

#### 図 33: デバイスのアクションメニューを管理する

| M  | anage your dev | ices    |          |                                   |           |            |              | + ADD DEVICE                   |
|----|----------------|---------|----------|-----------------------------------|-----------|------------|--------------|--------------------------------|
| Į. |                |         |          |                                   |           |            |              | Q Search                       |
| C  | Move to Site   | 0.0     | NAME 0   | PRODUCT \$                        | SITE \$   | FW \$      | REG. STATE 🗘 | CREATED ON 👻                   |
| •  | Block          | ~       | TPS-Test | Spark Wave 2 AC1200<br>AI31031243 | TPS-World | 2.2.0-4323 | Registered   | 2 days ago<br>2019-11-04 17:33 |
| s  | Disable        | entries |          |                                   |           |            |              | « 1 »                          |
|    | Delete         |         |          |                                   |           |            |              |                                |

アクションメニューには以下のアイテムが表示されます。

引き継ぎのポリシーを変える―選択されたデバイスは、コンフィギュレーションの引き継ぎについてのポリシーを、現在の設定に基づいて、

"サイトレベルのコンフィギュレーションを引き継がない"または"サイトレベルのコンフィギュレーションを引き継ぐ"に変更されます。

- サイトに移動する ―選択されたデバイスは他のサイトに移動します。移動したデバイスは、 移動先のコンフィギュレーションを引き継ぐことになります。
- ブロック 選択されたデバイスは、クラウドのコミュニケーションからブロックされます。
- 無効 デバイスをクラウドの全てのコミュニケーションからブロックし、全てのダッシ

ュボードから探せない状態にします。デバイスの記録は残ります。

■ 削除—クラウドから永遠に取り除かれます。

情報を見る

デバイスについての 名前のコラムからデバイスの名前のリンクをクリックすると、詳しい 情報にアクセスすることができます。

### 図 34: デバイスの詳細にアクセスする

| < DEVICE MENU                          | TPS-Test                                                                                                    |                                                                                                    |                                                                                                    |
|----------------------------------------|----------------------------------------------------------------------------------------------------|----------------------------------------------------------------------------------------------------|----------------------------------------------------------------------------------------------------|
| TPS-World +                            | Spark Wave 2                                                                                                    | AC1200                                                                                                    | UPGRADE FIRMWARE 🔷 🗸 OFFLINE 🛦 0 👗 2                                                                                                    |
| S Dashboard                            | Add note                                                                                                    |                                                                                                    |                                                                                                    |
| ∝ statistics v                         | DEVICE INFORMAT                                                                                                    | ION                                                                                                    | ^                                                                                                    |
| Clients     Activity     Configuration | Site<br>Firmware<br>Main MAC address<br>Serial Number<br>Model<br>Configuration state<br>Inherit site settings<br>Hostname<br>Created on<br>Last contact<br>Uptime<br>System time<br>WAN IP<br>CPU utilization | TPS-World<br>2.2.0-4323<br>287-810:19:0A:84<br>A313031243<br>SP-W2-AC1200<br>tps-test<br>2015-11:04 17:33 (2 days ago)<br>n/a<br>n/a<br>n/a<br>n/a | Google Map<br>Table Arts Top Floor<br>Table Arts Top Floor<br>Top World Trade Center<br>The Map Satellite<br>Top World Trade Center<br>The Map Satellite<br>The Map Satellite<br>Table Arts Top Floor<br>Pack Place Sate<br>Pack Place Sate<br>Place Sate<br>Place Sate<br>Place S |
|                                        | Memory usage                                                                                                    | -                                                                                                    | Google Control And Control And                                                                                                    |

デバイスを加える デバイスを追加するボタンをクリックして、"新しいデバイスを登録す る"ページを開き、デバイスをクラウドに加えてください。

## 図 35: クラウドにデバイスを追加する

| Register r<br>You can find the s                           | new devices                                                                | on the product box or on the back of the | product itself. |  |
|------------------------------------------------------------|----------------------------------------------------------------------------|------------------------------------------|-----------------|--|
| Select site<br>Add Devices<br>Inherit site-<br>Enable barc | TPS-World<br>5 500 devices per site<br>level settings<br>ode scanning mode | v                                        |                 |  |
| #1                                                         | Serial Number                                                              | MAC Address                              | Name            |  |
| #2                                                         | Serial Number                                                              | MAC Address                              | Name            |  |

デバイスのファームウ エアをアップグレード する

デバイスに新しいファームウエアを追加したいときは、FW コラムのア ップグレードアイコンをクリックしてください。自動化したファームウ エアのアップグレードページが表示されます。

## 図 36:ファームウエアがアップグレードされたお知らせ

| Manage    | your                      | devi       | ces     |          |                                   |           |            |            | + ADD DEVICE                   |
|-----------|---------------------------|------------|---------|----------|-----------------------------------|-----------|------------|------------|--------------------------------|
| ACTIONS + | 2                         | •          |         |          |                                   |           |            |            | Q Search                       |
| •         | 0 0                       | Po         | 0.0     | NAME \$  | PRODUCT \$                        | SITE \$   | FW \$      | REG. STATE | CREATED ON 👻                   |
|           | 0                         | 0          | *       | TPS-Test | Spark Wave 2 AC1200<br>AI31031243 | TPS-World | 2.2.0-4323 | Registered | 2 days ago<br>2019-11-04 17:33 |
| Show 10   | <ul> <li>✓ ent</li> </ul> | tries of 1 | entries |          |                                   |           |            |            | <b>«</b> 1 »                   |

ファームウエアの種類を選択した後、アップグレードする日時を決めてく ださい。その後、作成ボタンをクリックしてアップグレードを確認してく ださい。

| 図 37 : | :装置のファ | ームウエアの | アップグレード |
|--------|--------|--------|---------|
|--------|--------|--------|---------|

| Select Product Line                   | All                                                                                                  |                            |                   |
|---------------------------------------|----------------------------------------------------------------------------------------------------|----------------------------|-------------------|
| Select Model                          | All                                                                                                  |                            |                   |
| Upgrade to version                    | Latest                                                                                               |                            |                   |
| Give this task a name                 | Upgrade Firmware (version Latest)                                                                    |                            |                   |
| When do you want to start upgrade?    | <ul> <li>Now</li> <li>Later ##</li> </ul>                                                            |                            |                   |
| How do you want the upgrade performed | <ul> <li>All at the same time</li> <li>One at a time <a>10 minutes</a></li> </ul>                    |                            |                   |
| Which devices do you want to upgrade? | <ul> <li>All out-of-date compatible devices</li> <li>Let me choose</li> <li>Only TPS-Test</li> </ul> |                            |                   |
| Reset to device defaults?             | 0                                                                                                    |                            |                   |
| lumber of selected devices: 1         |                                                                                                    |                            |                   |
|                                       |                                                                                                    |                            | Q Search          |
| Device Name 🗘                         | Product 🕀                                                                                            | Current<br>FW \$ New FW \$ | MAC \$            |
| TPS-Test                              | Spark Wave 2 AC1200                                                                                  | 2.2.0-4323 2.2.1-4338      | 28:76:10:19:0A:B4 |
|                                       |                                                                                                    |                            |                   |

# システムのアクティビティを表示する

クラウドメニューのアクティビティをクリックすると、全ての記録されたシ ステムのアラート、メンテナンスタスク、記録されたイベントが表示されま す。左側のフィルターボタンをクリックして、データの日付や時間帯を選んで ください。表示されるメッセージはデータコラムの上にある上むきまたは下 向きの矢印をクリックするとさらに分類することができます。

図38:全てのシステムのアクティビティを表示する

| Alerts                          | Maintena                                                                                                    | nce                                                                                                    | System                                                                                                    |                                                                                                    |
|---------------------------------|----------------------------------------------------------------------------------------------------|----------------------------------------------------------------------------------------------------|----------------------------------------------------------------------------------------------------|----------------------------------------------------------------------------------------------------|
|                                 |                                                                                                    |                                                                                                    |                                                                                                    |                                                                                                    |
|                                 |                                                                                                    |                                                                                                    |                                                                                                    |                                                                                                    |
|                                 |                                                                                                    |                                                                                                    |                                                                                                    |                                                                                                    |
|                                 |                                                                                                    |                                                                                                    |                                                                                                    |                                                                                                    |
| ity tab for additional filters. |                                                                                                    |                                                                                                    |                                                                                                    |                                                                                                    |
| ТҮРЕ                            | STATUS                                                                                                    | AFFECTED                                                                                                    | DETAILS                                                                                                    |                                                                                                    |
| Cloud created                   | Event                                                                                                    | Global                                                                                                    | User chris created this cloud                                                                                                    |                                                                                                    |
| Site created                    | Event                                                                                                    | O TPS-World                                                                                                    | User chris created site TPS-Wo                                                                                                    | orld                                                                                                    |
| Site configuration changed      | Event                                                                                                    | O TPS-World                                                                                                    | User chris changed site config<br>Configuration Change Details:<br>General: Locale Settings, Local                                                                                                    | uration.                                                                                                    |
|                                 |                                                                                                    |                                                                                                    | WiFi Access: Ethernet, Firewall<br>LAN, Advanced Radio Settings,                                                                                                    | , Hotspot, Internet, Mgmt VLAN,<br>, Wireless 5 GHz, Wireless 2.4 GHz,                                                                                                    |
|                                 |                                                                                                    |                                                                                                    | System, ContentShield, Service<br>common.frequency_glina                                                                                                    | es, Wireless<br>2F:r24, System, Services, Internet,                                                                                                    |
|                                 |                                                                                                    |                                                                                                    | Coaxial, Wireless                                                                                                    | reless 2.4 GHz. Services, System                                                                                                    |
|                                 | Alerts       ity tab for additional filters:       TYPE       Cloud created       Site created       Site configuration changed | Alerts     Maintenar       Image: state state st | Alerts     Maintenance       Image: status status st | Alerts     Maintenance     System       Ity tab for additional filters:     Ity tab for additional filters       TYPE     STATUS     AFFECTED       Cloud created     Event     Global       Site created     Event     Global       Site created     Event     Ity TPS-World       Site configuration changed     Event     Ity TPS-World       Site configuration changed     Event     Ity TPS-World |

ページの上の部分にあるフィルターボタンを使用して、可能なカテゴリー (アラート、メンテナンス、システムの記録)でデータをフィルターにか けてください。

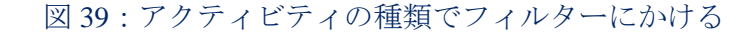

| ctivity                       |                               |                             |            |                                                                                                    |   |
|-------------------------------|-------------------------------|-----------------------------|------------|----------------------------------------------------------------------------------------------------|---|
| All                           | Alerts                        | Maintena                    | nce        | System                                                                                                    |   |
|                               |                               |                             |            |                                                                                                    |   |
| 2 T                           |                               |                             |            |                                                                                                    |   |
| DATE 🥃                        | STATUS 💠                      | ТҮРЕ                        | AFFECTED   | DETAILS                                                                                                    |   |
| a day ago<br>2019-11-05 08:48 | Completed<br>2019-11-05 08:49 | Received Config<br>(Device) | 🖨 TPS-Test | Configuration was successfully updated on the cloud.<br>Configurations received from device: ignite, DHCP, Dropbear,<br>Ethernet, Firewall, Hotspot, Language, mDNS, SNMP, Network,<br>System, Teinet, UPnP, Users, Wifi Schedule, Wireless. |   |
| a day ago<br>2019-11-05 08:48 | Timed Out<br>2019-11-05 09:18 | Auto Firmware<br>Upgrade    | 🖨 TPS-Test | Task timed out while running.<br>Version 2.2.1-4338<br>Previous version 2.2.0-4323                                                                                                    |   |
| how 100 v entries o           | f 2 entries                   |                             |            | «                                                                                                    | 1 |

自分のサイトを管理する

クラウドのメニューからサイト管理のメニューをクリックしてください。

図 40: サイトの管理ページ

| CLOUD MENU        | Managa Site       |                  |                 |                 |                       |                   |
|-------------------|-------------------|------------------|-----------------|-----------------|-----------------------|-------------------|
| Choose a Site 👻   | wanage site:      | 5                |                 |                 |                       |                   |
| 5 Dashboard       | + ADD SITE        |                  |                 |                 |                       |                   |
| 🗉 Devices 🗸 👻     |                   |                  |                 |                 | Q. 50                 | arch              |
| Activity          | NAME              | CREATED A        | USERS           | LOCATION        |                       |                   |
| Manage            | TPS-World         | 2 days ago       | chris - Owner   | WTC Cortlandt 1 | aw York NY 10005 LISA | EDIT DELETE       |
| 💼 Site management | TPS group network | 2019-11-04 10:50 | (1 total users) | Wricked dender  | BW 1010 N1 10000, 03N | [ ton ] [ ptern ] |
| O User management |                   |                  |                 |                 | Rows per page: 10 ♥   | 1-1 of 1 < >      |

管理サイトのウインドウからは、サイトの名前、作成した日時、ユーザーのリスト、地点の4つのカテゴリーに分類された、全てのサイトを閲覧することができます。全てのデバイスがサイトから取り除かれた場合は、編集ボタンをクリックして、サイトのプロパティを編集したり、削除ボタンをクリックしてサイトを削除したりすることができます。サイトを加えるボタンをクリックして、サイトの作成ページを開いてください。

サイトの名前をクリックしてサイトのダッシュボードを開いてください。

図 41:サイトのダッシュボード

| < SITE MENU                         | Site dashboard for TPS World                        |           |                                                                                                    |
|-------------------------------------|-----------------------------------------------------|-----------|----------------------------------------------------------------------------------------------------|
| TPS-World •                         | Default :                                           |           |                                                                                                    |
| Dashboard                           | Default +                                           |           |                                                                                                    |
| 🖸 Devices 🗸 🗸                       | SYSTEM STATUS @                                     |           |                                                                                                    |
| 🔦 Configuration 🗠                   | Budees                                              |           |                                                                                                    |
| Activity                            | 1 0 online                                          | 0         | 0 have errors<br>1 0 requiring action<br>0 programmer<br>0 days traine<br>0 days traine<br>0 days traine                                                                                                    |
| ♥ Wireless Clients                  | Total + Add device                                  | Syno      | AS PROVIDE BEGINNER CHARTER CLARK                                                                                                    |
| Manage                              |                                                     |           |                                                                                                    |
| • Maps ~                            | ACTIVITY                                            |           | STATUS MAP                                                                                                    |
| Add-ons                             | Firmware Upgraded                                   | TP3-Test  | Google Map - Location Q Park Place II New York City Hall Q II - City                                                                                                    |
| <ul> <li>Site Properties</li> </ul> | Device Rebooted Info 31 minores ago                 | TPS-Test  | Mange Most Unstitute Of Vorid Trade Center( Cuty Hall Park Police C                                                                                                    |
| Notifications                       | 3 Task canceled<br>By chris 23 minutes app          | TPS-world | 9/11 Memorial Sworld Trade Center Park Nord                                                                                                    |
|                                     | Canceled 29 minutes app                             | TPS-Test  | WTC-Contiandit CO Econtiandit Street New York by Gehry O New York<br>Futton St 9 4 0 New York by Cohny Content of the Content of the Content of |
|                                     | Task created<br>By chris 28 minutes apo             | TPS-World | New York Mannet O Downtown McDanada 9                                                                                                    |
|                                     | Inheritance policy changed<br>By chris. 5 hours ago | TPS-World | Zuccotti Park                                                                                                    |
|                                     |                                                     | See more  | Google Federal Reserve Control of the State Stat   |

3"ゼネラルなサイトの設定とさらに詳しいサイトの管理や設定の情報"をご覧ください。

ユーザーの管理

クラウドサイトを作成した人がそのクラウドのオーナーです。オーナーは何 人でもユーザーを招待することができ、オーナー、アドミニストレーター、 レギュラーユーザーなどを決定することができます。 ユーザーには下記のアクセスの権利があります。

- オーナー―クラウドのオーナーは、全ての事柄を書き込む権利があり、管理する全てのサイトとデバイスにアクセスできます。
- アドミニストレーター ― クラウドのアドミニストレーターはほぼ全ての 事柄を書き込む権利があり、管理する全てのサイトとデバイスにアクセス することができます。アドミニストレーターはデフォルト状態からの請 求書とライセンスの設定をすることはできません。しかし、必要があれ ば、オーナーがアドミニストレーターにこの権利を与えることができま す。
- レギュラーユーザー―サイトのユーザーはオーナーが設定したサイトに繋がっています。レギュラーユーザーの中から、設定されたサイト内でのマネージャー(全ての書き込みをする権利があります)とゲスト(読むだけです)に分けられます。
- クラウドメニューの"ユーザーの管理"をクリックしてください。

#### 図 42:ユーザーの管理

| Manage Users                             |                                  |                    |
|------------------------------------------|----------------------------------|--------------------|
| Show 10 V entries                        |                                  | Q                  |
| USER NAME                                | PERMISSIONS                      |                    |
| Karl Smith<br>skyhoop10@hotmail.com      | Owner<br>Member Since 2017-12-05 | EDIT REVOKE ACCESS |
| Syman Cloud You<br>Syman_Cloud@yahoo.com | Owner<br>Member Since 2018-01-09 | INFO REVOKE ACCESS |
| Showing 2 entries                        |                                  | « 1 »              |

ユーザーを管理するページを使うと、新しいユーザーの招待、ユーザーアカウントの取り消し、ユ ーザーのアクセスに対する許可の編集を行うことができます。

ユーザーを招待するをクリックして招待ページを開いてください。ユーザーのメールアドレスとオーナ ー、アドミニストレーター、レギュラーユーザーなどの役割を入力してください。アドミニストレータ ーは2つの権利を選択することができます。招待をクリックして、新しいユーザーをサイトに招待して ください。

| 図 43: | 新しいユ | ーザー | を招待す | る |
|-------|------|-----|------|---|
|-------|------|-----|------|---|

| Emai   | 1                                                                                                    |  |
|--------|----------------------------------------------------------------------------------------------------|--|
| exa    | mple@domain.com                                                                                                    |  |
| Role   |                                                                                                    |  |
| 0      | Owner                                                                                                    |  |
|        | Cloud owners have complete control of all settings in their cloud.                                                 |  |
|        | Administrator                                                                                                    |  |
| 0      | Cloud administrators have nearly full write permissions and access to all sites and devices within the clouds they |  |
|        | administer. They, however, cannot manage billing and licensing settings by default - only the cloud owner can      |  |
|        | ad distance and grant additional permissions to administrators using the checkboxes below.                         |  |
|        | Additional permissions                                                                                             |  |
|        | Manage licenses and billing ⑦                                                                                      |  |
|        | □ Manage VPC settings ⑦                                                                                            |  |
| $\cap$ | Regular Liser                                                                                                    |  |
| U      | Site-level users are bound to the sites that you specify below. They can further be classified as managers (with   |  |
|        | full write access), or guests (with only read-only access) within their specified sites.                           |  |
| Mess   | sage                                                                                                    |  |
|        |                                                                                                    |  |
| Hi. J  | Join my cloud.                                                                                                    |  |
|        |                                                                                                    |  |
|        |                                                                                                    |  |

"追加の権利"は任意となりますが、下記のアイテムが含まれます。

- ライセンスと請求書を管理する―ライセンスと請求書にアクセスする 全ての権利がある。
- VPCの設定を管理する VPC (バーチャルプライベートクラウド)を使用 してクラウドをカスタマイズすることができます。カスタマイズされたク ラウドではエッジコアブランドを取り除き、カスタマイズした名前とロ ゴなどを使用することができます。

# ライセンスと請求書の管理

クラウドメニューのライセンスと請求書をクリックすると自分の ecCLOUD の支払いプランを管理することができます。

図44:ライセンスと請求書の管理

| <b>\$0.00</b>                        |                               | Invoice Date                         | Payment Method |
|--------------------------------------|-------------------------------|--------------------------------------|----------------|
| You can apply any Cloud balance cred | lits towards both your annual | 2019-12-01                           | MANUAL PAY     |
| Cloud plan renewal and monthly Add   | on invoices.                  | You have nothing due at this time.   |                |
| APPLY VOUCHERS                       |                               | You haven't set your Billing Address | 710            |
| LOUD PLAN BELED ANNUALLY             |                               |                                      |                |
|                                      | Available Licenses            | Expires                              | Payment Method |
| Your Cloud Plan                      |                               |                                      |                |
| Core Cloud Plan                      | Unlimited                     | 2020-11-04                           | MANUAL PAY     |

ライセンスと請求書ページからは以下のことが可能です。

- バウチャーコードを申請して、自分のクラウドプランの支払いや、 アドオンインボイスにクレジットを追加してください。
- クラウドプランをトライアルプランからコアクラウドプランやバーチャ ルプライベートクラウドプランにアップグレードしてください。アップ グレードはクレジットカードでの、シングルマニュアルペイメントまたは 自動的リニューアルペイメントによる支払いの際に可能になります。アッ プグレードされた支払いの際に、エッジコア(Edgecore)バウチャーを 申請することもできます。
- 使用可能なアドオンと請求記録を閲覧することができます。

# アドオン

このチャプターは下記のようなアドオンについて説明します。

- ゲストWiFiとエクスターナルキャプティブポータルサービスを強化する。
- セキュリティとファミリーサービス。
- ecCLOUDのエクステンション
- 追加できるハードウエアのサポート

### アドオンを使用する

アドオンメニューから選択ボタンをクリックして、"さらに知りたい"をクリッ クします。"アクティブ"ボタンをクリックすると選択したサービスが使用でき ます。

### 図 45:アドオンメニュー

| II Add-ons.(11) ~                                                                                                    |                                                                                |                                                                                             |                                                                                                    |
|----------------------------------------------------------------------------------------------------|--------------------------------------------------------------------------------|---------------------------------------------------------------------------------------------|----------------------------------------------------------------------------------------------------|
| ADIPSYS                                                                                                    | BLACK <b>BX</b>                                                                | ร์ลิตท                                                                                      | 👄 CLOUD4WI                                                                                                    |
| Adipsys                                                                                                    | Blackbx                                                                        | SOCIFI                                                                                      | Cloud4Wi+Volare                                                                                                    |
| Use the Adipsys Cloud to secure and monetize your Wi-Fi hotspots.                                                                                                    | Enable this add-on for easy<br>integration with your BlackBx                   | Enable this Add-on for easy<br>Integration with your SOCIFI WI-FI                           | Enable this Add-on for easy<br>integration with your Cloud4Wi                                                                    |
| and the second second se | Learn more                                                                     | Learn more                                                                                  | Learn more                                                                                                    |
| the family zone                                                                                                    | â                                                                              | * slack                                                                                     |                                                                                                    |
| COST CONTRACT                                                                                                    |                                                                                |                                                                                             |                                                                                                    |
| Family Zone<br>\$3.50 / month                                                                                                    | ContentShield<br>\$2,00 / device/ month                                        | Slack                                                                                       | Extended Storage<br>\$0.50 / device/ month                                                                                       |
| simple, intelligent, and complete<br>yber safety solution.<br>.earn more                                                                                                    | A lightweight DNS-based web<br>filtering service for guest wifi.<br>Learn more | Send your site's alerts and<br>notifications to your team's Slack<br>account.<br>Learn more | This add-on will extend the amount<br>of time your site's data is retained in<br>the Cloud from 30 days to 1 year.<br>Learn more |
|                                                                                                    | START 14-DAY TRIAL                                                             |                                                                                             |                                                                                                    |
| 2000-000000000000000000000000000000000                                                                                                    |                                                                                | Add to Slack                                                                                |                                                                                                    |

オースポート (AuthPort) アドオンを使用する

オースポート(AuthPort)アドオンは、ecCLOUDの内蔵型認証サーバーです。ワ イヤレスのクライアントに対して、承認、認定、経理(AAA)機能を提供しま す。オースポート(AuthPort)を使えるようになると、時間とデータごとに計 算された、異なるサービスプランに基づいた会計をすることができるようにな ります。ワイヤレスのクライアントはネットワークに接続し、アカウントに ログインして、インターネットアクセスをすることができます。

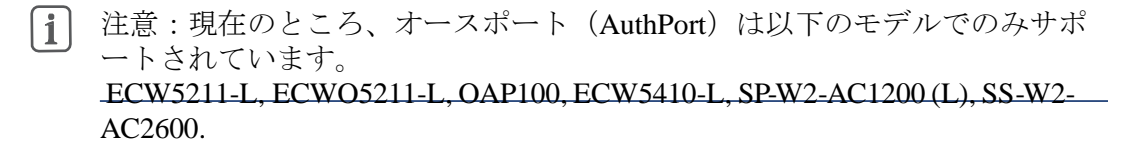

このアドオンメニューはクラウドまたはサイトメニューの"アドオン"メニュ ーで購入することができます。オースポート(AuthPort)アドオンの、"アド オンを購入する"ボタンをクリックしてください。

図46:オースポート(AuthPort)アドオン

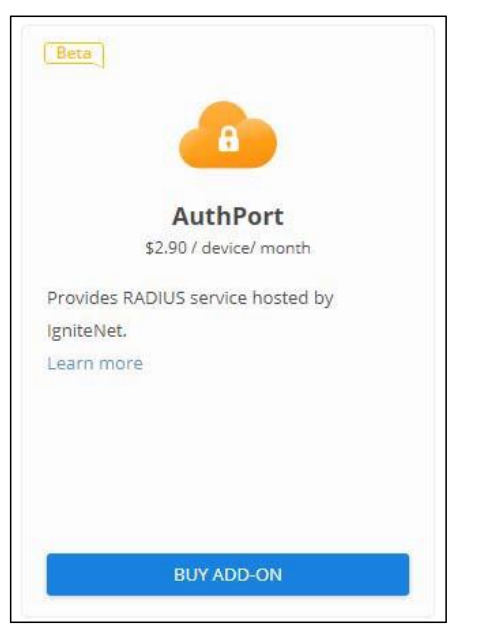

オースポート (AuthPort) アドオンを使えるようになると、クラウドメニ ューにオースポート (AuthPort) 設定メニューが表示されます。サービス プラン、経理、証明書、キャプティブポータルの設定をしてください。

Chapter 2 | Cloud Management Managing Licenses and Billing

义

| 🕯 AuthP | Port      | ^ |  |
|---------|-----------|---|--|
| 🧰 Servi | ice Plans |   |  |
| 🛚 Acco  | ounts     |   |  |
| û Certi | ificate   |   |  |
| 🖌 Capt  | ive Porta | 1 |  |

- サービスプラン サービスプランは、アカウントごとに使用できるサービスに制限を設けま す。アカウントを作る前に、まずはサービスプランの計画をしてくださ い。
  - 図 48:サービスプランを追加する

| Add service plan                        | ×      |
|-----------------------------------------|--------|
| Name *                                  |        |
| Valid time period                       | •      |
| Valid for                               |        |
| 30                                      | Days 🔻 |
| Traffic Quota<br>Unlimited              | •      |
| Note                                    |        |
| imes Advanced settings                  |        |
| Quota renewal<br>Does not renew         | • 0    |
| Number of devices per account Unlimited | •      |
|                                         | CANCEL |

以下のリストはサービスプランとして設定可能なアイテムです。

- 名前:サービスプランの名前
  - プランを使用可能な期間―アカウントは決められた期間内のみ使用可 能です。使用期間はアクティベーションと満期日で確定されます。

Chapter 2 | Cloud Management Add-Ons ライアントはアクティベーションタイム

- アクティベーションタイム―クライアントはアクティベーションタイム が来る前にログインしなくてはいけません。もし怠れば、アカウントの 期限が切れ、使用不可となります。
- 満期日―満期日を過ぎると、アカウントは期限切れとなり、使用で きなくなります。
- トラフィッククオータ アカウントで使用できるデータのトラフィックの割り当て分の上限です。クライアントが割り当てられた以上のトラフィックを使用すると、アカウントは"クオータ不足"の状態となり、ログインができなくなります。
- ノート—プランに追加する様々な情報。
- クオータリニューアル―データのトラフィッククオータを更新する時期を設定します。クオータは日々、週ごと、またはひと月ごとに更新することができます。
- アカウントごとのデバイスの数―一度のログインで一つのアカウントから管理することができるデバイスの数です。

サービスプランページからは、存在する全てのプランのリストを閲覧するこ とができます。新しいプランを追加したり、すでにあるプランを編集した り、必要がないプランを削除することもできます。

| CLOUD MENU                  |      |                  |                        |                                  |      |                    |
|-----------------------------|------|------------------|------------------------|----------------------------------|------|--------------------|
| Choose a Site               | Auth | nPort Service    | e Plans                |                                  |      | + ADD SERVICE PLAN |
| choose a site               |      | -                |                        |                                  |      |                    |
| Dashboard                   | 4    | ACTIONS C REFRE  | ESH                    |                                  |      |                    |
| <ul> <li>Devices</li> </ul> |      | NAME             | PLAN DESCRIPTION       |                                  | NOTE |                    |
| Activity                    |      |                  | Activation:            | Upon account creation            |      |                    |
|                             |      |                  | Expiration:            | a month after account activation |      |                    |
| lannan                      |      | 10GB             | Number of devices:     | 10                               |      | EDIT DELETE        |
| nanage                      |      |                  | Traffic quota:         | 10GB                             |      |                    |
| Site management             |      |                  | Traffic quota renewal: | Weekly on Monday at 17:20        |      |                    |
| a licer management          |      |                  | Activation:            | Before 2020-07-10                |      |                    |
| b Oser management           |      |                  | Expiration:            | 3 days after account activation  |      |                    |
|                             |      | 3days            | Number of devices:     | 1                                |      | EDIT DELETE        |
| AuthPort ^                  |      |                  | Traffic quota:         | Unlimited                        |      |                    |
| Service Plans               |      |                  | Traffic quota renewal: | Does not renew                   |      |                    |
|                             |      |                  | Activation:            | Before 2020-07-10                |      |                    |
| Accounts                    |      | 1GP 6days        | Expiration:            | 6 days after account activation  |      | EDIT DELETE        |
|                             |      | 100-00ays        | Traffic quota:         | 1GB                              |      | LOIT DELETE        |
| â Certificate               |      |                  | Traffic quota renewal: | Daily at 13:30                   |      |                    |
| Cantive Portal              |      |                  | Activation:            | Upon account creation            |      |                    |
|                             |      | does not evoires | Expiration:            | Does not expire                  |      |                    |
|                             |      | does not expires | Traffic quota:         | Unlimited                        |      |                    |
|                             |      |                  | Traffic quota renewal: | Does not renew                   |      |                    |

アカウント ワイヤレスクライアントのアカウントは、サービスプランに基づいて作成する ことができます。アカウントは1つずつでも、いくつかのアカウントをグルー プとしてでも作成することができます。一つのアカウントを作成するために は、ユーザーネームとパスワードをマニュアル的に設定する必要がありま す。いくつかのアカウントを一度に作成する場合には、ユーザーネームをパ スワードはランダムに作られます。

| 义 | 50 | : | 一つのア | 力 | ウ | $\boldsymbol{\succ}$ | $\mathbb{P}$ | を | 作成 | す | る |  |
|---|----|---|------|---|---|----------------------|--------------|---|----|---|---|--|
|---|----|---|------|---|---|----------------------|--------------|---|----|---|---|--|

| Create an account | ×                               |
|-------------------|---------------------------------|
|                   |                                 |
| Username *        |                                 |
| Password *        |                                 |
| - Plan*           |                                 |
| 5 day plan        | •                               |
| Activation        | Upon account creation           |
| Quota renewal     | Does not renew                  |
| Number of devices | Unlimited                       |
| Quota             | Unlimited                       |
| Expiration        | 5 days after account activation |
| Multiplier<br>1   |                                 |
| Total             |                                 |
| Expiration        | 5 days after account activation |
| Notes             |                                 |
|                   |                                 |
|                   | CANCEL                          |

図 51:いくつものアカウントを一度に作成する

| Generate accounts                     | ×                               |
|---------------------------------------|---------------------------------|
| - Plan *                              |                                 |
| 5 day plan                            |                                 |
| Activation                            | Upon account creation           |
| Quota renewal                         | Does not renew                  |
| Number of devices                     | Unlimited                       |
| Quota                                 | Unlimited                       |
| Expiration                            | 5 days after account activation |
| Multiplier 2                          |                                 |
| Total                                 |                                 |
| Expiration                            | 5 days after account activation |
| Number of accounts1                   |                                 |
| Notes                                 |                                 |
| Export generated accounts to a file 👩 |                                 |
| [                                     | CANCEL                          |

アカウントを作成するどちらの方法も、クオータを"掛け算"をすることが できます。アカウントが作成したサービスプランに対して、基本量のクオ ータ量を倍増して設定することができます。例えば、あるアカウントが 10GB クオータを所持するサービスプランを作成したとします。この基本 のクオータを3 倍にして、30GB クオータ分の設定をすることができま す。

図 52:アカウントのリスト

| CLOUD MENU                                              | AuthPort Accounts + ADD AN. |           |         |                              |                                         |             |  |
|---------------------------------------------------------|-----------------------------|-----------|---------|------------------------------|-----------------------------------------|-------------|--|
| Choose a Site 🔻                                         |                             |           |         |                              |                                         |             |  |
| II Dashboard                                            | ACTIONS                     | C REFRESH | EXPORT  |                              |                                         | Q. Search   |  |
| ▲ Devices                                               |                             |           | PLAN    | TRAFFIC QUOTA                | EXPIRATION TIME                         | NOTE        |  |
| Activity                                                | ⊕ □ ○                       | test1     | 2GB     | 26MB used total 2GB          | Expires in 2 months 2020-09-13 10:48    | EDIT        |  |
| Manage                                                  | • 🗆 O                       | test2     | 3TB     | 516MB used total 3TB         | Expires in 22 days 2020-08-07 02:08     | EDIT        |  |
| Ø User management                                       | ⊕ □ ○                       | test3     | Unlimit | Unlimited data<br>267MB used | Does not expire                         | EDIT DELETE |  |
| AuthPort ^     M     Service Plans                      | ⊕ □ O                       | test4     | 30Day   | Unlimited data<br>OB used    | Expires in 22 days 2020-08-06 21:17     | EDIT DELETE |  |
| Accounts                                                | 0 D                         | test5     | 300MB   | 741KB used total 300MB       | Expires in 3 months<br>2020-10-13 13:45 | EDIT        |  |
| <ul> <li>Certificate</li> <li>Captive Portal</li> </ul> | ⊕ □ O                       | testő     | 1Day    | Unlimited data<br>50MB used  | Expired 6 days ago<br>2020-07-09 13:40  | EDIT DELETE |  |

作成されたアカウントはアカウントリストに表示されます。アカウントリ ストからは、アカウントのステイタス、アカウントに該当するプラン、満 Chapter 2 | Cloud Management Managing Licenses and Billing

> 了の日時、トラフィッククオータについての情報を閲覧することができま す。クライアントがこのアカウントから最近ログインした記録を閲覧する こともできます。

図 53:アカウントの詳細

|                              | 333333       | Unlimited data<br>117MB used | nlimited data<br>17MB used |                 | Expires in 10 days<br>2020-07-25 16:13 |      | 1234            | EDIT DELETE      |
|------------------------------|--------------|------------------------------|----------------------------|-----------------|----------------------------------------|------|-----------------|------------------|
| MAC SSID                     | Access Point | Site                         | IP Address                 | os              | Freq Band                              | RSSI | Session Down/Up | Session Duration |
| 48:fd:a3:f4:4d:ff .authport1 | ECW5211-L-31 | authport site                | 192.168.2.113              | Generic Android | 5 (2432 MHz)                           | -53  | 42 kB / 26 kB   | 32 minutes       |

アドミニストレーターは、それぞれのアカウントのパスワード、該当するサ ービスプラン、クオータ合計の倍数を編集することができます。さらにアド ミニストレーターは、選択したアカウントを CSV フォーマットのファイル に送信したり、ワイヤレスクライアントに配布することができます。

オースポート(AuthPort)認証 オースポート(AuthPort)認証が可能になれば、クライアントが SSIDに接続した際に、キャプティブポータルページが表示され ます。アドミニストレーターはセキュリティ認証をアップロード し、キャプティブポータルページにおいてのクライアントのドメ インネームを設定することができます。

図 54: オースポート (AuthPort) 認証

| CLOUD MENU                         | AuthDart Cartificata |  |
|------------------------------------|----------------------|--|
| Choose a Site 🔻                    | AuthPort Certificate |  |
| E Dashboard                        | Certificate          |  |
| Devices                            |                      |  |
| Activity                           |                      |  |
| Manage                             |                      |  |
| 🗈 Site management                  |                      |  |
| Oser management                    |                      |  |
| Add-ons                            | Private Key          |  |
| Elicenses & Billing                |                      |  |
| Properties                         |                      |  |
| 🐨 AuthPort                         |                      |  |
| Service Plans                      |                      |  |
| Accounts                           | DNS                  |  |
| 🔒 Certificate                      |                      |  |
| <ul> <li>Captive Portal</li> </ul> | CLEAR FORM SAVE      |  |

認証が設定されなかった場合、ワイヤレスクライアントは暗号化されていない HTTP 接続状態のキャプティブポータルページに 戻されます。セキュリテ

Chapter 2 | Cloud Management Add-Ons

ィを考慮すると、有効な自己証明をアップロードすることをお勧めします。 有効な自己証明が可能になると、キャプティブポータルが HTTPS に保護さ れます。また、証明とプライベートキーは PEM フォーマットを使用するこ とをお勧めします。証明用ファイルとプライベートキーファイルの該当する 部分をコピー、ペーストしてください。

ドメインネームサービス (DNS) について説明します。アドミニストレータ ーはワイヤレスクライアントのドメインネーム (DNS) を設定し、クライア ントがキャプティブポータルページを閲覧できるようにしてください。ドメ インネームサービス (DNS) が設定されていない場合は、クライアントのキ ャプティブポータルページの URS 内に、アクセスポイント (AP) モードの IP アドレスが表示されます。

Web ブラウザにセキュリティ警告が起こらないようにするために、信頼できる 機関の認証を受けるようにしてください。また、ドメインネームが、認証に 使われた"コモンネーム (CN) "と同じであるように設定してください。 キャプティブポータル オースポート (AuthPort) を使用すると、編集者はキャプティブポータルペ ージをカスタマイズすることができます。多数のキャプティブポータルの テンプレートを準備することが可能なので、オースポート (AuthPort) が 有効な SSID が複数ある場合には、それぞれ異なるテンプレートを使用す ることができます。

> もしキャプティブポータルを作成し、エディターにアクセスするのが初め てな場合は、自分のキャプティブポータルのテーマを選択するように誘導 されます。自分のサービスにより近いテーマを選択し、ページの内容を編 集してください。

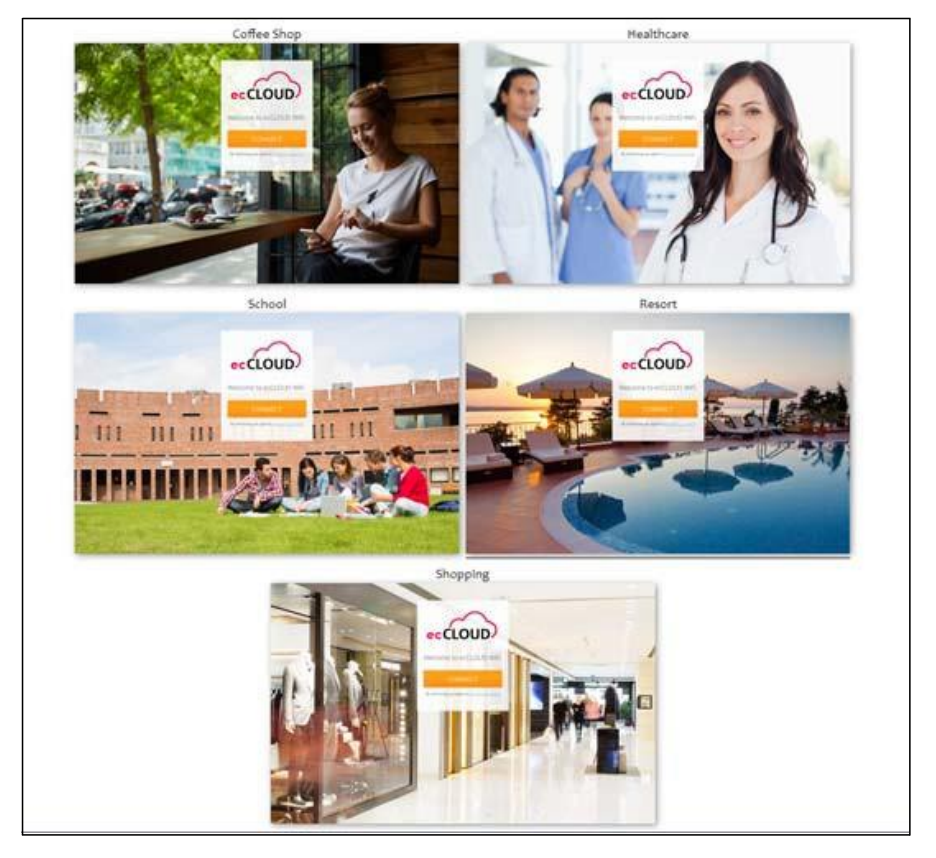

図 55:オースポートキャプティブポータルのテーマの例

テンプレートを選択すると、キャプティブポータルエディターに誘導され ます。エディターのレイアウトは大まかに3つの部分があります。ツール バー、オプション/アトリビュートパネル、プレビューフレームです。ツ ールバーはエディターの上の部分にあります。右側にはオプションとアト リビュートが設定できるようになっています。プレビューフレームを使う と、ドラッグアンドドロップ形式でページ内の事柄を探したり、自分のポ ータルデザインをリアルタイムで閲覧したりできます。

### Chapter 2 | Cloud Management Add-Ons

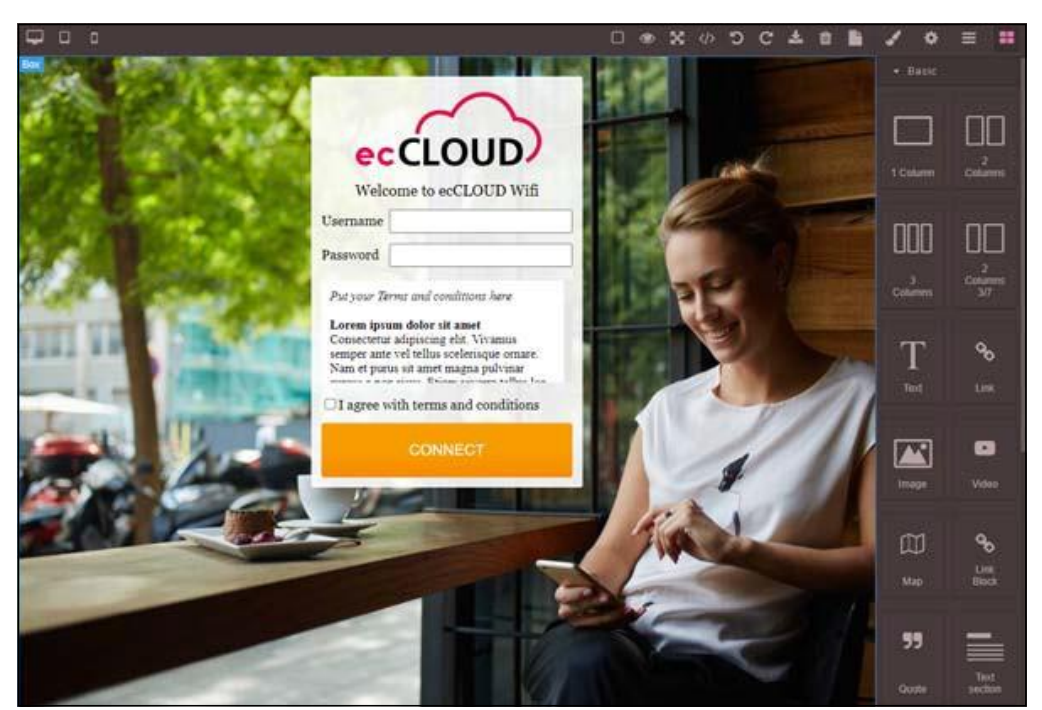

図 56:オースポート (AuthPort) キャプティブポートのエディター

SSID の設定 例えば、1つ目はスタッフ用で2つ目は顧客用の、2つの SSID があるとします。この場合、顧客用の SSID だけにオースポート (AuthPort)の認証機能を設定することができます。スタッフがスタッフ SSID にアクセスしたい時は、すぐに接続することができます。スタッフが顧客 SSID に接続する場合には、キャプティブポータルページが表示され、ログインが必要になります。

| 図 57:オースポート | (AuthPort) | SSID の設定 |
|-------------|------------|----------|
|-------------|------------|----------|

| liting SSID "authport s  | ite"                  | CANCEL                           |
|--------------------------|-----------------------|----------------------------------|
| Minimum allowed signal   | 0 SNR -100            | RSSI 🖗                           |
| Max Client Count         | 127                   |                                  |
| Multicast/Broadcast Rate | 12M                   | Only applicable for some devices |
| Activate on radio        | 5GHz 🚺 2.4GHz 👔       | )                                |
| Network behavior         | Route to Internet     | • @                              |
| Network behavior         | Route to Internet     |                                  |
| Route through            | Default Local Network |                                  |
| Limit upload rate        | •                     |                                  |
| Limit download rate      | •                     |                                  |
| AuthPort Enable          |                       |                                  |
|                          |                       |                                  |

オースポート(AuthPort)認証はキャプティブポータルにおいてだけではな く、EAP認証でも使用することができます。セキュリティの方法がオープン、 WPA—PSK、WPA2—PSKのいずれかであり、オースポート(AuthPort)が SSIDに 対して有効である場合、ワイヤレスクライアントは接続の際にキャプティブポー タルページに誘導されます。クライアントはオースポート(AuthPort)で作成 したアカウントでログインしてインターネットに接続することができます。

セキュリティの方法が WPA—EPA または WPA2—EPA であり、オースポート (AuthPort) が SSID に対して有効であれば、クラウドは EPA 認証に対して RADIUS サーバーとなります。ワイヤレスクライアントは、オースポート (AuthPort) で作成したアカウントをクレデンシャルとして使用し、トランスペアレントログインを行うことができます。

ゼネラルサイトの設定

このチャプターではサイトの設定について説明します。サイト内のデバイス をはじめ、いろいろな場面で使用するパラメーターの設定についても言及し ます。

- P60 サイトの全体像
- P61 サイトを制作する
- P68 サイトのダッシュボードを表示する
- **P69** カスタマイズされたサイトのダッシュボードを制作する
- P72 ワイヤレス APs とクライアントをモニターする
- P76メンテナンスのスケジュール
- P77 サイト内の通知について

(i)

# サイトの全体像

ーつのサイトはデバイスを論理的にグループ化していますが、全てのデバイスが同じ設定であるとは限りません。1つのグループのデバイスは、大体同じサイトに位置されています。

例えば、ホテルチェーン用に 50APs を設置するとします。Ec コントローラーは、それぞれのホテルを異なるサイトとして設定します。それぞれのホテルは地理的な理由でまとめられ、フロアマップ、適する言語、タイムゾーンの設定が行われます。

注意:1つのサイトごとのデバイスは500以下に限られています。

クラウドに追加することのできるサイトの数は、クラウドプランによって異 なります。コアクラウドプランでは500サイト以下に決められていますが、 バーチャルプライベートクラウドプランならば5000サイトまで追加すること ができます。

図 58: デフォルトサイトのダッシュボード

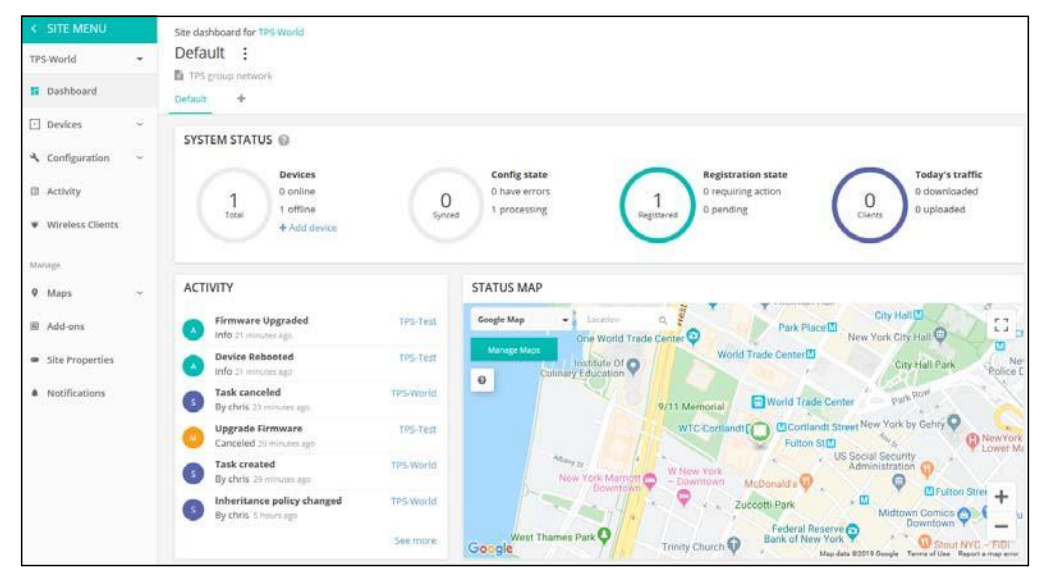

# サイトを作成 する

初めてのクラウドを作成するということは、初めてのサイトを作り、デバイスを追加するということです。詳しくは、19ページの"初めてのクラウドを作成する"をご覧ください。

サイトメニューからさらにサイトを追加する場合は、メニューの上側にある プルダウンリストをクリックして、リストの一番下の"新しいサイトを作成す る"をクリックしてください。

### 図 59:新しいサイトを作成する

| < SITE MENU                       | Site dashboard for TPS-World |  |  |  |
|-----------------------------------|------------------------------|--|--|--|
| TPS-World                         | Default :                    |  |  |  |
| TPS-World                         | t +                          |  |  |  |
| CREATE A NEW SITE<br>TEM STATUS 2 |                              |  |  |  |

"新しいサイトを作成する"ページを開いたら、新しいサイトのプロパティを 入力し、マップを使って地理的情報を選択してください。

i

注意:アステリスク(\*)マークのついた欄は入力必須です。

| ite name *                                                                                                    |                                                                                                    |
|----------------------------------------------------------------------------------------------------|----------------------------------------------------------------------------------------------------|
|                                                                                                    |                                                                                                    |
| Description                                                                                                    |                                                                                                    |
|                                                                                                    |                                                                                                    |
|                                                                                                    |                                                                                                    |
|                                                                                                    |                                                                                                    |
| Enable Configuration                                                                                                    |                                                                                                    |
|                                                                                                    |                                                                                                    |
| Upgrade At Registration ⑦                                                                                                    |                                                                                                    |
|                                                                                                    |                                                                                                    |
| Allow auto re-registration ②                                                                                                 |                                                                                                    |
|                                                                                                    |                                                                                                    |
| ocations and Maps                                                                                                    |                                                                                                    |
|                                                                                                    |                                                                                                    |
| oration search                                                                                                    |                                                                                                    |
| .ocation search                                                                                                    | Algeria Libra Favet                                                                                                    |
| Location search                                                                                                    | Watching Libys Egypt Sauch Arabia In I                                                                                                    |
| Location search                                                                                                    | Algeria Libya Egypt<br>Salud Arabia Dana<br>Mauritania Mali Niger Chad Sudan Venen                                                                                                    |
| Coation search                                                                                                    | Algeria Libya Egypt Saudi Arabia Dium<br>Mauritania Mali Niger Chad Sudan Vermen Arabia Saudi Arabia Dium<br>Guere Press Nigeria Chad Sudan Vermen Arabian Sea                                                                                                    |
| Location search<br>Cute<br>Parts flico<br>Contents file<br>Colombia<br>Colombia<br>Colombia<br>Colombia<br>Colombia          | Algeria Libya Egypt Saudi Arabia Gua, In I and I and I                                                                                                    |
| Location search<br>Cute Puers Rice<br>Caterna Search<br>Colombia Cares<br>Colombia Cares<br>Colombia Cares<br>Colombia Cares | Mauritania<br>Mauritania<br>Ganee<br>Canee<br>Ca |
| Location search                                                                                                    | Mauritania<br>Mauritania<br>Mali Niger<br>Chad Sudan Vene<br>South Sudan Vene<br>South Vene<br>South Vene<br>South Sudan Vene<br>South Vene<br>South                                                                                                    |
| Location search                                                                                                    | Algeria Libya Egypt Saudi Arabia Oun III Com<br>Mauritania Mali Niger Chad Sudian Urgenson Arabia Sou<br>Gener Chad Sudian Etholoja Sounia<br>Com Orc<br>Tanzania<br>Angela Zamibi Mozambiaya                                                                                                    |
| Location search                                                                                                    | Algeria Libya Egypt Saud Arabia Guin Carating Saud Arabia Guin Carating Saud Arabia Guin Caratin                                                                                                    |
| Location search                                                                                                    | Algeria Libya Egypt Baud Araba Gan<br>Gan Dran Cond<br>Gan Dran Cond<br>Gan Dran                                                                                                    |

図 60: 基本のサイトのプロパティを見てみよう

## ゼネラルな設定

- サイトの名前 –自分のサイトに名前をつけます。短くても意味がわかり やすい名前を選びましょう。例えば、"アトランタにあるパークサイド ホテル"のサイトには、"パークサイドアトランタ"という名前はどうで しょうか。
- 説明-この欄はサイトについて自由に書き込むことができます。
- 可能な設定:下記の設定が可能です。
  - オン:デフォルトはこの状態です。隔離した状態で設定が行えます。
  - オフ:直に設定を行う必要があります。隔離状態でデバイスをモニ ターしたり、デバイスがオフラインになった際のアラートを受け取 ることができます。
- 登録の際にアップグレードする:この設定にすると、登録後、ファーム ウエアが自動的に最新の状態にアップグレードされ続けます。この設 定にすることをお勧めします。

自動再登録:この設定をすると、デバイスがリセットされてデフォルト状態になっても自動的に再登録されます。この設定がされていない場合は、ログインし直してマニュアル的にデバイスの再登録を行う必要があります。

### 位置とマップ

位置-位置の設定は、デフォルト状態の時にダッシュボードにどのマップ が表示されるか、さらにワイヤレスでの設定の場合にどの国を基盤とす るかを確定します。

サイトの設定 サイトの情報を全て入力したら、作成をクリックしてサイトを作ってください。新しいサイトの基盤となる国と地域とローカルログインなどのゼネラル設定を行ってください。

### 図 61: 基盤となる国の設定

| Site Configuration - General 💿                                                         | O DISCARD SAVE                                                                                                    |
|----------------------------------------------------------------------------------------|----------------------------------------------------------------------------------------------------|
| General Local Logins                                                                   | INITUALIZING CONFIGURATION                                                                                                    |
| In this section, changes will apply to all devices in this site except FusionSwitches. | Meanse for GAC tree Save by bottom interest note     aller is other meanses, and and any other meanses, and and any     assessment of how been service preventioned for other langer     and any default for any default for any default |
| REGULATORY COUNTRY                                                                     | Cong Print Prov.                                                                                                    |
| Country Taiwan                                                                         |                                                                                                    |

基盤となる国は、基本的にサイトの位置とマップの設定に基づいてすでに 設定済みになっていることが多いです。ローカルログインも、適当に作ら れたパスワードを伴ったデフォルト状態のアカウントがすでに設定されて いることでしょう。必要に伴って、パスワードを変えたり、追加のローカ ルアカウントを設定してください。

注意: ローカルログインした際の ecCLOUD のデフォルト状態のアカウントは、以前デバイスを登録していたローカルユーザーのアカウントのデフォルトに上書きされています。デバイスにサイト内での設定を施した後は、ecCLOUD のサイトレベルで設定したローカルログインを使用してください。

#### 図 62: ローカルログインの設定

| Site Configurati    | on - General 🔘                                                   |            |          | DISCARD. |
|---------------------|------------------------------------------------------------------|------------|----------|----------|
| General Local Log   | <u>n</u>                                                         |            |          |          |
| In this section, ch | anges will apply to all devices in this site except FusionSwitch | es.        |          | ×        |
| LOCAL LOGINS        | + ADD LOCAL LOGIN                                                |            |          |          |
|                     | ENABLED                                                          | LOGIN NAME | PASSWORD | ACTIONS  |
|                     |                                                                  | root       |          | DELETE   |

基盤となる国とローカルログインを設定したら、"保存"をクリックして

Chapter 3 | General Site Configuration Creating a Site

設定を保存してください。
デバイスを追加する サイトの設定を初めて保存すると、ワイヤレス、スイッチ、メッシュリンク ス (MeshLinqs)、ジーリンクス (GLinqs) などに分類してデバイスをサイトに追 加するように誘導されます。"デバイスを追加する"をクリックして手順を進めて ください。

図 63: デバイスを追加する誘導

| ite Configurati       | on - General 🐵                                                      | DISCARD                                                                                                    |
|-----------------------|---------------------------------------------------------------------|----------------------------------------------------------------------------------------------------|
| eneral Local Log      | ha.                                                                 | CHANGES SAVED *<br>Vac devices will be updated upon.                                                                              |
| O In this section, ch | anges will apply to all devices in this site except FusionSwitches. | mody mak                                                                                                    |
| REGULATORY COUNTRY    |                                                                     | #D IGNITENET CLOUD CONTROLLER #<br>It loos the doesn't have any                                                                   |
| Country               | Taiwan 🗸 🚱                                                          | denoise yets Pensare not the Denoise Dependence of the Control Dependence of the Control Delayer to registrary star-<br>denoises. |
|                       |                                                                     | + ADD DEVICES                                                                                                    |

"新しいデバイスを登録する"ページにシリアル番号、MACアドレス、名前を入力し、提出をクリックしてください。"バーコードスキャンモード "を ON にしてバーコードをスキャンする方法もあります。スキャナーを使用すると、デバイスのシリアル番号と MAC アドレスの入力が簡単になりま す。入力が完了すると、バーコードスキャンモードを切って、デバイスの 名前をマニュアル的に入力してください。デバイスをサイトに追加する準備ができたら、提出ボタンをクリックしてください。

図 64:新しいデバイスを登録する

| Register r         | new devices                      |                                                |             |  |
|--------------------|----------------------------------|------------------------------------------------|-------------|--|
| You can find the s | erial number and MAC address o   | on the product box or on the back of the produ | ict itself. |  |
| Add Devices        | 500 devices per site             |                                                |             |  |
| Inherit site-      | level settings 🛛 🔵 🔞             |                                                |             |  |
| Enable barc        | ode scanning mode 🌑 🦷 🤅          |                                                |             |  |
| Auto fin           | mware upgrade at registration is | ENABLED. Click here to change this setting.    | >           |  |
| #1                 | Serial Number                    | MAC Address                                    | Name        |  |
| #2                 | Serial Number                    |                                                | Name        |  |
| #3                 | Serial Number                    | MAC Address                                    | Name        |  |

コントローラーがデバイスを追加すると、ポップアップウインドウが 表示されて、デバイスが ecCLOUD サイトから設定を引き継ぐことを 通知します。 図 65: デバイスを追加する際に表示されるメッセージ

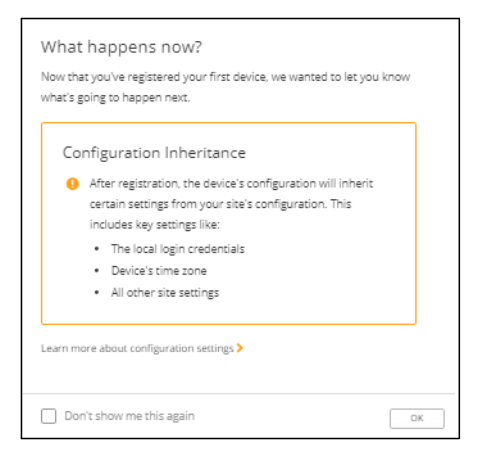

デバイスが無事に追加されると、"新しいデバイスを登録する"ページの上側 にメッセージが表示されます。"マップの管理"という青いリンクをクリック して、デバイスをマップに加えてください。

図 66: デバイスが無事に追加されたことを知らせるメッセージ

| Register r<br>You can find the s            | rew devices<br>serial number and MAC address<br>TPS-World | on the product box or on the back of the product | t itself. | Your devices were successfully added! × Your devices will download their new configurations once they connect to the cloud. |
|---------------------------------------------|-----------------------------------------------------------|--------------------------------------------------|-----------|----------------------------------------------------------------------------------------------------|
| Add Device:<br>Inherit site-<br>Enable barc | s 500 devices per site<br>level settings                  | 0                                                |           | Next, you can go to the Map Manager<br>and place your devices on a map.                                                     |
| #1                                          | Serial Number                                             |                                                  | Name      |                                                                                                    |
| #2                                          | Serial Number                                             | MAC Address                                      | TP5-1     |                                                                                                    |

マップにデバイスを 載せる

Google マップページ上に、マウスのクリックアンドドラッグ機能を使って、デバイスを追加することができます。

## 図 67:マップにデバイスの位置を加える

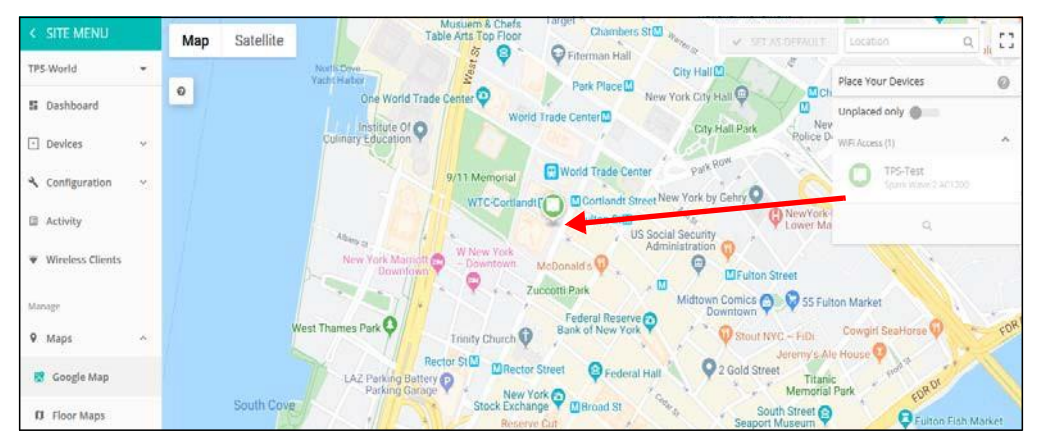

フロアマップを設定する フロアマップはそれぞれの AP の位置とカバーしているエリアを示唆する サイトのグラフィックビューを添えてくれます。建物の中での AP の位置 とクライアントがいる場所を知りたい時に使用すると便利です。

> 新しいマップを追加する"をクリックすると、フロアプランを作る際に役立 つ、カスタマイズされたフロアのイメージマップをアップロードすること ができます。

#### 図 68:新しいフロアマップを追加する

| Site Settings: Flo          | + ADD NEW MAP |                            |                  |           |
|-----------------------------|---------------|----------------------------|------------------|-----------|
| Name ©                      | Thumbnail     | Scale (pixels per meter) 0 | Date added 2     | Actions   |
| HQ-Floor-3                  |               | 22.3333                    | 2019-11-07 16:27 | 9 × # 8 × |
| Showing 1 to 1 of 1 entries |               |                            |                  | < 1 2     |

アクションアイコンまたはプルダウンメニューにある"デバイスを設置する "機能を使用して、フロアイメージマップにワイヤレスのデバイスを追加し ます。

#### 図 69:フロアマップを設定する

| S | ite Settings: I | Floor Maps    |                            |
|---|-----------------|---------------|----------------------------|
| [ | MAP ACTIONS *   | + ADD NEW MAP |                            |
| C | Place devices   | Thumbnail     | Scale (pixels per meter) 👙 |
| E | Set scale       | Ö             | 23.3333                    |
|   | Rename          |               |                            |
|   | Delete          |               |                            |
|   | Set as default  |               |                            |
|   |                 |               |                            |

ページの右端のリストから AP を引き出してください。まだ設置されていな いデバイスが表示されます。まだ設置されていないデバイスを、イメージ する位置に設置してください。カーソルでデバイスを指すとデバイスにつ いての詳しい情報が表示されます。"カバーする場所を表示する"をクリック してそのデバイスがカバーするエリアを表示してください。

## 図 70: デバイスをフロアマップ内に位置付ける

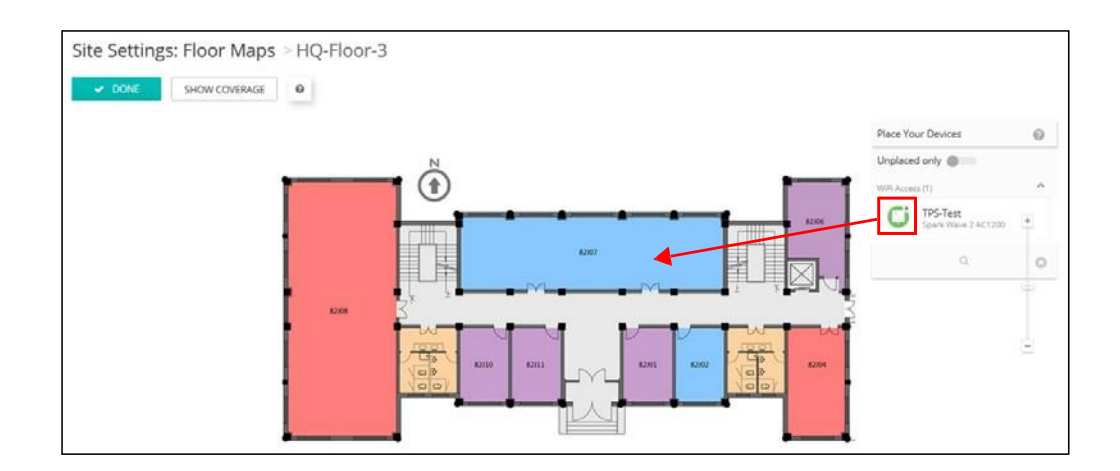

WiFiアクセス サイトメニューから"設定"の次に"WiFiアクセス"を選択してワイヤレスの の設定 設定をしてください。ワイヤレスの設定はサイトの全てのAPデバイスをは じめ、サイトに追加される全てのデバイスに引き継がれます。

> 1 注意:WiFiアクセスの設定は"サイトレベルの設定を引き継がない"設定 をしているデバイスには適応しません。

ワイヤレスのデバイスの設定についてより詳しく知りたい場合は、81ページの"サイト内の WiFi アクセスの設定"をお読みください。

## 図 71: Wi Fi アクセスの設定

| < SITE MENU                     |   | Site Config      | uration Wil         | S Accorr (0)              |                              |             |              |             |          | 0000000 | Victoria |
|---------------------------------|---|------------------|---------------------|---------------------------|------------------------------|-------------|--------------|-------------|----------|---------|----------|
| TPS-World                       | • | site comigi      | anauon - wi         | TALLESS @                 |                              |             |              |             |          | DOLARD  |          |
| 11 Dashboard                    |   | Wireless 55ID    | Radio Settings      | General Networkir         | g Local Networks             | Firenall Ho | tspot System | Settings    |          |         |          |
| Devices                         | ÷ | O in this sect   | ion, changes will o | anly apply to your WIFI / | Access devices in this site. |             |              |             |          |         | ×        |
| A Configuration                 | 2 |                  |                     |                           |                              |             |              |             |          |         |          |
| General                         |   | GLOBAL SI        | ETTINGS             |                           |                              |             |              |             |          |         |          |
| <ul> <li>WiFi Access</li> </ul> |   | Auto Disable     | Broadcast @         | 0                         |                              |             |              |             |          |         |          |
| Ø) MetroLing                    |   |                  |                     |                           |                              |             |              |             |          |         |          |
| All GLing                       |   | SSID LIST        | + ADO 5510          |                           |                              |             |              |             |          |         |          |
| III Activity                    |   |                  | SSID 👻              | RADIOS =                  | NETWORK BEHAVIOR             | SECURITY :  | ENCRY        | PTION KEY 0 | STATE =  | ACT     | TIONS    |
| ♥ Wireless Clients              |   | 0                | TP5-World           | 5 GHz / 2.4 GHz           | Route to Internet            | Open        | n/a          |             | @Enabled |         | I        |
| Manage                          |   | WIRELESS         | SCHEDULING          | • A00 SOHED     •         | ULE                          |             |              |             |          |         |          |
| 9 Maps                          |   |                  | NAME :              |                           | START TIME                   | END TIME    | DAYS =       | ENABLED     |          | ACTIONS |          |
| III Add ons                     |   | No data availabi | le for this list    |                           |                              |             |              |             |          |         |          |

# サイトのダッシュボードの表示

サイトのダッシュボードが提供する情報は以下についてです:設定されたデ バイスのステイタス、クライアントのアクティビティ、特に使用頻度の高い クライアントについての情報、特に使用頻度の高いアプリケーションについ ての情報、ゲートウエイインターフェイス、サイトマップ、サイトのアクテ ィビティ。

| SYSTEM STATUS                                               |                                                                                                    |
|-------------------------------------------------------------|----------------------------------------------------------------------------------------------------|
| 5<br>Total Devices<br>5 online<br>0 offline<br>+ Add device | 5<br>Synced Config state<br>0 have errors<br>0 processing S<br>Synced Config state<br>0 have errors<br>0 processing S<br>Synced Config state<br>0 requiring action<br>0 pending Config<br>0 pending Config<br>0 p |
| ACTIVITY                                                    | STATUS MAP                                                                                                    |
| A Devices Unreachable<br>Resolved 2 hours ago               | N-M Map Satelite Rocketeller Center 0 0 Filtrach Caston Q                                                                                                    |
| A Devices Unreachable<br>Resolved 2 hours ago               | IN-S V Construction of the Reservent Construction of the Reservent Construction of the Reserv                                                                                                    |
| A Devices Unreachable<br>Resolved 2 hours ago               |                                                                                                    |
| A Devices Unreachable<br>Resolved 2 hours ago               | N-M                                                                                                    |
| Pevices Unreachable Resolved 2 hours ago S                  | more Bellevue Hospital Center Map data 2016 Google Terms of Use Report a map of                                                                                                    |
| ENABLED ADD-ONS OVERVIEW                                    | MOST ACTIVE APS BY UNIQUE CLIENTS MOST ACTIVE CLIENTS BY TRAFFIC TRANS                                                                                                    |
| Manage Add-ons                                              | 4 UN-Spark-1 v 155Kb/s eccuser<br>UN-MerroLing-2 x 15.6Kb/s TPS-HP-ProBook-470                                                                                                    |
| MOST ACTIVE APS BY TRAFFIC TRAN                             | FERRED TOTAL WIRELESS CLIENT COUNT                                                                                                    |
| 250MB                                                       | Received     Transmitted     20:00 00:00 04:00 08:00 12:00 16:00                                                                                                    |
| Hour Day                                                    | Veek   Month  Day  Week  Month                                                                                                    |

図72:サイトのダッシュボード

サイトのダッシュボードに表示されるのは以下のアイテムです。

システムステイタス―4つの円を使って左側から、デバイスの数量(オンライン、オフラインで分けて表示します)、設定が同期されたデバイスの数量、登録されたデバイスの数量、当日のクライアントのトラフィックを表示します。

**|i|** 

69

- アクティビティ-最近のデバイス、ネットワーク、システムのアラートや、デバイスのアクセス不可、再起動などによるメンテナンスの必要を知らせる通知についての記録をまとめて知らせます。それぞれのエントリーをクリックすると、さらなる情報を得ることができます。
- ステイタスマップ-サイトとサイト内のデバイスの地理的な位置を表示します。カーソルでデバイスを指すとさらなる情報が表示されます。
- 有効ななアドオンの概要-現在使用可能なアドオンをまとめて知らせます。ボックスをクリックすると、サイトのアドオンの管理についての情報を得ることができます。
- クライアントから特に頻繁に使用された APs-特定のクライアントが特に 頻繁に使用したネットワークのアクティビティ(ダウンロードやアップ ロードなどのトラフィック量など)を表示します。APsをクリックして ダッシュボードが表示するビューをご覧ください。下の部分をクリッ クすると、10分、1時間、1日、1週間内の情報を閲覧できます。
- ラフィック量が特に多かったクライアント-例えば過去 10 分間でダウンロードやアップロードのトラフィック量が多かったなど、特にネットワークの使用量が多かったクライアントについて表示します。クライアントをクリックするとさらなる情報を得ることができます。
- トラフィック量が特に多かった APs-このグラフは特にダウンロードやア ップロードのトラフィック量が多かったなど、ネットワークアクティビ ティの量が多かった APsを表示します。下の部分をクリックすると、1 時間、1日、1週間、1ヶ月の間の情報を閲覧することができます。
- ワイヤレスのクライアントの人数-このグラフは測定ウインドウ内のク ラウドに登録したクライアントの人数を表示します。下の部分をクリッ クすると、1日、1週間、1ヶ月間の情報を閲覧することができます。

# カストマイズされたサイトのダッシュボード

デフォルトのサイトダッシュボードの、デフォルトタブの隣のプラスサインを クリックすると、必要に応じたダッシュボードを制作することができます。

## 図 73:ダッシュボードをカスタマイズする

| 6 I               |                                    |             |                                               |                 |                                                       |                 |
|-------------------|------------------------------------|-------------|-----------------------------------------------|-----------------|-------------------------------------------------------|-----------------|
| efault            |                                    |             |                                               |                 |                                                       |                 |
| TPS group network |                                    |             |                                               |                 |                                                       |                 |
| -                 |                                    |             |                                               |                 |                                                       |                 |
| 100               |                                    |             |                                               |                 |                                                       |                 |
|                   |                                    |             |                                               |                 |                                                       |                 |
|                   |                                    |             |                                               |                 |                                                       |                 |
| SYSTEM STATUS     | 0                                  |             |                                               |                 |                                                       |                 |
| YSTEM STATUS      | 0                                  |             |                                               |                 |                                                       |                 |
| YSTEM STATUS      | Devices                            |             | Config state                                  | $\cap$          | Registration state                                    | Today's traffic |
| YSTEM STATUS      | Devices<br>0 online                | 0           | Config state<br>0 have errors                 |                 | Registration state<br>0 requiring action              | O downloaded    |
| YSTEM STATUS      | Devices     O online     1 offline | 0<br>Synced | Config state<br>0 have errors<br>1 processing | 1<br>Registered | Registration state<br>0 requiring action<br>0 pending | 0<br>Clients    |

新しくカスタマイズしたダッシュボードの名前を入力して提出をクリックして ください。 図 74:カスタマイズされたサイトのダッシュボード

| Add New Site Dashboard              | ×      |
|-------------------------------------|--------|
| Enter a name for the new dashboard: |        |
|                                     |        |
|                                     |        |
|                                     |        |
| SUBMIT                              | CANCEL |

デフォルトダッシュボードタグの隣に、カスタマイズされた新しいダッシュ ボードの名前のタブが表示されます。ウイジェットを追加する+"ボタンを クリックして新しいダッシュボードに必要なアイテムを追加してください。

図 75:カスタマイズされたサイトのダッシュボードにウイジェットを追加する

| Site dashboard for TPS-World<br>Site-Dash :<br>TPS group network<br>Default Site-Dash + |              | + ADD WIDGET |
|-----------------------------------------------------------------------------------------|--------------|--------------|
|                                                                                         | + ADD WIDGET |              |

ウイジェットを選択したら、"追加"ボタンをクリックしてください。

図 76:カスタマイズされたサイトのダッシュボードにウイジェットを選択する

| 4) Inventory (4) Monitoring (8)        | Management (2)                             |                                   |
|----------------------------------------|--------------------------------------------|-----------------------------------|
| System status                          | Most active clients by traffic transferred | Most active APs by unique clients |
| Overall site status                    | Shown in plechart                          | Shown in piechart                 |
| Cost active APs by traffic transferred | Most active APs by traffic transferred     | Device status                     |
| Shown in piechars                      | Shown in barchart                          | Monitor a specific device         |

ウイジェットの種類によってはカスタムセットアップコントロールが使用できます。使用できる場合は新しいウインドウで通知されるので、必要なウイジェットの設定を選択し、"保存"ボタンをクリックしてください。

図 77:新しいサイトのダッシュボードウイジェットをカストマイズする

| Settings ×                                                        |
|-------------------------------------------------------------------|
| Select which client frequencies to include in this widget's chart |
| 5 GHz 🛑 60 GHz 🧰 2.4 GHz 🛑                                        |
| Select which type of traffic to include in this widget's chart    |
| Upload Download Download                                          |
|                                                                   |
|                                                                   |
| CANCEL                                                            |

選択して設定が完了すると、新しいカストマイズされたダッシュボードにウ イジェットが表示されます。ウイジェットボックスの四方を引っ張ることで ボックスのサイズを調整することができます。ウイジェットは、右上の3つ のドットアイコンをクリックすることで名前を変えたり削除したりすること ができます。また、ギアアイコンをクリックすると設定を変えることができ ます。

"ウィジェットを追加する"ボタンをもう一度クリックして、カスタマイズされたダッシュボードにウィジェットを追加します。

| Site dashboard for TPS-World                                                                                                    |                                                                                                    |                                                                                                    |              |                     |              |
|----------------------------------------------------------------------------------------------------|----------------------------------------------------------------------------------------------------|----------------------------------------------------------------------------------------------------|--------------|---------------------|--------------|
| Site-Dash :                                                                                                    |                                                                                                    |                                                                                                    |              |                     | + ADD WIDGET |
| TPS group network                                                                                                    |                                                                                                    |                                                                                                    |              |                     |              |
| Default Site-Dash +                                                                                                    |                                                                                                    |                                                                                                    |              |                     |              |
| STATUS MAP                                                                                                    |                                                                                                    | I INVENT                                                                                                    | ORY          |                     | 1            |
| Coogle Map Closation One World Trade Committine of Country Education Country Education Country Education New York Marriett Devertown | VI 1 Memoral Contrant Steel<br>World Trade Center ()<br>V/11 Memoral () () (Contrant Stee<br>Fution St)<br>W Tee Vork<br>Downform McDonald's ()<br>Zucotti Park<br>Federal Reserve () | City Hall C:<br>ew York City Hall Var<br>City Hall Par<br>Data Rom<br>New York by Gal Var<br>More Security<br>City Hall Par<br>Data Rom<br>Hall Par<br>Data Rom<br>Hall Par<br>Hall Par<br>Hal | 1<br>Decos   | Spark Wave 2 AC1200 |              |
| DEVICE STATUS                                                                                                    | Trinity Church T Map data 62019 Google Terms                                                                                                    | of Use Report a map error                                                                                                    | NSEERRED © 1 |                     |              |
| TPS-Test - 2.4 GHz Radio - Traffic                                                                                                   | (throughput)                                                                                                    |                                                                                                    |              |                     |              |
| 0.5 b/s                                                                                                    |                                                                                                    | ronnected clients                                                                                                    |              |                     |              |
| 0.25 b/s                                                                                                    |                                                                                                    | contracted setting.                                                                                                    |              |                     |              |
| 0 b/s                                                                                                    |                                                                                                    |                                                                                                    |              |                     |              |
| 600 6000                                                                                                    | 08:00                                                                                                    |                                                                                                    |              |                     |              |
| Send @ Receive                                                                                                    |                                                                                                    |                                                                                                    |              |                     |              |
| Send     Receive     Day     Week     Mor                                                                                            | nth                                                                                                    | • 10 Min                                                                                                    |              |                     |              |

図78:カストマイズされたサイトのダッシュボード

## ワイヤレス APs とクライアントをモニターする

ワイヤレスのクライアントのリストページはワイヤレスのクライア ントのリストだけではなく、クライアントの情報、使用している AP、 ネットワークアクティビティを表示します。ネットワークアクティ ビティは、スループット、最もアクティブなクライアント、および セッションログの組み合わせとして表示します。

ページ上のワイヤレスクライアントのデータは、バンドの選択 (2. 4ghz、5GHz、60ghz)を基にして、同じようにデータのトラ フィックはダウンドード、アップロードなどのディレクションを基 にしてフィルターにかけることができます。日数、週、月、または 指定した日にちなど、時間帯を基にしてフィルターにかけることも できます。

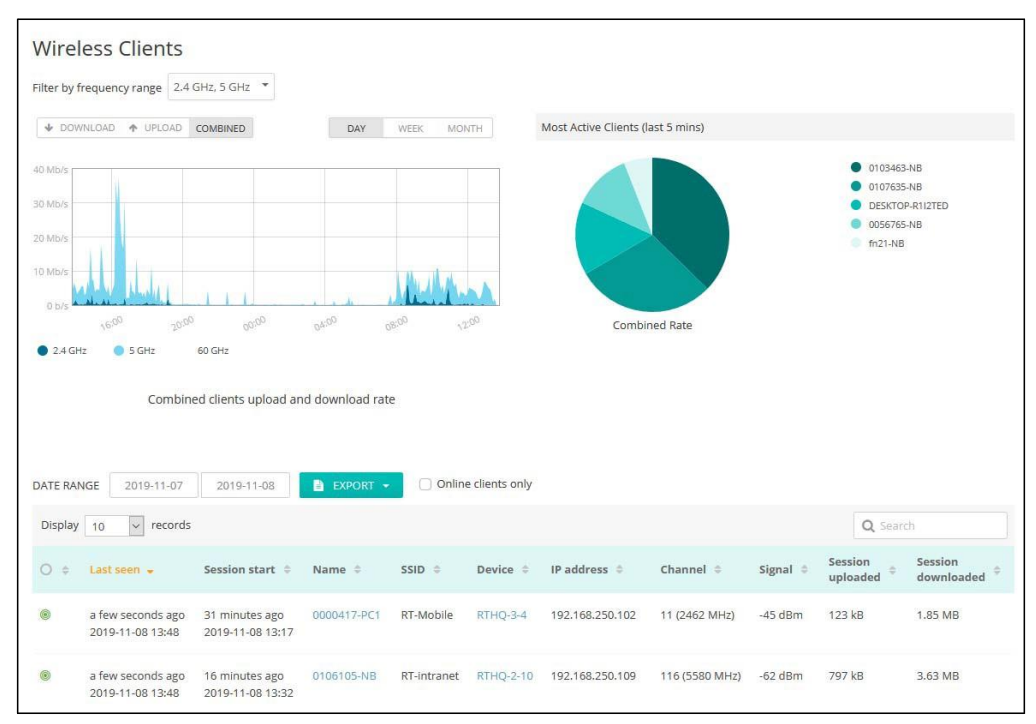

図 79: ワイヤレスクライアントのページ

ワイヤレスクライアントのページに表示されるのは以下のアイテムで す。

- 使用頻度によってのフィルター—2.4ghz、5GHz、60GHzなど、 使用頻度によってデータをフィルターにかけます。
- ダウンロード/アップロード/混合 —チャート内に表示したい (ダウンロード、アップロード、混合の)トラフィックスループ ットを選択してください。
- 日/週/月 トラフィックスループットの基盤となる期間を選択
   73 -

してください。

- 特に使用量が多かったクライアント ―過去 5 分間で特に使用量 (合計量)が多かったクライアントを表示します。円形グラフの 中の特定のクライアントをクリックすると、クライアント情報ペ ージが表示されます。
- 日付範囲―設定された日付範囲内のセッションログでのワイヤレスク ライアントデータを表示します。
- エクスポート―ワイヤレスクライアントの情報を、メンテナンス枠内の、アクティビティメニューで使用可能な CSV エクセルシートにエクスポートします。
- オンラインクライアントのみ—現在オンラインであるクライアントにの み表示されるセッションログです。

## セッションログ

セッションログを分類するには、コラムのヘディング部分にある上向きまた は下むきの矢印をクリックしてください。

デバイスコラムにあるデバイスの名前(どれでもいい)をクリックしてデバイスの情報ページを表示すると、特定のAPの詳細を閲覧することができます。デバイスの情報ページの最初のセクションは、位置を示すマップを含めたAPの詳細を表示します。

図 80: ワイヤレス AP の情報

| Spark Wave 27        | AC1200                                | CONNECTED         | REBOOT UPGRADE FIRMWARE |                        | 0 4      |
|----------------------|---------------------------------------|-------------------|-------------------------|------------------------|----------|
| Add note             |                                       |                   |                         |                        |          |
| DEVICE INFORMAT      | ION                                   |                   |                         |                        | ^        |
| Site                 | Ho-site                               |                   |                         |                        |          |
| Firmware             | 2.2.0-4330 😳                          | 2F                |                         | SHOW COVER             | AGE      |
| Main MAC address     | 28:76:10:0B:50:86                     | 1-00 00-0-00 1200 | 1-4-in) E940            | ALE 9198919 H.         | 0.0      |
| Serial Number        | AH26019785                            | P P P             | and anna an allen       | a bid b                | 40       |
| Model                | SP-W2-AC1200                          |                   | 200 0 0 0 0 0 D         |                        | - 8      |
| Configuration state  | 0                                     |                   |                         | the state of the       | -        |
| nherit site settings | ~                                     |                   |                         | CENTURICUTIONOLOGI, CI | 17 M     |
| lostname             | rthq-2-3                              | ELBERIES          |                         | 日月開日                   | = 錣      |
| Created on           | 2019-05-30 15:17 (5 months ago)       |                   |                         |                        | 2.2      |
| ast contact          | 2019-11-08 13:59 (a minute ago)       | 6.68.88.98.9      |                         | i 0 1                  | A        |
| Jptime               | 81 Days 2 hours 17 minutes 57 seconds |                   |                         | フーム 南                  | 111      |
| System time          | Fri Nov 08 14:02:35 2019              | BETERTER          | 8808 8.8                |                        | 김 말 문    |
| VAN IP               | 172.16.1.244                          | - Constant        |                         | Dell'era               | -        |
| CPU utilization      | 6%                                    | d p d             | वाहः वाह वाहः वाह       | चाह चाहाः चाह          | 900      |
| Memory usage         | Used: 75MB (total 116MB)              |                   |                         |                        | Jajoa da |

デバイスの情報ページの二つ目のセクションは、APの比率とイーサネット インターフェースについてのスループットと利用のデータを説明します。

| 5 GHz Radio                                                                                                    | l 100 (5.5 GHz) @ 80 MHz 🛔 7 🕅 3 | <ul> <li>2.4 GHz Radio</li> </ul> | 🚛 6 (2.437 GHz) @ 20 MHz 🛔 1 🔉 3 |
|----------------------------------------------------------------------------------------------------|----------------------------------|-----------------------------------|----------------------------------|
| Operational mode Access point                                                                                                    |                                  | Operational mode Access           | point                            |
| Channel utilization                                                                                                    | 7%                               | Channel utilization               | 4296                             |
| Radio utilization                                                                                                    | 2%                               | Radio utilization                 | 15%                              |
| 300 kb/s                                                                                                    |                                  | 6 Mb/s                            |                                  |
| 250 kb/s                                                                                                    |                                  | 5 Mb/s                            | 1                                |
| 200 kb/s                                                                                                    | A                                | 4 Mb/s                            |                                  |
| 150 kb/s                                                                                                    |                                  | 3 Mb/s                            |                                  |
| 100 kb/s                                                                                                    | A. A. M.                         | 2 Mb/s                            |                                  |
| 50 kb/s                                                                                                    | MM M M M M                       | 1 Mb/s                            | NY JY MAL                        |
| o b/s                                                                                                    | America Marine Marine            |                                   | and find firm which              |
| Send Receive                                                                                                    |                                  | Send Receive                      |                                  |
| Send Receive Ethernet Port #0                                                                                                    | Full duplex 1Gbps                | • Send • Receive                  |                                  |
| Send Receive Ethernet Port #0 Mb/s                                                                                                    | Full duplex 1Gbps                | • Send • Receive                  |                                  |
| Send Receive Ethernet Port #0 Mb/s Mb/s                                                                                                    | Full duplex 1Gbps                | • Send • Receive                  |                                  |
| Send Receive Ethernet Port #0 Mb/a Mb/a Mb/a                                                                                                    | Full duplex 1Gbps                | • Send • Receive                  |                                  |
| Send     Receive      Ethernet Port #0                                                                                                    | Full duplex 1Gbps                | • Send • Receive                  |                                  |
| Send Receive Ethernet Port #0                                                                                                    | Full duplex 1Gbps                | • Send • Receive                  |                                  |
| Send     Receive      Ethernet Port #0      Mb/s      Mb/s | Full duplex 1Gbps                | • Send • Receive                  |                                  |
| Send     Receive      Ethernet Port #0      Mb/s      Mb/s      Mb/s      Mb/s      Mb/s      Mb/s      Mb/s      Ob/s      Mb/s      Mb/s | Full duplex 1Gbps                | • Send • Receive                  |                                  |

図 81: ワイヤレス AP ライブステイタス

デバイスの情報ページの三つ目のセクションは、APを使用するワイヤレ スクライアントの詳細を表示します。

図 82: APを頻繁に使用するワイヤレスクライアント

| its by upload     |                                                                                                    |                                                                                                    |                                                                                                    | Most active                                                                                                    | clients by down                                                                                                    | lload                                                                                                    |                                                                                                    |                                                                                                    |                                         |
|-------------------|----------------------------------------------------------------------------------------------------|----------------------------------------------------------------------------------------------------|----------------------------------------------------------------------------------------------------|----------------------------------------------------------------------------------------------------|----------------------------------------------------------------------------------------------------|----------------------------------------------------------------------------------------------------|----------------------------------------------------------------------------------------------------|----------------------------------------------------------------------------------------------------|-----------------------------------------|
|                   | 0053060-NB     DESKTOP-R112TEC     0106364-PC     000128-n6     0112053-PC                                                                                                    | D                                                                                                    |                                                                                                    |                                                                                                    |                                                                                                    |                                                                                                    | 0053060-NU<br>DESKTOP R1(2TED<br>0106364-PC<br>000128-nb<br>0112053-PC                                                                                                    |                                                                                                    |                                         |
| MAC ADORESS -     |                                                                                                    | 55ID =                                                                                                    | SESSION                                                                                                    | SESSION                                                                                                    |                                                                                                    | DCCI @                                                                                                    | a CND a                                                                                                    | Q.                                                                                                    |                                         |
| E4:A7:AD:FC:E0:FE | 192,168,250,116                                                                                                    | RT-intranet                                                                                                    | 2.21 GB                                                                                                    | DOWNLOADED                                                                                                    | 5.5 GHz                                                                                                    | -36 dBm                                                                                                    | 64                                                                                                    | WPA2-PSK (T)                                                                                                    | GP/CCM                                  |
| 1C:40:70:82:08:90 | 192.168.250.69                                                                                                    | RT-Mobile                                                                                                    | 2.18 MB                                                                                                    | 38.8 MB                                                                                                    | 5.5 GHz                                                                                                    | -56 dBm                                                                                                    | 44                                                                                                    | WPA2-P5K (C                                                                                                    | CMP)                                    |
| 00:10:20:E1:4E:F6 | 192.168.250.170                                                                                                    | RT-Mobile                                                                                                    | 131 kB                                                                                                    | 200 kB                                                                                                    | 5.5 GHz                                                                                                    | -69 dBm                                                                                                    | 34                                                                                                    | WPA2-P5K (C                                                                                                    | CMP)                                    |
| 00:24:06:E2:F6:DF | 192,168,250,188                                                                                                    | RT-Mobile                                                                                                    | 39,3 MB                                                                                                    | 292 MB                                                                                                    | 5.5 GHz                                                                                                    | -52 dBm                                                                                                    | 48                                                                                                    | WPA2-PSK (CO                                                                                                    | CMP)                                    |
| 48:A4:72:1F:AE:B9 | 192.168.250.77                                                                                                    | RT-Mobile                                                                                                    | 1.29 MB                                                                                                    | 30.7 MB                                                                                                    | 5.5 GH2                                                                                                    | -43 dBm                                                                                                    | 65                                                                                                    | WPA2-PSK (C                                                                                                    | CMP)                                    |
| 38:78:62:44:37:58 | 192.168.250.121                                                                                                    | RT-Mobile                                                                                                    | 185 kB                                                                                                    | 406 kB                                                                                                    | 5.5 GHz                                                                                                    | -82 d8m                                                                                                    | 27                                                                                                    | WPA2-P5K (C                                                                                                    | CMP)                                    |
| CC:9F:7A:D3:E1:7B | 172.16.10.242                                                                                                    | RT                                                                                                    | 697 kB                                                                                                    | 10.9 MB                                                                                                    | 5.5 GHz                                                                                                    | -61 dBm                                                                                                    | 42                                                                                                    | WPA2-P5K (C                                                                                                    | CMP)                                    |
| F8:34:41:61:70:87 | 192.168.250.96                                                                                                    | RT-intranet                                                                                                    | 102 MB                                                                                                    | 567 MB                                                                                                    | 2.437 GHz                                                                                                    | -44 dBm                                                                                                    | 56                                                                                                    | WPA2-PSK (TH                                                                                                    | KIP/CCM                                 |
|                   | MAC ADDRESS. ¢<br>E4:A7/A0/FC/E0/FE<br>E4:A7/A0/FC/E0/FE<br>E4:A7/A0/FC/E0/FE<br>E4:A4/20/T0/82/08/90<br>E0:10/20/E1/4E/F6<br>E0:24:D6/E2/FC/FE<br>48:A4:72:1F/AE/89<br>36:76:62/44:3P150<br>CC:9F:7A:D2/E1/7B<br>F8:34:41:61:7D:87 | MAC ADDRESS © IP ADDRESS ©<br>E4CA7/ADJFC/E0CFE 192.168.250.116<br>10.120/82.06/90<br>10.24.06/2017/2016<br>10.24.06/2017/2016<br>10.24.06/2017/2016<br>10.24.06/2017/2016<br>10.24.06/2017/2016<br>10.24.06/2017/2016<br>10.24.06/2017/2016<br>10.24.06/2017/2016<br>10.24.06/2017/2016<br>10.24.06/2017/2016<br>10.24.06/2017/2017/2017/2017/2017/2017/2017/2017 | MAC ADDRESS •         IP ADDRESS •         SSID •           MAC ADDRESS •         IP ADDRESS •         SSID •           ERA7/ADJRCIE0FE         192.168.250.416         RT-Intranet           10:40:70:82:08:90         192.168.250.416         RT-Mobile           0001:20:E1:4E:F6         192.168.250.120         RT-Mobile           000:20:E1:4E:F6         192.168.250.120         RT-Mobile           00:24:06:E2:F6:DF         192.168.250.120         RT-Mobile           00:24:06:E2:F6:DF         192.168.250.120         RT-Mobile           00:24:06:E2:F6:DF         192.168.250.120         RT-Mobile           00:24:06:E2:F6:DF         192.168.250.120         RT-Mobile           00:24:06:E2:F6:DF         192.168.250.120         RT-Mobile           00:24:06:E2:F6:DF         192.168.250.120         RT-Mobile           00:24:06:E2:F6:DF         192.168.250.120         RT-Mobile           00:25:01:21:FA:E:B9         192.168.250.120         RT-Mobile           00:26:02:44:3P:S0         192.168.250.121         RT-Mobile           00:26:02:44:3P:S0         192.168.250.121         RT-Mobile           00:26:02:E1:FA:E:B9         192.168.250.120         RT | ACCADDRESS         IPADDRESS         SSID         SESSION<br>UPLOADED         IPADDRESS           MACADDRESS         IPADDRESS         SSID         SESSION<br>UPLOADED         IPADDRESS           ENA7:A0:FC:E0:FE         192.168.250.116         RT-intranet         2.21 GB           EC4A7:A0:FC:E0:FE         192.168.250.170         RT-Mobile         311 kB           E00:02:00:114E:F6         192.168.250.170         RT-Mobile         39.3 MB           E00:02:00:114E:F6         192.168.250.170         RT-Mobile         39.3 MB           E00:02:00:114E:F6         192.168.250.170         RT-Mobile         1.29 MB           E00:02:00:14E:F6         192.168.250.170         RT-Mobile         1.29 MB           E00:02:00:14E:F6         192.168.250.170         RT-Mobile         1.29 MB           E00:02:00:14E:F6         192.168.250.170         RT-Mobile         1.29 MB           E00:02:00:14E:F6         192.168.250.170         RT-Mobile         1.29 MB           E00:02:00:14E:F6         192.168.250.170         RT-Mobile         1.29 MB           E00:02:00:21:4E:F6         192.168.250.121         RT-Mobile         1.29 MB           E00:02:00:21:4E:F6         192.168.250.162         RT         697 kB           E00:02:00:21:4E:F6         192.168.250.90 </td <td>MAC ADDRESS         IP ADDRESS         SSID         SESSION<br/>UPLOADED         SESSION<br/>DOWNLOADED           MAC ADDRESS         IP ADDRESS         SSID         SESSION<br/>UPLOADED         SESSION<br/>DOWNLOADED         SESSION<br/>DOWNLO</td> <td>MAC ADDRESS •       IP ADDRESS •       SSID •       SESSION<br/>UPLOADED •       SESSION<br/>DUWNLOADED •       FREQUENCY •         MAC ADDRESS •       IP ADDRESS •       SSID •       SESSION<br/>UPLOADED •       SESSION<br/>DOWNLOADED •       FREQUENCY •         ERA7/ADFCE0FE       192.168.250.116       RT-Intranet       2.21 GB       655 MB       5.5 GHz         10:40:70:82:06:00       192.168.250.120       RT-Mobile       2.18 MB       38.8 MB       5.5 GHz         00:10:20:E1:4E:F6       192.168.250.120       RT-Mobile       131 kB       200 kB       5.5 GHz         00:24:05:E2:F6:DF       192.168.250.170       RT-Mobile       39.3 MB       292 MB       5.5 GHz         10:24:05:E2:F6:DF       192.168.250.172       RT-Mobile       1.29 MB       30.7 MB       5.5 GHz         10:26:62:44:3P:59       192.168.250.121       RT-Mobile       185 kB       400 kB       5.5 GHz         20:76:62:44:3P:59       192.168.250.121       RT-Mobile       185 kB       400 kB       5.5 GHz         20:76:62:44:3P:59       192.168.250.121       RT-Mobile       185 kB       400 kB       5.5 GHz         20:76:62:44:3P:59       192.168.250.026       RT       697 kB       10.9 MB       5.5 GHz         20:76:62:44:3P:58       192.168.250.06</td> <td>MAC ADDRESS •       IP ADDRESS •       SSID •       SESSION<br/>UPLOADED •       SESSION<br/>DOWNLOADED •       FREQUENCY •       RSSI @         MAC ADDRESS •       IP ADDRESS •       SSID •       SESSION<br/>UPLOADED •       SESSION<br/>DOWNLOADED •       FREQUENCY •       RSSI @         ERA7/ADFCE0FE       192.168.250.116       RT-Intranet       2.21 GB       655 MB       5.5 GHz       -36 dBm         10:40:70:82:06:06       192.168.250.170       RT-Mobile       2.18 MB       38.8 MB       5.5 GHz       -36 dBm         00:10:20:E1:4E:F6       192.168.250.170       RT-Mobile       131 kB       200 kB       5.5 GHz       -56 dBm         00:26:02:E1:4E:F6       192.168.250.170       RT-Mobile       131 kB       200 kB       5.5 GHz       -52 dBm         00:26:02:E1:4E:F6       192.168.250.170       RT-Mobile       131 kB       200 kB       5.5 GHz       -52 dBm         00:26:02:E1:4E:F6       192.168.250.170       RT-Mobile       12.9 MB       30.7 MB       5.5 GHz       -52 dBm         00:26:02:E1:FAE:F69       192.168.250.172       RT-Mobile       102 MB       5.0 GHz       -62 dBm         00:26:02:E1:FAE:F69       192.168.250.121       RT-Mobile       102 MB       5.0 GHz       -62 dBm         00:26:02:E1:FAE:F69       <td< td=""><td>ACADDRESS ©       IPADDRESS ©       SSID ©       SESSION<br/>UPLOADED ©       Image Curl Calcins Of Commons         MAC ADDRESS ©       IPADDRESS ©       SSID ©       SESSION<br/>UPLOADED ©       SESSION<br/>DOWINLOADED ©       RECQUENCY ©       RSSI @       SNR ©         EncA7:ADFCEBDFE       192.168.250.116       RT-intranet       2.21 GB       GSS MB       5.5 GHz       -36 dBm       64         1016320614276       192.168.250.117       RT-intranet       2.21 GB       GSS MB       5.5 GHz       -36 dBm       64         0016320614276       192.168.250.170       RT-Mobile       131 kB       200 kB       5.5 GHz       -36 dBm       44         0016320614276       192.168.250.170       RT-Mobile       131 kB       200 kB       5.5 GHz       -32 dBm       44         0016206114E76       192.168.250.170       RT-Mobile       131 kB       200 kB       5.5 GHz       -32 dBm       48         445.44721FFAE89       192.168.250.170       RT-Mobile       1.29 MB       30.7 MB       5.5 GHz       -43 dBm       65         106766224430F59       192.168.250.171       RT-Mobile       1.29 MB       30.7 MB       5.5 GHz       -43 dBm       65         106766224430F59       192.168.250.121       RT-Mobile       1.29 MB</td><td>03 05 000000000000000000000000000000000</td></td<></td> | MAC ADDRESS         IP ADDRESS         SSID         SESSION<br>UPLOADED         SESSION<br>DOWNLOADED           MAC ADDRESS         IP ADDRESS         SSID         SESSION<br>UPLOADED         SESSION<br>DOWNLOADED         SESSION<br>DOWNLO | MAC ADDRESS •       IP ADDRESS •       SSID •       SESSION<br>UPLOADED •       SESSION<br>DUWNLOADED •       FREQUENCY •         MAC ADDRESS •       IP ADDRESS •       SSID •       SESSION<br>UPLOADED •       SESSION<br>DOWNLOADED •       FREQUENCY •         ERA7/ADFCE0FE       192.168.250.116       RT-Intranet       2.21 GB       655 MB       5.5 GHz         10:40:70:82:06:00       192.168.250.120       RT-Mobile       2.18 MB       38.8 MB       5.5 GHz         00:10:20:E1:4E:F6       192.168.250.120       RT-Mobile       131 kB       200 kB       5.5 GHz         00:24:05:E2:F6:DF       192.168.250.170       RT-Mobile       39.3 MB       292 MB       5.5 GHz         10:24:05:E2:F6:DF       192.168.250.172       RT-Mobile       1.29 MB       30.7 MB       5.5 GHz         10:26:62:44:3P:59       192.168.250.121       RT-Mobile       185 kB       400 kB       5.5 GHz         20:76:62:44:3P:59       192.168.250.121       RT-Mobile       185 kB       400 kB       5.5 GHz         20:76:62:44:3P:59       192.168.250.121       RT-Mobile       185 kB       400 kB       5.5 GHz         20:76:62:44:3P:59       192.168.250.026       RT       697 kB       10.9 MB       5.5 GHz         20:76:62:44:3P:58       192.168.250.06 | MAC ADDRESS •       IP ADDRESS •       SSID •       SESSION<br>UPLOADED •       SESSION<br>DOWNLOADED •       FREQUENCY •       RSSI @         MAC ADDRESS •       IP ADDRESS •       SSID •       SESSION<br>UPLOADED •       SESSION<br>DOWNLOADED •       FREQUENCY •       RSSI @         ERA7/ADFCE0FE       192.168.250.116       RT-Intranet       2.21 GB       655 MB       5.5 GHz       -36 dBm         10:40:70:82:06:06       192.168.250.170       RT-Mobile       2.18 MB       38.8 MB       5.5 GHz       -36 dBm         00:10:20:E1:4E:F6       192.168.250.170       RT-Mobile       131 kB       200 kB       5.5 GHz       -56 dBm         00:26:02:E1:4E:F6       192.168.250.170       RT-Mobile       131 kB       200 kB       5.5 GHz       -52 dBm         00:26:02:E1:4E:F6       192.168.250.170       RT-Mobile       131 kB       200 kB       5.5 GHz       -52 dBm         00:26:02:E1:4E:F6       192.168.250.170       RT-Mobile       12.9 MB       30.7 MB       5.5 GHz       -52 dBm         00:26:02:E1:FAE:F69       192.168.250.172       RT-Mobile       102 MB       5.0 GHz       -62 dBm         00:26:02:E1:FAE:F69       192.168.250.121       RT-Mobile       102 MB       5.0 GHz       -62 dBm         00:26:02:E1:FAE:F69 <td< td=""><td>ACADDRESS ©       IPADDRESS ©       SSID ©       SESSION<br/>UPLOADED ©       Image Curl Calcins Of Commons         MAC ADDRESS ©       IPADDRESS ©       SSID ©       SESSION<br/>UPLOADED ©       SESSION<br/>DOWINLOADED ©       RECQUENCY ©       RSSI @       SNR ©         EncA7:ADFCEBDFE       192.168.250.116       RT-intranet       2.21 GB       GSS MB       5.5 GHz       -36 dBm       64         1016320614276       192.168.250.117       RT-intranet       2.21 GB       GSS MB       5.5 GHz       -36 dBm       64         0016320614276       192.168.250.170       RT-Mobile       131 kB       200 kB       5.5 GHz       -36 dBm       44         0016320614276       192.168.250.170       RT-Mobile       131 kB       200 kB       5.5 GHz       -32 dBm       44         0016206114E76       192.168.250.170       RT-Mobile       131 kB       200 kB       5.5 GHz       -32 dBm       48         445.44721FFAE89       192.168.250.170       RT-Mobile       1.29 MB       30.7 MB       5.5 GHz       -43 dBm       65         106766224430F59       192.168.250.171       RT-Mobile       1.29 MB       30.7 MB       5.5 GHz       -43 dBm       65         106766224430F59       192.168.250.121       RT-Mobile       1.29 MB</td><td>03 05 000000000000000000000000000000000</td></td<> | ACADDRESS ©       IPADDRESS ©       SSID ©       SESSION<br>UPLOADED ©       Image Curl Calcins Of Commons         MAC ADDRESS ©       IPADDRESS ©       SSID ©       SESSION<br>UPLOADED ©       SESSION<br>DOWINLOADED ©       RECQUENCY ©       RSSI @       SNR ©         EncA7:ADFCEBDFE       192.168.250.116       RT-intranet       2.21 GB       GSS MB       5.5 GHz       -36 dBm       64         1016320614276       192.168.250.117       RT-intranet       2.21 GB       GSS MB       5.5 GHz       -36 dBm       64         0016320614276       192.168.250.170       RT-Mobile       131 kB       200 kB       5.5 GHz       -36 dBm       44         0016320614276       192.168.250.170       RT-Mobile       131 kB       200 kB       5.5 GHz       -32 dBm       44         0016206114E76       192.168.250.170       RT-Mobile       131 kB       200 kB       5.5 GHz       -32 dBm       48         445.44721FFAE89       192.168.250.170       RT-Mobile       1.29 MB       30.7 MB       5.5 GHz       -43 dBm       65         106766224430F59       192.168.250.171       RT-Mobile       1.29 MB       30.7 MB       5.5 GHz       -43 dBm       65         106766224430F59       192.168.250.121       RT-Mobile       1.29 MB | 03 05 000000000000000000000000000000000 |

ワイヤレスクライアントのセッションログ、またはAPのアクティブクライアン トログに入り、クライアントの名前(誰でもいい)をクリックしてクライアント の情報ページに入ると、特定のクライアントの詳細を閲覧することができます。

クライアントの情報ページでは、クライアントについての詳細、シグナルの強弱、 スループットデータ、クライアントの接続記録のリストを閲覧することができま す。

## 図 83: クライアントの情報ページ

| Charles .                                                                                                    |                                                                                                    |                                                                   |                                                                                                    |                                                        |                                              |
|----------------------------------------------------------------------------------------------------|----------------------------------------------------------------------------------------------------|-------------------------------------------------------------------|----------------------------------------------------------------------------------------------------|--------------------------------------------------------|----------------------------------------------|
| A A A A A A A A A A A A A A A A A A A                                                                                                    |                                                                                                    |                                                                   |                                                                                                    |                                                        |                                              |
| CLIENT INFORM                                                                                                    | ATION                                                                                                    |                                                                   |                                                                                                    |                                                        |                                              |
| Host name:<br>OS:<br>MAC address:<br>IP address:                                                                                                    | 0000632-NB<br>Microsoft Windows XP (Version 5.1, 5.2)<br>90:61:AE:E1:13:08<br>192.168.250.119                                                                                                    | Last seen:<br>Security:<br>Session duration;<br>Session uploaded: | 2019-11-08 13:52<br>WPA2-PSK (TKIP/CCMP)<br>5 hours<br>18.1 MB                                      | Download rate:<br>SNR:<br>Signal strength;<br>Channel; | 6.09 kb/s<br>47<br>-53 dBm<br>100 (5500 MHz) |
| Current SSID:                                                                                                    | RT-intranet                                                                                                    | Session downloaded:                                               | 95.1 MB                                                                                             | Data rate (download):                                  | 300 Mbps                                     |
| Access point:                                                                                                    | RTHQ-2-6-                                                                                                    | Upload rate:                                                      | 1.24 kb/s                                                                                           | Data rate (upload):                                    | 6 Mbps                                       |
| 0.525.52                                                                                                    |                                                                                                    |                                                                   |                                                                                                    |                                                        |                                              |
| -50 dBm                                                                                                    | Annual Contraction                                                                                                    | alus and                                                          | 3 Min/s<br>2 Min/s<br>1 Min/s                                                                       |                                                        | l                                            |
| -50 dBm<br>-75 dBm<br>too dBm<br>RTHQ-2-6-                                                                                                    | • KTHQ27 • RTHQ24 •                                                                                                    | RTHQ-2-3                                                          | 3 Min's<br>2 Min's<br>1 Alfbra<br>0 b/s<br>Sent  Received                                           |                                                        |                                              |
| -50 dBm<br>-75 dBm<br>500 dBm<br>• RTHQ-24-<br>CONNECTION H                                                                                                    | • KTHQ24 •                                                                                                    | RING23                                                            | 3 Minis<br>2 Minis<br>1 Ambris<br>0 U/L<br>Sent © Received                                          |                                                        |                                              |
| -50 dbm<br>-75 dbm<br>too dbm<br>• RTHQ-24-<br>CONNECTION H<br>DATE RANGE                                                                                                    | • KTHQ-2-1 • RTHQ-2-4 •<br>HISTORY<br>2019-11-07 2019-11-08                                                                                                    | RINGOJ                                                            | 3 Min/s<br>2 Min/s<br>1 Min/s<br>0 th/s<br>0 th/s<br>6 Sent © Received                              |                                                        |                                              |
| -50 dbm<br>-55 dbm<br>-50 dbm<br>• RtH9-26-<br>CONNECTION H<br>DATE RANGE 20<br>Display 10                                                                                         | • KTHQ221 • RTHQ224 •<br>+ISTORY<br>119-11-07 2019-11-08<br>records                                                                                                    | RING23                                                            | 3 Mb/s<br>2 Mb/s<br>1 Mb/s<br>0 b/s<br>5 Sent  Received                                             |                                                        |                                              |
| So dbm     So dbm     So dbm     So dbm     O     So dbm     O     Rthq-26-  CONNECTION I     Date Range     Z0  Display     10     vession start     wession start                | Kthq221     Rthq224     Kthq224     K | RTHQ-23                                                           | 3 Minis<br>2 Minis<br>1 Minis<br>0 Infra<br>Sent Received                                           | Duration Upload                                        | ed © Downloaded :                            |
| So dom     So dom     So dom     So dom     So dom     Orden     CONNECTION F     DATE RANGE 20     Display 10     Sosion start     Sosion start     Sosion start     Sosion start | Kring221     RTing224     Kring221     RTing224  HISTORY  Inserting  records Last seen      AP      SSID  2019-11-08 13:52     RTing224-6     RT-intra                                                                                                    | Ethannel 2<br>net 100 (5500 MH:                                   | 3 Min's<br>2 Min's<br>1 Min's<br>0 In/s<br>0 Sent • Received<br>IP address © 1<br>192.168.250,119 ± | Duration Upload                                        | ed © Downloaded :                            |

クライアントの名前を変えるためには、クライアントの情報ページに入り、ページ トップのクライアントの名前の隣にある3つのドットアイコンをクリックしてくだ さい。

図 84: ワイヤレスクライアントの名前を変える

|                                                                                                    | ~      |
|----------------------------------------------------------------------------------------------------|--------|
| Rename Client                                                                                                 | $\sim$ |
| Please enter a name for this client. Enter a blank name to use the client<br>hostname or MAC address instead. | s      |
| Host name: 0107849-NB                                                                                         |        |
| MAC address: 94:b8:6d:7c:2d:97                                                                                |        |
|                                                                                                    |        |
| 1                                                                                                    |        |
|                                                                                                    |        |
|                                                                                                    |        |
| SUBMIT CANCEL                                                                                                 | -      |
|                                                                                                    |        |

クライアントの名前を元の状態にリセットする場合は、改名のダイアログボックス

をブランクにしたまま、提出ボタンをクリックしてください。

## メンテナンスタスクのスケジュールを建てる

サイトメニューのデバイスをクリックしてから、ワイヤレス(または異なる デバイスの種類)をクリックしてください。"自分のデバイスを管理する"ペ ージが表示されます。このページを使用すると、一括再起動やファームウエ アのアップデートを管理することができます。

## 図 85:メンテナンスタスクの管理

| Ma | nage    | your | devi | ces |           |                              |            | MANAGE BULK-REBO | OT + ADD DEVICE                 | 🛧 UPGI       | RADE FIRMWARE |
|----|---------|------|------|-----|-----------|------------------------------|------------|------------------|---------------------------------|--------------|---------------|
|    | TIONS + | 0    | T    |     |           |                              |            |                  |                                 | Q Search     |               |
|    |         | 0 ¢  | p o  | 0.0 | NAME 💠    | PRODUCT \$                   | FW \$      | REG. STATE 💠     | CREATED ON 👻                    | CLIENTS<br>¢ | TRAFFIC 🔅     |
|    |         | 0    | 0    | ~   | RTHQ3-5   | SunSpot AC1200<br>AG33033936 | 1.4.1-3044 | Registered       | 17 days ago<br>2019-10-22 20:10 | 3            | 31.1 kb/s     |
|    |         | 0    | 0    | *   | RTHQ-3-10 | SunSpot AC1200<br>AH12002512 | 1.4.1-3044 | Registered       | 25 days ago<br>2019-10-14 12:20 | 3            | 57.7 kb/s     |

ファームウエアをアップグレードする ファームウエアのアップグレードボタンをクリックして 新しいファームウエアのアップグレードタスクページを開いてください。

> 特定のファームウエアをアップグレードする場合は、ファームウエアのプロダク トライン、モデル番号を選択してください。全てをアップグレードする場合は、 "全てのままの状態にしてください。いつアップグレードを開始するか、どのデ バイスをアップグレードするかを選択することができます。設定が完了した ら、そのタスクに名前をつけて、作成をクリックしてください。

図 86:新しいファームウエアアップグレードタスクのページ

| Select Produ                                                                                                    | uct Line                                                                                                    | All                                                                                                    | ~                                                                                                    |                                                                                                    |                                                                                                    |
|----------------------------------------------------------------------------------------------------|----------------------------------------------------------------------------------------------------|----------------------------------------------------------------------------------------------------|----------------------------------------------------------------------------------------------------|----------------------------------------------------------------------------------------------------|----------------------------------------------------------------------------------------------------|
| Select Mode                                                                                                    | el                                                                                                    | All                                                                                                    | ~                                                                                                    |                                                                                                    |                                                                                                    |
| Jpgrade to                                                                                                    | version                                                                                                    | Latest                                                                                                    | ~                                                                                                    |                                                                                                    |                                                                                                    |
| Sive this tas                                                                                                    | sk a name                                                                                                    | Upgrade Firmware (version Latest)                                                                                                    |                                                                                                    |                                                                                                    |                                                                                                    |
| Vhen do ya                                                                                                    | ou want to start upgrade?                                                                                                    | <ul> <li>Now</li> <li>Later ##</li> </ul>                                                                                                    |                                                                                                    |                                                                                                    |                                                                                                    |
| iow do you                                                                                                    | u want the upgrade performed?                                                                                                  | <ul> <li>All at the same time</li> <li>One at a time</li> <li>One at a time</li> </ul>                                                                                                    |                                                                                                    |                                                                                                    |                                                                                                    |
|                                                                                                    |                                                                                                    |                                                                                                    |                                                                                                    |                                                                                                    |                                                                                                    |
| Vhich devic                                                                                                    | ces do you want to upgrade?                                                                                                    | <ul> <li>All out-of-date compatible device</li> <li>Let me choose</li> </ul>                                                                                                    | 25                                                                                                    |                                                                                                    |                                                                                                    |
| Which devic                                                                                                    | ces do you want to upgrade?<br>vice defaults?                                                                                  | All out-of-date compatible device     Let me choose                                                                                                    | 25                                                                                                    |                                                                                                    |                                                                                                    |
| Which devic<br>Reset to dev                                                                                                    | tes do you want to upgrade?<br>vice defaults?<br>lected devices: 6                                                             | All out-of-date compatible device     Let me choose                                                                                                    | 25                                                                                                    |                                                                                                    |                                                                                                    |
| Which devic<br>Reset to dev<br>mber of sel                                                                                                    | tes do you want to upgrade?<br>vice defaults?<br>lected devices: 6                                                             | All out-of-date compatible device     Let me choose                                                                                                    | 25                                                                                                    |                                                                                                    | Q Search                                                                                                    |
| Which device<br>Reset to device<br>mber of sel                                                                                                    | vice defaults?                                                                                                    | All out-of-date compatible device Let me choose Product                                                                                                    | es<br>Current FW 🗘                                                                                     | New FW 😄                                                                                                    | Q Search<br>MAC ©                                                                                                    |
| Vhich deviceset to device to device to device the other of selection of the other of the other of the other of the other other othe  | tes do you want to upgrade?<br>vice defaults?<br>lected devices: 6<br>e Name ©<br>-2-2                                         | All out-of-date compatible device Let me choose  Product  Spark Wave 2 AC1200                                                                                                    | es<br>Current FW ©<br>2.2.0-4330                                                                       | New FW ≎<br>2.2.1-4338                                                                                                   | Q. Search<br>MAC ©<br>28:76:10:00:24:FE                                                                                                    |
| Vhich devices to device to device to device the set to device the set to device the set of set of se | es do you want to upgrade?<br>vice defaults?<br>lected devices: 6<br>e Name (*)<br>-2-2<br>-2-3                                | All out-of-date compatible device Let me choose  Product Spark Wave 2 AC1200 Spark Wave 2 AC1200                                                                                                    | es<br>Current FW ©<br>2.2.0-4330<br>2.2.0-4330                                                         | New FW ©<br>2.2.1-4338<br>2.2.1-4338                                                                                     | Q Search<br>MAC 0<br>28:76:10:00:24:FE<br>28:76:10:08:50:86                                                                                                    |
| Vhich devices<br>teset to device<br>mber of sel<br>Device<br>RTHQ-<br>RTHQ-<br>RTHQ-<br>RTHQ-                                                                                                    | es do you want to upgrade?<br>vice defaults?<br>lected devices: 6<br>e Name ¢<br>-2-2<br>-2-3<br>-2-5                          | All out-of-date compatible device Let me choose  Product Spark Wave 2 AC1200 Spark Wave 2 AC1200 Spark Wave 2 AC1200                                                                                                    | es<br>Current FW 0<br>2.2.0-4330<br>2.2.0-4330                                                         | New FW ©<br>2.2.1-4338<br>2.2.1-4338<br>2.2.1-4338                                                                       | Q Search<br>MAC •<br>28:76:10:00:24:FE<br>28:76:10:08:50:86<br>28:76:10:02:50:96                                                                                          |
| Vhich devices<br>to device<br>mber of sel<br>Device<br>RTHQ-<br>RTHQ-<br>RTHQ-<br>RTHQ-<br>RTHQ-                                                                                                    | tes do you want to upgrade?<br>vice defaults?<br>lected devices: 6<br>e Name 0<br>-2-2<br>-2-3<br>-2-5<br>-2-9                 | All out-of-date compatible device Let me choose  Product  Product  Spark Wave 2 AC1200  Spark Wave 2 AC1200  Spar | es<br>Current FW 0<br>2.2.0-4330<br>2.2.0-4330<br>2.2.0-4330                                           | New FW ©<br>2.2.1-4338<br>2.2.1-4338<br>2.2.1-4338<br>2.2.1-4338<br>2.2.1-4338                                           | Q Search<br>MAC ●<br>28:76:10:00:24:FE<br>28:76:10:08:50:86<br>28:76:10:00:50:96<br>28:76:10:00:10:9E                                                                     |
| vhich device<br>teset to device<br>nber of sel<br>Device<br>RTHQ-<br>RTHQ-<br>RTHQ-<br>RTHQ-<br>RTHQ-<br>RTHQ-                                                                                                    | ees do you want to upgrade?<br>vice defaults?<br>lected devices: 6<br>e Name ©<br>-2-2<br>-2-3<br>-2-5<br>-2-9<br>-3-4         | All out-of-date compatible device Let me choose  Product  Product  Spark Wave 2 AC1200  Spark Wave 2 AC1200  Spar | es<br>Current FW ↓<br>2.2.0-4330<br>2.2.0-4330<br>2.2.0-4330<br>2.2.0-4330                             | New FW ©<br>2.2.1-4338<br>2.2.1-4338<br>2.2.1-4338<br>2.2.1-4338<br>2.2.1-4338<br>2.2.1-4338                             | MAC         ●           28:7610:00:24:FE         28:7610:08:50:86           28:7610:08:50:86         28:7610:00:10:9E           28:7610:00:10:9E         28:7610:00:55:8A |
| Which device<br>Reset to device<br>mber of sel<br>Device<br>RTHQ-<br>RTHQ-<br>RTHQ-<br>RTHQ-<br>RTHQ-<br>RTHQ-<br>RTHQ-<br>RTHQ-                                                                                                    | ees do you want to upgrade?<br>vice defaults?<br>lected devices: 6<br>e Name ©<br>-2-2<br>-2-3<br>-2-3<br>-2-9<br>-3-4<br>-3-6 | All out-of-date compatible device Let me choose  Product  Product  Spark Wave 2 AC1200  Spark Wave 2 AC1200  Spark Wave 2 AC1200  Spark Wave 2 AC1200  Spark Wave 2 AC1200  Spark Wave 2 AC1200  Spark Wave 2 AC1200  SunSpot AC1200  SunSpot AC1200                                                                                                    | es<br>Current FW ↓<br>2.2.0-4330<br>2.2.0-4330<br>2.2.0-4330<br>2.2.0-4330<br>2.2.0-4330<br>1.4.0-3039 | New FW ©<br>2.2.1-4338<br>2.2.1-4338<br>2.2.1-4338<br>2.2.1-4338<br>2.2.1-4338<br>2.2.1-4338<br>2.2.1-4338<br>1.4.1-3044 | MAC         ●           28:7610:00:24:FE         28:7610:08:50:86           28:7610:08:50:86         28:7610:00:10:9E           28:7610:00:55:8A         28:7610:00:55:8A |

一括再起動 一括再起動の管理ボタンをクリックして一括再起動ページを表示してくだ さい。このページを使用すると、サイトの全てのデバイスを一斉に、また は交代制で再起動させることができます。特定の機関や日数ごとに再起動 させる設定も行うことができます。

> 交代制の再起動とは、デバイスが同時にではなく、一つづつ再起動すること です。一つのデバイスの再起動が時間切れになると、その後に続くはずであ ったデバイスの再起動はキャンセルされます。

図 87:一括再起動を管理するページ

| <ol> <li>Your timezone is cur</li> </ol> | rently set to "Asia/Hong_Kong". To change it, go to your user profile page. |
|------------------------------------------|-----------------------------------------------------------------------------|
| Enable bulk-reboot                       | -•                                                                          |
| Reboot time                              | <ul> <li>Now</li> <li>Later</li> </ul>                                      |
| Time                                     | 3 💙 : 00 💙 am 🗸                                                             |
| Days                                     | MON TUE WED THUR FRI SAT SUN                                                |
| Repeat                                   |                                                                             |
| Rolling Reboots 🔞                        |                                                                             |
| Offline devices are exclu                | ded from this task. New added devices will be auto included in this task.   |

サイトの通知

サイトメニューの"通知"をクリックして選択したサイトの通知の設定を行いま す。サイト内で送られるメールやスラック通知の送信の設定をします。

 注意:スラックアドオンがサイトで使用可能でない場合は、もし"スラックを 知らせる"が ON 担っていたとしても、スラックアカウントでの通知を受け 取ることはできません。クラウドやサイトメニューから"アドオン"を選択し て、スラックアドオンをインストールしてください。詳細についてはページ 49、"アドオン"をお読みください。

個人のアラートの送信については、通知の設定ページのトグルスイッチを 使用して設定することができます。もし"メールを送る"や"スラックを知 らせる"が設定されていても、アラートが使用できない設定であれば、通 知を送信することはできません。

| 図 88:サ | イトの通 | 知の設定 |
|--------|------|------|
|--------|------|------|

| Notification<br>The settings on this pa          | Settings<br>age will be used for any email or S                             | ilack notifications sent                            | for this site.                                               |                                                            |
|--------------------------------------------------|-----------------------------------------------------------------------------|-----------------------------------------------------|--------------------------------------------------------------|------------------------------------------------------------|
| The Slack /<br>Slack" sett                       | Add-on is not enabled for this site<br>ing checked below, until the Add-    | e. You will not receive a<br>on is enabled. You car | iny notifications to your Slac<br>enable the Slack Add-on by | k account, even if you have the "Notify X<br>clicking here |
| General                                          |                                                                             |                                                     |                                                              |                                                            |
| Note that if you leave                           | the "Email contacts" blank, no em                                           | ail notifications will be                           | sent regardless of the "Sen                                  | d email" settings below.                                   |
| Language                                         | English                                                                     |                                                     |                                                              |                                                            |
| Email contacts                                   |                                                                             | 0                                                   |                                                              |                                                            |
| Timezone                                         | UTC                                                                         |                                                     |                                                              |                                                            |
|                                                  |                                                                             |                                                     |                                                              |                                                            |
| Alerts                                           |                                                                             |                                                     |                                                              |                                                            |
| Receive email and/or s<br>toggle switches. No no | Slack notifications whenever alert<br>otifications will be sent for disable | s are created. Note the<br>d alerts regardless of t | at you can disable creation o<br>he "Send email" and "Notify | f individual alerts using the<br>Slack" settings.          |
| Devices Un                                       | reachable                                                                   |                                                     | Send email                                                   | Processing delay * 8 🖨 minutes                             |
| This alert is created when                       | one or more of your devices cannot be                                       | reached.                                            | Notify Slack                                                 |                                                            |
| Device Con                                       | figuration Failed                                                           |                                                     | Send email                                                   |                                                            |
| This alert is created when                       | an attempt to update configuration on                                       | one of your devices fails.                          | Notify Slack                                                 |                                                            |
|                                                  |                                                                             |                                                     |                                                              |                                                            |
| Device Req                                       | uires Action                                                                |                                                     | Send email                                                   |                                                            |

通知の設定ページでは以下のアイテムが表示されます。

- 言語 アラートメールで使用される言語
- メールでの連絡先―デバイスがオフラインになったり、なんだかのア クションが必要になった場合にアラートが送信されるメールアドレス です。複数のアドレスを入力する場合には、間にスペースを開けてく ださい。

"メールでの連絡先"を入力しない場合は、アラートを"メールを受け取る"設定にしていても通知を受け取ることはできないので注意してください。

タイムゾーン — アラートに関するメールを送信する際に考慮されるタイムゾーンです。

アラート

- デバイスに接続できません―このアラートは、一つ以上のデバイス が接続できない場合に送信されます。
- プロセスの遅れ―デバイスに接続ができない(またはデバイスがオフラ インである)場合のアラートは、一つ以上のデバイスが設定された時間 帯内にクラウドと接続できない場合に送信されます。サイトー帯が停電 になった場合、システムが全てのオフラインまたは接続できないデバイ スについて一通のアラートメールを送信します。(デフォルトでは8分 間の遅れが通知の対象となります)。

- デバイスの設定が失敗しました ―このアラートは、一つ以上のデバイス設定のアップデートに失敗した場合に送信されます。
- デバイスがアクションを必要としています―このアラートは、デバイスの登録に関する問題を使用者に知らせる必要がある場合に送信されます。
- デバイスが再登録されました―このアラートは、デバイスがクラウドコントローラーに自動的に再登録した場合に送信されます。
- デバイスの再起動―このアラートは、一つ以上のデバイスが再起動した場合に 送信されます。
- メトロリンク(MetroLinq) 60GHzのリンクがダウンしました―このアラートは、メトロリンク(MetroLinq)の 60GHz リンクがダウンしてしまい、もし可能であれば 5GHz フェールオーバーが起動した場合に送信されます。
- 時間が同期していません―このアラートは、デバイスに設定された時間がクラウドと同期していない場合に送信されます。
- チャンネルが変わりました ―このアラートは、DFS のイベントやそのほかの理由で、一つ以上のデバイスのラジオのチャンネルが変わった場合に送信されます。
- ストリームのエラーです―このアラートは、一つ以上のデバイスがオーディオストリームの再生に失敗した場合に送信されます。
- メンテナンスタスクの失敗―このアラートは、一つ以上のデバイスで 予定されていたメンテナンスタスクが失敗した場合に送信されます。
- ファイルの同期化の失敗―このアラートは、一つ以上のデバイスのファイ ルにおいて、例えばホットスポットロゴなどのファイルの同期化が失敗した場合に送信されます。
- ファームウエアがダウングレードされました。一このアラートは、ファームウエ アがダウングレードされたまたはブートバンク(Bootbank)が失敗した場合に 送信されます。
- ファームウエアがアップグレードされました —装置の UI によってアップグレードされた場合のみ通知されます。クラウドのアップグレードはタスクとして登録されています。

メンテナンスタスク

- 設定を変える―クラウドが、一つ以上のデバイスの設定を変えた場合に通知されます。
- 設定を受け取りました―デバイスがクラウドに設定を伝達した場合に通知されます。

#### Chapter 3 | General Site Configuration Schedule Maintenance Tasks

- ファームウエアがアップグレードしました クラウドが一つ以上のデバイスのファームウエアをアップグレードした場合に通知されます。
- ファームウエアが自動でアップグレードしました―クラウドが自動的にデバイスのファームウェアをアップグレードした場合に通知されます。
- ローリングファームウエアがアップグレードしました クラウドがデバイスの ローリングファームウエアをアップグレードした場合に通知されます。
  - トラブルシューティング―デバイスがクラウドを通して要請しているト ラブルシューティングファイルが使用可能になった際に通知されます。
  - パケットキャプチャー―デバイスがクラウドを通して要請しているパケットキャプチャーが使用可能になった際に通知します。
  - レポート―デバイスがクラウドを通して要請しているレポートが使用可能になった場合に通知されます。
  - 再起動 クラウドが一つ以上のデバイスを再起動させた際に通知されます。

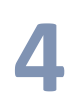

# サイトのWiFiアクセスのコン フィギュレーション

このチャプターはアクセスポイントを使用するデバイスのコンフィグレーションを説明します。

- P82 "ワイヤレス SSID コンフィギュレーション"
- P91 "ラジオの設定"
- P94 "ゼネラルネットワークの設定"
- P99 "ローカルネットワークの設定"
- P101 "ファイヤーウオールの設定"
- P103 "ホットスポットの設定"
- P109 "システムの設定"

# ワイヤレス SSID のコンフィギュレーション

サイトメニューから"コンフィギュレーション"、続いて"WiFi アクセス"を 開き、サイト内の全てのエッジコア(Edgecore)WiFi アクセスポイントに 適応するコンフィギュレーションのオプションを表示してください。

エッジコア(Edgecore) WiFi アクセスポイントは数種類のラジオモード (802.11a/a+n/ac+a+n(5GHz)または 802.11b+g/b+g+n(2.4GHz))に適応しま す。使用できるモードはアクセスポイントのモデルによって異なります。デ ュアルバンドアクセスポイントは 2.4GHz と 5GHz で同時に運転できるので ご注意ください。

それぞれのラジオは8つのサービスセット識別子(SSID)、またはバーチャルアクセスポイント(VAP)インターフェースに適応しています。一つつのVAPは、独立したアクセスポイントとして機能し、それぞれ個別のSSIDとセキュリティの設定を行います。ほとんどのラジオ信号パラメーターは全てのVAPインターフェースに対応しています。しかし、特定のVAPに対してのトラフィックはユーザーグループやアプリケーションのトラフィックの関係で届かないかもしれません。エッジコア(Edgecore)のAPデバイスは一台のラジオごとに、最多で128人のSSIDインターフェースを利用するワイヤレスクライアントに対応します。

図 89: サイトの WiFi アクセスについてのコンフィギュレーション

| < SITE MENU                          | Site Configuration - WiEi Access                                                                                                    |
|--------------------------------------|----------------------------------------------------------------------------------------------------|
| TPS-World 👻                          |                                                                                                    |
| Dashboard                            | Wireless SSID Radio Settings General Networking Local Networks Firewall Hotspot System Settings                                                                                                    |
| 🗈 Devices 🗸 🗸                        | In this section, changes will only apply to your WIFI Access devices in this site.                                                                                                    |
| 🔦 Configuration 🗠                    |                                                                                                    |
| General                              | GLOBAL SETTINGS                                                                                                    |
| 🗢 WiFi Access                        | Auto Disable Broadcast                                                                                                    |
| <ol> <li>MetroLinq</li> </ol>        |                                                                                                    |
| LA GLing                             | SSID LIST + ADD SSID                                                                                                    |
| Activity                             | SSID •     RADIOS ÷     NETWORK BEHAVIOR ÷     SECURITY ÷     ENCRYPTION KEY ÷     STATE ÷     ACTIONS                                                                                                    |
| <ul> <li>Wireless Clients</li> </ul> | TPS-World     5 GHz / 2.4 GHz     Route to Internet     Open     n/a     Image: Comparison of the second second sec |
| Manage                               | WIRELESS SCHEDULING @ + ADD SCHEDULE                                                                                                    |
| ♥ Maps ∽                             | □         NAME \$         START TIME         END TIME         DAYS \$         ENABLED         ACTIONS                                                                                                    |
| Add-ons                              | No data available for this list                                                                                                    |

WiFi アクセスコンフィギュレーションページのワイヤレス SSID タブが説明 するのは以下のアイテムです。

- グローバル設定—全ての SSID インターフェースに対応するコンフィギュレーション
  - 自動的にブロードキャストが無効化する—WiFi デバイスがクラウドに
     84 -

Chapter 4 | Site WiFi Access Configuration Wireless SSID Configuration 接続できない場合は、自動的に SSID ブロードキャストが使用できな くなります。

- SSID リスト―サイトの WiFi デバイスのために設定された SSID インター フェースのリストです。もし特別な設定がされていない限り、それぞれ の SSID は 2. 4GHz と 5GHz のどちらにもに対応します。最多で 8 つの SSID を設定することができます。"SSID を追加する"をクリックして SSID のインターフェースを作ってください。
- ワイヤレススケジューリング—AP ラジオを ON にしたり OFF にしたりするため に設定されたスケジュールのリストです。このスケージュールは 2.4GHz と 5GHz のどちらの AP にも対応します。"スケジュールを追加する"をクリック してワイヤレスのスケジュールを作成してください。
- SSID を追加する WiFi アクセスのコンフィギュレーションページにある SSID の追加ボタンをクリ ックして、下の図に示されているように SSID、ネットワーク、セキュリティの 設定を表示してください。

図 90: ラジオの設定

|     | Add  | SSID                       |                       | CANCEL | CONFIRM |
|-----|------|----------------------------|-----------------------|--------|---------|
| đ   | ^    | General Settings           |                       |        |         |
|     |      | Enable SSID                | -•                    |        |         |
|     |      | SSID                       |                       |        |         |
|     |      | Broadcast SSID             | -•                    |        |         |
|     |      | Client isolation           | •                     |        |         |
|     |      | Block Multicast Forwarding | • •                   |        |         |
|     |      | Minimum allowed signal     | 0 SNR -100 RSSI 🕖     |        |         |
|     |      | Max Client Count           | 127 🕖                 |        |         |
|     |      | Activate on radio          | ● 5GHz ● 2.4GHz ⑧     |        |         |
| -18 | DULE |                            |                       |        |         |
|     | ^    | Network Settings           |                       |        |         |
|     |      | Network behavior           | Route to Internet 🗸 📀 |        |         |
|     |      | Route through              | Default Local Network |        |         |
|     |      | Limit upload rate          | •                     |        |         |
|     |      | Limit download rate        | •                     |        |         |
|     |      |                            |                       |        |         |
|     | ^    | Security Settings          |                       |        |         |
|     |      | Method                     | Open v                |        |         |
|     |      | RADIUS MAC Auth            | • •                   |        |         |
|     |      | Access Control List        | •                     |        |         |
|     |      |                            |                       |        |         |

SSIDの追加ページでは以下のアイテムが表示されます。

ゼネラル設定

- SSIDを使用できるようにする—SSIDのインターフェースを、使用可能/不可能 にします。
- SSID—VAPインターフェースが提供する基本サービスの名前です。 アクセスポイントを使用してネットワークに接続したいクライアントは、アクセスポイントの VAPインターフェースと同じく SSID を設定しなければいけません。(ネットワーク名は 32 文字まで)。
  - ブロードキャスト SSID は規則正しいインターバルで放送を行うので、 コネクションを探すワイヤレスステーションと比較的簡単に接続することが できます。そのため、ワイヤレスクライアントは自由に無線 LAN を楽し むことができます。この特質を利用されると自宅のネットワークへのハッ キングの恐れもあります。SSID は暗号化されていないので、AP を通し て SSID から放送されるメッセージを受信する無線 LAN をスキャンする ことは簡単です。(デフォルトは ON の状態です)。
  - クライアントの分離-この設定を有効にすると、ワイヤレスクライアントはLANと通信することができます。この通信が利用可能な場合は、インターネットに到達することができますが、相互に通信することはできません。(デフォルトでは OFF の状態です)。
  - マルチキャストトラフィックの転送をブロックする-マルチキャストトラフィックを、SSIDに接続しているワイヤレスクライアントに転送することを停止します。(デフォルトでは OFFの状態です)。
  - 信号の最小限クライアントの信号の強度(SNR)が特定の数値と同等また はそれ以上でないと SSID を使用することができません。この機能は設定 値を0にすると使えなくなります。すでに繋がっているクライアントに ついては定期的に確認します。

この機能を使うことで、クライアントはより信号の強度が高い(アシス テッドローミングとも言う) APを使用することになります。

RSSI(受信信号強度)を0から120デシベルで入力してください。数値が0に近づくほど強度が高くなります。

- クライアントの最大限の人数-同時に SSID に接続できる、最大限のワイヤレスクライアントの人数を設定してください。(デフォルトでは 127人です。人数の範囲は0から 127人です)。
- ラジオを起動する-SSIDを設置するラジオを選択してください。もしデバイスの両方の無線でSSIDがアクティブ化されている場合、(SSIDがミラリングされているという意味です)SSID使用の記録を、どちらかのコンフィギュレーションタブから編集してください。この編集は2.4GHzと5GHzの記録に反映されます。(デフォルトでは2.4GHzと5GHz両方が有効です)。

ネットワークの設定

ネットワークのビヘービアー-下記のコネクション法から一つを選択しなければいけません。(デフォルトではルートトゥーインターネットです)。

 ブリッジトゥーインターネット(APブリッジモード)-インター フェースをWAN(インターネット)に接続する設定です。

下の図では、イーサネットポート1とイーサネットポート2がどちら もWANに接続されています。このインターフェースから発せられる トラフィックは直接インターネットに送られます。イーサネットやラ ジオのインターフェースはこのように設定することができます。

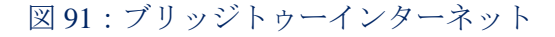

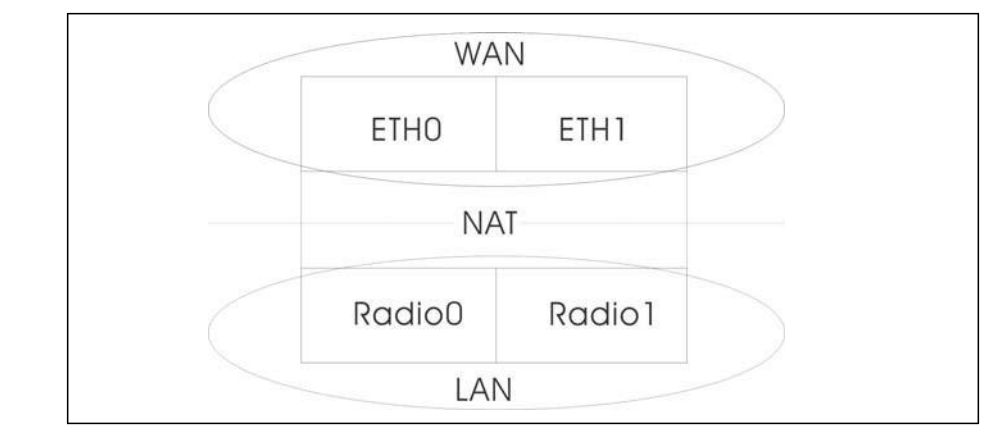

 ルートトゥーインターネット — インターフェースを LAN の一つとして 設定します。

下の図では、イーサネット LAN0 (5GHz ラジオ) とワイヤレス LAN1 (2.4GHz ラジオ) はどちらも LAN に含まれています。これらのインターフ ェースから発せられたトラフィックはイーサネットポート 0 のアクセスポ イントを通ってインターネットに接続されます。

図 92:ルートトゥーインターネット

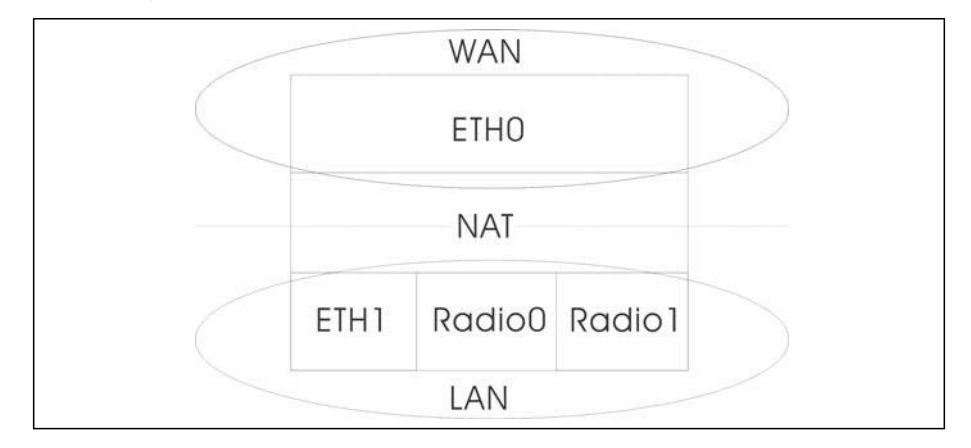

- ルートスルー-経路制御されるネットワークです。デフォルトは、LAN の設定で表示されているように、"デフォルトローカルネットワーク "です。
- ゲストネットワークを追加する-このインターフェースはゲストネット ワークのみをサポートします。
- ホットスポットコントロール-このインターフェースはホットスポットサービスのみサポートします。
  - ウォールドガーデン-リストになっているドメインや IP アドレスを CIDR に入力してください。ホットスポットユーザーが、キャプティブポータル にまだ認証されていない状態でもアクセスすることができます。このよう

Chapter 4 | Site WiFi Access Configuration Wireless SSID Configuration なドメインは domain.com (ドメインまたはサブドメインに使用すること ができます)または.domain.com (サブドメインにのみ使用することがで きます)のフォーマットを使ってください。

- VLAN タグトラフィック-SSID インターフェースからイーサネット ポートに送信されるパケットは、97ページ"VLAN の設定"に基づい てタグ付けしてください。
- 注意: ecCLOUD は VLAN に AP とスイッチを同期化させます。VLAN が SSID にタグ付けすることが可能な場合、ecCLOUD は設定済みの VLAN ID を、接 続するポートに自動的に書き込みます。そのため、AP から発信され、VLAN にタグ付けされたトラフィックはスイッチポートに受信されるようになり、 接続障害を防ぎます。
  - アップロードの比率を制限する-SSID インターフェースから有線ネットワークに送信されるトラフィックの比率を制限することができます。最大値を Knute / 秒単位で設定することができます。(範囲は256-10048576kbyte / 秒。デフォルトは OFF の状態です)。
  - ダウンロードの比率を制限する-有線ネットワークから SSID インターフェースに送信されるトラフィックの比率を制限することができます。最大数値を kbyte/秒単位で設定することができます。(範囲は 256-10048576kbyte/秒です。デフォルトは OFFの状態です)。

セキュリティの設定

- 方法-それぞれの SSID にアソシエーションモード、暗号化、認 証などのワイヤレスセキュリティを設定します。
  - オープン-SSID インターフェースは、設定済みの SSID を含むビーコン信号をブロードキャストします。SSID で"全て"設定のワイヤレスクライアントは、ビーコンの SSID を読み込むことができ、自動的に接続することができます。
  - WPA-PSKWPA—PSK —会社での設置を考えると、WPA を使用する には、RADIUS 認証のサーバーが、ネットワーク上で設定されてい る必要があります。しかしながら規模の小さなオフィスでネットワー クを使用する場合、RADIUS サーバーを保持する資力が不足してい るかもしれません。その場合、WPA は事前共有鍵(PSK)でネット ワークのアクセスを運転することができます。事前共有鍵モードは共 通のパスワードを認証に使用します。パスワードは全てのワイヤレスク ライアントに使用され、マニュアル的に入力されます。事前共有鍵モ ードは、会社用のWPA と同じ TKIP パケット暗号とパスワードの管 理方法を使っていますが、規模の小さなネットワークで扱いやすい サービスを提供しています。
    - 暗号化-データの暗号化は以下のように行われます:
      - AES AES -AES—CCMP はマルチキャスト暗号として使用され

ます。AES—CCMP は WPA2 が必要とする、基本の暗号機能です。(これはデフォルトの設定です。)

- TKIP + AES TKIP + AEST-クライアントに使用される暗号化技 術はアクセスポイントで知ることができます。
- キー-WPAはワイヤレスクライアントとSSIDインターフェースの間を伝達 するデータを暗号化します。WPAは共有のキーを使用しており、(長さ が決まった16進数、または数字かアルファベットの文字列)、必要があ るクライアントにマニュアル的に配布されます。

文字列は8から63アスキー(ASCII)文字(文字または数字)である必要があります。特異な文字は使うことができません。

 WPA2-PSK WPA2—PSK-共有キーを持っている WPA2 クライアントは認証を 受けることができます。

WPA は、WEP が IEEE802.11i ワイヤレスセキュリティスタンダードの認定 を保留している間の暫定的な解決策として開発されました。事実上、WPA は 802.11i のサブセットです。WPA2 は現在は承認されている 802.11i スタン ダードを含んでおり、WPA にも対応しています。WPA2 は 802.1x と PSK モ ードで運転することができ、TKIP 暗号化技術をサポートしています。

暗号化技術とキーについての詳細は WPA—PSK を参照してください。

 WPA-EAP WPA—EAP -WPA はいくつかの技術を用いて 802.11 ワイヤレス ネットワークのセキュリティを強化しています。RADIUS サーバーは認証 のために使用されており、会計に使われることもあります。

暗号化技術については WPA—PSK を参照してください。

RADIUS の設定

RADIUS サーバーが、IEEE802.1x ネットワークアクセスコントロールと、 WiFi プロテクテッドアクセス(WPA)のワイヤレスセキュリティを使用す るためには、アクセスポイントを設定しなくてはいけません。

**RADIUS** アカウンティングを設定して、アクセスポイントからユーザーセッションのアカウンティング情報を得ることもできます。**RADIUS** アカウンティングは、ネットワーク上でのユーザーのアクティビティにおいて、価値のある情報を提供するでしょう。

- 注意:このマニュアルはお客様がすでに RADIUS サーバーの設定を済ませて おり、アクセスポイントへ接続できることを前提としています。RADIUS サーバーソフトウエアのコンフィギュレーションについては当マニュアル では説明されていません。RADIUS サーバーソフトウエアについてのマニ ュアルを参照してください。
  - 802.11R が SSID インターフェースに素早くローミングすることができます。この機能は 2.2.0+ファームウエアを使用している AC ウエーブ (Wave)の二つのデバイス(サンスポットウエーブ2、スパークウエー

Chapter 4 | Site WiFi Access Configuration Wireless SSID Configuration ブ2) でのみサポートされています。(デフォルトでは使用不可で す)。

- モビリティドメイン—APを運転する 802.11r ドメインを識別する AD 番号です。(範囲は 1-65536)。
- 暗号化キー-ファーストローミングのための事前共有鍵です。この 鍵は丁度 16 文字であり、含まれる文字は A-Z、a-z,0-9,スペース と<sup>?</sup>!@\$%<sup>\*</sup>() +-=[]{}!:;<>?,./のみです。
- ワイヤレスディストリビューションシステム(WDS)への素早 い移動をサポートします。
- MAC NASID リスト—MAC アドレスと NAS ID を行ごとに入力して ください。
   例:00:12:34:56:78:9a a00123456789
- RADIUS MAC オース(Auth) -RADIUS 認証を使用します。この設定 がされている場合、APが、クライアントのデバイスのMAC アドレ スを、特定の RADIUS サーバーに、認証のために送信します。サー バーはユーザーの MAC を認証し、AP に対してダイナミック VLAN ID(設定済みであれば)を返信し、クライアントのデバイ スには異なる資料を送信します。

注意: RADIUS サーバーの認証を得るためには、クライアントの デバイスの WiFi MAC に句読点を含まない形でユーザーID とパ スワードが設定されている必要があります。

この機能は v1.1.1 ファームウエアの"オープンセキュリティ "や、WEP を除いたそのほかのセキュリティでサポートされてい ます。

- RADIUSオース(Auth)-WPA—EAPやWPA2—EAPセキュリティ を使用するためには、RADIUSサーバーが設定される必要があり ます。
- RADIUS オース(Auth)サーバー-特定のIPアドレスや、 RADIUS 認証サーバーのホストネームが必要です。
- RADIUS オースポート(Auth Port)-RADIUS サーバーが認証の メッセージを送信するために使用するポート番号です。(範 囲は 1024-65535 です。デフォルト状態の場合は 1812 で す)。
- RADIUS オース(Auth)シークレット-アクセスポイントと RADIUS サーバーの間でメッセージの暗号化のために使われるメッセージで す。同じ文字列が RADIUS 認証サーバーで使われていることを確 認してください。文字列にスペースを使用しないでください。 (最長 255 文字です)。

Chapter 4 | Site WiFi Access Configuration Wireless SSID Configuration

- NAS ID NAS ID -SSID インターフェースの RADIUS NAS 認証装置です。サ ーバーはクライアントを認証するために、IP アドレスの代わりに NAS ID を使用することができます。
- バックアップ RADIUS 認証-基本のサーバーが使用不可能になった場合 に、予備の RADIUS サーバーとしてバックアップするように設定され ています。
- RADIUS アカウントを使用する-RADIUS アカウンティングを使って、請求書の発行やセキュリティの目的でアカウントサービスを 使用することを可能にします。
- RADIUS アカウント サーバー-RADIUS アカウンティングサーバーの IP アドレスやホストネームを明示します。
- RADIUS アカウント ポート-アカウンティングメッセージを送信するために RADIUS サーバーが使用する UDP ポート番号です。(範囲は 1024-65535 です。 デフォルト状態の時は 1813 です)。
- RADIUS アカウント シークレット-アクセスポイントと RADIUS サーバー の間で共有されるメッセージを暗号化するために使われるテキスト文字列 です。RADIUS アカウントサーバーで、同じテキスト文字列が使われて いることを確認してください。文字列にはスペースを使用しないでくだ さい。(最多で 255 文字までです)。
- WPA2-EAPWPA2—EAP -WPA は、WEP が IEEE802.11i ワイヤレスセキュリティスタンダードの認定を保留している間の暫定的な解決策として開発されました。事実上、WPA は 802.11i のサブセットです。WPA2 は現在承認されている 802.11i スタンダードを含んでおり、WPA にも対応しています。WPA2 は 802.1x と PSK モードで運転することができ、TKIP 暗号技術をサポートしています。

RADISU サーバーは認証だけではなく、下の目的に使用することができます。

暗号化方式の説明については、WPA—PSK を参照してください。

RADIUS サーバーのコンフィギュレーションについては、 WPA—EAP を参照 してください。

- アクセスの制限リスト―アクセスポイントで設定されたローカルデータベースは、ワイヤレスクライアントのMACアドレスを確認することで認証を行います。(デフォルトではOFFの状態です)。
- ダイナミック認証-ダイナミック認証拡張機(DAE)を使用すると、RADIUS はすでにネットワークに接続しているクライアントの接続を切断したり、認 証を変えたりすることができます。
  - DAE ポート-DAE メッセージを使用するための DUP ポート番号です。(デフォルトは 3799 です)。

- DAE クライアント-RADIUS サーバーの IPv4 アドレスです。
- DAE シークレット-アクセスポイントと RADIUS サーバーが DAE メッ セージを暗号化するために共有するテキスト文字列です。

ワイヤレススケジュ ールを設定する ワイヤレススケジュールを設定すると、APラジオを特定の時間にONまたはOFF の状態にすることができます。このスケジュールの決まりは、全てのサイト APの2.4GHzと5HGzのインターフェースに伝達されます。"スケジュールを 追加する"ボタンをクリックして、ワイヤレススケジュールを制作してくださ い。

## 図 93: ワイヤレススケジュール

| Add schedule                          |                                                                 | CANCEL | CONFIRM |
|---------------------------------------|-----------------------------------------------------------------|--------|---------|
| <ul> <li>Schedule Settings</li> </ul> |                                                                 |        |         |
| Your site's timezone i                | s set to UTC. You can change it in the System Settings section. |        |         |
| Enabled                               | -                                                               |        |         |
| Name                                  |                                                                 |        |         |
| Start time                            | 12 v : 00 v am v 🕐                                              |        |         |
| End time                              | 06 v : 00 v am v 🕐                                              |        |         |
| Days                                  | Mon Tue Wed Thur Fri Sat Sun                                    |        |         |
|                                       |                                                                 |        | na      |

スケジュールを追加するページでは以下のアイテムが説明します。

- 使用可能にする-設定したスケジュールを使用できるようにします。(デフォルトでは使用不可です)。
- 名前-スケジュールを識別するテキスト文字列です。
- 開始時間-ラジオのスイッチを ON にする時間です。
- 終了時間-ラジオのスイッチを OFF にする時間です。
- 日にち―1週間のうちで、スケジュールが適応される曜日を選択します。

ラジオの設定

5GHz と 2.4GHz ラジオの設定をするためには、"WiFi アクセスページ"で、"ラジオの設定"タブをクリックしてください。この設定は全ての設定された SSID に適応するので注意してください。

## 図 94: ラジオの設定

| GLOBAL SETTINGS     |                     |                            |
|---------------------|---------------------|----------------------------|
| Band Steering       | 0                   |                            |
| WIRELESS 5 GHZ      |                     |                            |
| PHYSICAL RADIO SETT | INGS                | ADVANCED RADIO SETTINGS    |
| Channel Bandwidth   | 80MHz 🗸             | Max Client Count 0         |
| Channel             | Auto (all channels) | Probe Req. Data Push 🛛 💿 🔞 |
| Max Tx Power        | 28 dBm (630 mW)     |                            |
| Beacon Interval     | 100                 |                            |
| WIRELESS 2.4 GHZ    |                     |                            |
| PHYSICAL RADIO SETT | INGS                | ADVANCED RADIO SETTINGS    |
| Channel Bandwidth   | 40MHz 🗸             | Max Client Count 0         |
| Channel             | Auto (all channels) | Probe Req. Data Push 🛛 🔍 🔞 |
| Max Tx Power        | 30 dBm (1000 mW)    |                            |
| Beacon Interval     | 100                 |                            |
| 20/40MHz Coexist    | -                   |                            |

ラジオの設定タブは、下記のアイテムを表示します。特に注意事項がなければ、設定のオプションは、5GHz と 2.4GHz どちらのラジオにも適応します。

## グローバル設定

バンドステアリング—バンドステアリングを有効にすると、2.4GHz と 5GHz をサポートするクライアントは、まず 5GHz ラジオに接続されます。この機能はクライアントを二種類のラジオバンドに分散するのに役立ちます。この機能が適応するためには、どちらのラジオも SSID に設定されている必要があるので注意してください。

フィジカルラジオの設定

- チャンネルの帯域幅―基本のWiFiチャンネル帯域幅は20MHzですが、チャンネルを結合させると、40MHzまたは80MHzチャンネルを作り上げることができます。チャンネルの帯域幅を広げると、使用できるチャンネルの数が減少するので注意してください。
  - 5GHz ラジオ 20、40、80MHz か選択することができます。(デフォルトは 80MHz です)。
  - 2.4GHz ラジオ―20、40MHz から選択することができます。(デフォルトは 40MHz です)。
  - チャンネル―ワイヤレスクライアントと連絡をとるためにアクセスポイントが使用するラジオチャンネルです。使用可能なチャンネルは、ラジオ、チャンネルの帯域幅、規制している国の設定によって異なります。
     "チャンネルのリストを編集する"ボタンをクリックして、どちらのラジオインターフェースでも使用できる特定のチャンネルを選択することもできます。

自動設定にすると、アクセスポイントが使用可能なラジオチャンネルを 自動的に選択します。

図 95:5GHz ラジオチャンネル

| Wi | reles        | ss Frequency    |      | × |
|----|--------------|-----------------|------|---|
|    |              | CHANNEL         |      | ^ |
|    | $\checkmark$ | 36 (5.180 GHz)  |      |   |
|    | $\checkmark$ | 40 (5.200 GHz)  |      |   |
|    | $\checkmark$ | 44 (5.220 GHz)  |      |   |
|    | $\checkmark$ | 48 (5.240 GHz)  |      |   |
|    | $\checkmark$ | 149 (5.745 GHz) |      |   |
|    | $\checkmark$ | 153 (5.765 GHz) |      |   |
|    | $\checkmark$ | 157 (5.785 GHz) |      |   |
|    | <u>ت</u>     | 464 (E 005 CU ) |      | ~ |
|    |              |                 | SAVE |   |

図 96:2.4GHz ラジオチャンネル

| Ņ | Wirele       | ss Frequency  | ×    |
|---|--------------|---------------|------|
|   | $\checkmark$ | CHANNEL       | ^    |
|   | $\checkmark$ | 1 (2.412 GHz) |      |
|   | $\checkmark$ | 2 (2.417 GHz) |      |
|   | $\checkmark$ | 3 (2.422 GHz) |      |
|   | $\checkmark$ | 4 (2.427 GHz) |      |
|   | $\checkmark$ | 5 (2.432 GHz) |      |
|   | $\checkmark$ | 6 (2.437 GHz) |      |
|   | $\checkmark$ | 7 (2.442 GHz) |      |
|   | -            | 0.0.47.000    | ~    |
|   |              |               | SAVE |

- マックスTXパワー(Max Tx Power) アクセスポイントから送信されるラジオ信号の最大電力を調整します。送信電力が高いほど、送信範囲が広くなります。電力を調整すると、カバレージエリアとサポートできるクライアントの人数に影響があります。でもそれだけではありません。送信電力の高い信号が、サービスエリアのほかのデバイスの邪魔をしないことも大切です。(設定できる電力の範囲とデフォルトの電力は、APモデルと規制している国の設定によって異なります)。
- ビーコンインターバル―アクセスポイントから送信されるビーコン信号のインターバルです。ワイヤレスクライアントは、ビーコン信号を使ってアクセスポイントと接続した状態を保っています。ビーコン信号は、電源管理やそのほかの情報を含んでいます。(範囲は 100-1024TUs です。デフォルトの状態は、100TUs です)。
- 20/40MHz コエクジスト20 (Coexist20) —2.4GHz ラジオにのみ適応します。このオプションを使用すると、802.11n20MHz と 40MHz チャンネル帯域幅が同じネットワークで操作することができます。(デフォルトでは ON の状態です)。

## 上級のラジオ設定

- クライアントの最大限人数―ラジオに接続できる、クライアントの最大限の人数を設定できます。もしこの機能を使いたくなければ、数値を0にしてください。(範囲は0-64です。デフォルトは0の状態です)。
- プローブリクエストデータプッシュ クライアントのラジオに対してのプローブリクエストデータを受け取ることができるようになります。使用可能になると、クライアントプローブリクエストデータを、 ラジオが JSON フォーマットにして、指定の URL に送信します。

ゼネラルネトワークの設定

"WiFI アクセス"ページの"ゼネラルネットワーキング"タブをクリッ クして、サイトの全てのデバイスの、インターネット、イーサネッ トポート、VLAN 設定を設定します。デバイスによっては、現在の 設定を表示するのみで、設定を変えることができないかもしれませ ん。ここで設定を変えることができないデバイスは、デバイスレベ ルのコンフィギュレーションでのみ書き換えができます。

| 図 97: | ゼネラルネ | ットワーキング設定 |
|-------|-------|-----------|
|-------|-------|-----------|

| INTERNET                       |                                     |                                             |                           |                                                       |         |
|--------------------------------|-------------------------------------|---------------------------------------------|---------------------------|-------------------------------------------------------|---------|
| Only the Internet IP           | Address Mode and Mgmt VLAN sett     | ings can be changed here. The rest of these | settings can only be over | rridden on a per device basis at device level config. |         |
| GENERAL SETTINGS               |                                     |                                             | MGMT VLAN                 |                                                       |         |
| Internet Source                | WAN Port                            | 10                                          | Mgmt VLAN                 | 0 0                                                   |         |
| VLAN tag traffic               |                                     |                                             |                           |                                                       |         |
| IP Address Mode                | DHCP                                | × 0                                         |                           |                                                       |         |
| MTU Size                       | 1500                                |                                             |                           |                                                       |         |
| Fallback IP                    | 192,168,1.20                        |                                             |                           |                                                       |         |
| Fallback Netmask               | 255.255.255.0                       | 10                                          |                           |                                                       |         |
| ETHERNET                       |                                     |                                             |                           |                                                       |         |
| O These settings can o         | nly be overridden on a per-device b | asis at device-level config.                |                           |                                                       |         |
| ETHERNET SETTINGS FOR WAN PORT |                                     |                                             | ETHERNET SETTIN           | IGS FOR LAN PORT(S)                                   | -       |
| 0 This port is the inter       | net source for devices in this site |                                             | Network behavior          | Bridge to Internet                                    |         |
| Auto negotiation               | •                                   |                                             | Auto negotiation          | - 4                                                   |         |
| VLAN + ADD NEW                 | rvt.an                              |                                             |                           |                                                       |         |
| 🔿 VLAN ID 🕳                    | TAGGED PORTS                        |                                             | PPPGE PROFILE             | UNTAGGED INTERFACES                                   | ACTIONS |
| No data available for this la  | se                                  |                                             |                           |                                                       |         |

インターネットの設定 このページでは、インターネットの IP アドレスモードと、マネ ージメント VLAN の設定のみ変えることができますそのほかの 設定は、固有のデバイスに対して一件づつ対応しなくてはいけ ません。デバイスレベルのコンフィギュレーションでのみ書き 換えをすることができます。

図 98:インターネットの設定

| INTERNET               | INTERNET                                                                                                    |     |           |     |  |  |
|------------------------|----------------------------------------------------------------------------------------------------|-----|-----------|-----|--|--|
| Only the Internet IP A | Only the Internet IP Address Mode and Mgmt VLAN settings can be changed here. The rest of these settings can only be overridden on a per-device basis at device-level config. |     |           |     |  |  |
| GENERAL SETTINGS       |                                                                                                    |     | MGMT VLAN |     |  |  |
| Internet Source        | WAN Port                                                                                                    |     | Mgmt VLAN | 0 0 |  |  |
| VLAN tag traffic       |                                                                                                    |     |           |     |  |  |
| IP Address Mode        | DHCP                                                                                                    | ~ 0 |           |     |  |  |
| MTU Size               | 1500                                                                                                    |     |           |     |  |  |
| Fallback IP            | 192.168.1.20                                                                                                    |     |           |     |  |  |
| Fallback Netmask       | 255.255.255.0                                                                                                    |     |           |     |  |  |

このページでは下記のアイテムを説明します。

ゼネラル設定

- インターネットソース インターネットにアクセスに使用されるデバイスのインターフェースです。
- IPアドレスモード—インターネットアクセスポートに IP アドレスを提供 する方法です。(DHCPを使うか、デバイスの設定を使うことができま す。デフォルトは DHCPです)。
  - DHCP—インターネットへの接続を可能にします。
  - デバイスの設定を使用する—登録の前にデバイスに対してスタティックIPを使用することを考えているなら、このオプションを選択してください。また、スタティックIPとDHCPベースのモードを混合して使用する場合もこれを選択してください。デフォルトでは特別に設定されていない場合はDHCPを使用します。
- MTU サイズ ネットワークで送信するパケットの、最大限の伝送ユニット(MTU)を設定したください。
- フォールバック IP—デバイスの IP アドレスにアクセスできない場合 は、この IP アドレスを使用してください。
- フォールバックネットマスク—フォールバック IP アドレスと関連するネットワークマスクです。

## MGMT VLAN の設定

図 99:マネージメント VLAN の設定

| MGMT VLAN        |               |
|------------------|---------------|
| Mgmt VLAN        |               |
| Mgmt VLAN ID     | 100           |
| IP Address Mode  | DHCP          |
| Fallback IP      | 192.168.1.20  |
| Fallback Netmask | 255.255.255.0 |
|                  |               |

 マネージメント VLAN—このオプションを選択すると、サイトのデバ イスのマネージメント VLAN が使用できるようになります。一度この オプションを使用すると、二度とデバイスに内蔵されたローカルネッ トワーク(例えば 192.168.2.1)にアクセスができなくなります。特定 の VLAN ネットワークを使ってのみデバイスにアクセスが可能にな ります。もしデバイスの IP が DHCP に設定されている場合は、
Chapter 4 | Site WiFi Access Configuration

**General Networking Settings** 

VLAN ネットワークのサブセット範囲の新しい IP アドレスが必要に なります。

- マネージメント VLAN ID—マネージメント VLAN の ための ID です。
- IP アドレスモード マネージメント VLAN を介してデバイスに IP アドレスを提供する方法です。(オプションは DHCP とスタティック IP があります。デフォルトは DHCP です)。
  - DHCP マネージメント VLAN が使用できるようになります。
  - スタティック IP—サイトのデバイスにマネージメント VLAN を介してアクセスできるように、スタティック IP、サブネッ トマスク、デフォルトゲートウエイアドレスを設定してくだ さい。
  - フォールバック IP—DHCP アドレスが使用できない場合 にマネージメント VLAN を介してデバイスと接続するた めに使用することができる IP アドレスです。
  - フォールバックネットマスク—フォールバック IP アドレス に関連するネットワークマスクです。
- イーサネットの設定 このセクションはサイトの AP のための、基本的なイーサネットの設定 について説明します。この設定は、デバイスのコンフィギュレーショ ンの、デバイスごとの設定においてのみ上書きすることができます。

#### 図 100: イーサネットの設定

| ETHERNET                                                                            |                                     |
|-------------------------------------------------------------------------------------|-------------------------------------|
| These settings can only be overridden on a per-device basis at device-level config. |                                     |
| ETHERNET SETTINGS FOR WAN PORT                                                      | ETHERNET SETTINGS FOR LAN PORT(S)   |
| • This part is the internet source for devices in this site                         | Network behavior Bridge to Internet |
| Auto negotiation                                                                    | Auto negotiation                    |

このセクションでは下記のアイテムを説明します。

WAN ポートに対するイーサネットの設定

デフォルトでは、WAN ポートインターフェースはインターネットソ ースとして設定されており、"このポートは当サイトのデバイスのイン ターネットソースです"と表示されています。

もし複数のインターフェースがインターネットに接続されている場 合、最後に設定されたインターフェースが使用されます。

自動ネゴシエーション—WANポートインターフェースの自動ネゴシエーションを使用可能/使用不可能な状態にします。

LAN ポートに対してのイーサネットの設定

- ネットワークの動作―ネットワークの接続方法(LAN ポートの使用方法)を表示します。
- 自動ネゴシエーション 対応するポートインターフェース で、自動ネゴシエーションを使用可能/使用不可能にします。

1000BASE—T は強制モードをサポートしていません。 1000BASE—T と接続するためには、自動ネゴシエーションを使 用する必要があります。

自動ネゴシエーションが有効になっている場合、アクセスポイン トが、宣伝された機能に基づいて、リンクの最適な設定の使用を 可能にします。

VLANの設定 アクセスポイントが VLAN タギングを利用すると、ネットワークリソースへのアクセスを制御し、セキュリティを強化することができます。LAN はアクセスポイント間のトラフィック、関連するクライアント、有線ネットワークを分類します。

VLAN (仮想ローカルエリアネットワーク) はデフォルトでは OFF の状態で す。ON の状態になると、関連する VAP (仮想アクセスポイント) からイ ーサネット (Ethernet) ポートに伝達されたパケットに自動的にタグ付けさ れます。特定の VAP は VLAN のタギングを有効/無効にできるので注意し てください。

アクセスポイントの VLAN サポートについては、下記に注意してください。

- イーサネットLANポートにVLANIDが割り当てられている場合、そのポートに入る全てのトラフィックにも同じVLANIDがタグ付けされる必要があります。
- アクセスポイントに関連付けられているワイヤレスクライアントも、 VLANに割り当てることができます。ワイヤレスクライアントは、彼ら が関連付けられている VAPインターフェースの VLANに割り当てられま す。アクセスポイントは、正確な VLAN ID にタグ付けされたトラフィ ックのみを、VAPインターフェース上の関連するクライアントに転送し ます。
- アクセスポイントで VLAN サポートが有効になっている場合、有線ネットワークに渡されるトラフィックに正確な VLANID がタグ付けされます。アクセスポイントのイーサネットポートが VLAN のメンバーとして設定されている場合、有線ネットワークから受信されたトラフィックも同じ VLAN ID にタグ付けされる必要があります。不明な VLAN ID でタグ付けされていないトラフィックは受信されません。
- VLAN サポートが無効になっている場合、アクセスポイントは有線ネットワークに渡すトラフィックにタグ付けをしません。また、受信したフレームの VLAN タグを無視します。

1

Chapter 4 | Site WiFi Access Configuration General Networking Settings ントで設定された VLAN ID にタグ付けされた VLAN フレームをサポートす るように、ネットワークスイッチポートを設定してください。この設定がな ければ、VLAN 機能が有効になった場合にアクセスポイントへの接続ができ なくなります。

#### 図 101: VLAN の設定

| VLAN +   | ADD NEW VLAN |                  |                 |
|----------|--------------|------------------|-----------------|
| O VLAN I | TAGGED PORTS | PPPOE PROFILE UN | ACTIONS         |
| 9        | ⊘ WAN Port   | Ø Disabled       | Configure SSIDs |
| 0 7      |              |                  | Configure SSIDs |

このセクションでは下記のアイテムを説明します。

- VLAN ID—VLAN に割り当てられた識別子です。(範囲は 2-4094 です)。
- タグ付きポート—VLANに割り当てられたイーサネットポートです。 オプションとしてはWANポートとLANポートがあります。
- PPPoE プロファイル—VLAN に対して、PPPoE が有効か無効化を確認します。

- タグなしインターフェース—"SSIDを設定する"のリンクをクリックして、ワ イヤレス SSID タブを開きます。次に指定した VLAN のメンバーになるよ うに SSID インターフェースを編集または作成します。(83 ページの "SSID の追加"を参照してください)。
- アクション クリックして選択し、すでに設定されている VLAN を編集 または消去します。

#### VLAN を追加する

"新しい VLAN を追加する"ボタンをクリックして VLAN を作成します。

| 図 102: VLAN を | を追加する |
|---------------|-------|
|---------------|-------|

| Add  | New VLAN         |             | CANCEL | CONFIRM |
|------|------------------|-------------|--------|---------|
| ^    | General Settings |             |        |         |
| T    | VLAN ID          |             |        |         |
|      | Ports            | WAN Port    |        |         |
|      |                  | LAN Port(s) |        |         |
|      |                  |             |        |         |
| ^    | PPPoE Profile    |             |        |         |
| A.C. | Enable           | -•          |        |         |
| Ac   | User Name        |             |        |         |
| u    | Password         |             |        |         |
| la.  | IP address       |             |        |         |
|      |                  |             |        |         |

このセクションでは以下のアイテムを説明します。

- VLAN ID—割り当てられる VLAN 識別子です。(範囲は 2-4094 です)。
- ポート—VLAN に割り当てられたイーサネットポートです。オプション には WAN ポートや LAN ポートがあります。
- PPPoE プロファイル ポイントトゥーポイントオーバーイサーネット (PPPoE) は、サービスプロバイダーとローカルネットワーク間の安全 な"トンネル"接続を提供する一般的な WAN プロトコルです。
  - ユーザーネーム サービスプロバイダーとの接続に使用する名前です。
  - パスワード―サービスプロバイダーとの接続に使用するパスワードです。
  - IPアドレス―サービスプロバイダーとの接続に使用する IP アドレスです。

ローカルネットワーク設定

ローカルネットワークタブは、デフォルトのLANネットワーク、ゲストネ ットワーク、その他のカスタムネットワークのコンフィギュレーションを 設定します。

| DEFAULT LOCAL N                                                                                          | IETWORK                                                                                                    |                                                                      |                                                       |                              |
|----------------------------------------------------------------------------------------------------|----------------------------------------------------------------------------------------------------|----------------------------------------------------------------------|-------------------------------------------------------|------------------------------|
| IP Address                                                                                               | 192.168.2.1                                                                                                    | DHCP Server                                                          | -•                                                    |                              |
| Subnet Mask                                                                                              | 255.255.255.0                                                                                                    | DHCP Start                                                           | 100                                                   |                              |
| MTU Size                                                                                                 | 1500                                                                                                    | DHCP Limit                                                           | 150                                                   |                              |
| Enable STP                                                                                               | 0                                                                                                    | Lease Time                                                           | 12hr                                                  | ~                            |
| Enable UPnP                                                                                              |                                                                                                    | DNS Servers                                                          | Enter one IP address per line u                       | q                            |
| mart Icolation                                                                                           |                                                                                                    | (brier option)                                                       |                                                       |                              |
| STIALLISUIALION                                                                                          | Disable (full access)                                                                                                    |                                                                      |                                                       | li.                          |
| Interface Members                                                                                        | util TPS-World (5 GHz), util TPS-World (2.4 GHz)                                                                                          |                                                                      |                                                       | .ii                          |
| nterface Members                                                                                         | Lisable (full access)                                                                                                    |                                                                      |                                                       | .a.                          |
| nterface Members <b>5UEST NETWORK</b> P Address                                                          | Disable (full access)                                                                                                    | DHCP Server                                                          | -                                                     | .al<br>Internet and a second |
| nterface Members SUEST NETWORK P Address Subnet Mask                                                     | Disable (full access)                                                                                                    | DHCP Server<br>DHCP Start                                            | 100                                                   | .a.                          |
| Interface Members<br>GUEST NETWORK<br>IP Address<br>Subnet Mask<br>MTU Size                              | Disable (full access)                                                                                                    | DHCP Server<br>DHCP Start<br>DHCP Limit                              | 100                                                   | .a.                          |
| nterface Members<br><b>GUEST NETWORK</b><br>P Address<br>Subnet Mask<br>VTU Size<br>inable STP           | Disable (full access)       ✓        all TPS-World (5 GHz),all TPS-World (2.4 GHz)         192.168.3.1         255.255.255.0         1500 | DHCP Server<br>DHCP Start<br>DHCP Limit<br>Lease Time                | 100<br>150<br>12hr                                    |                              |
| Interface Members<br>GUEST NETWORK<br>IP Address<br>Subnet Mask<br>MTU Size<br>Enable STP<br>Enable UPnP | Disable (full access)       ✓        all TPS-World (5 GHz),all TPS-World (2.4 GHz)         192.168.3.1         255.255.255.0         1500 | DHCP Server<br>DHCP Start<br>DHCP Limit<br>Lease Time<br>DNS Servers | 100<br>150<br>12hr<br>Enter one IP address per line u |                              |

このページは以下のアイテムを説明します。

- このボタンをクリックすると、利用者用にカスタマイズされたネット ワークを追加することができます。最多で10個のカスタマイズされ たLANを作成することができます。
- IPアドレス―ローカルネットワークまたはゲストネットワークの IPアドレスを決めてください。
   有効な IPアドレスはピリオドで区切られた、0-255の4つの10新法の数で作成してください。(デフォルトは192.168.2.1です)。
- サブネットマスク―ローカルサブネットマスクのことです。(デフォルトでは 255.255.255.0です)。
- MTUサイズ—このネットワークで送信されるパケットの最大送信単位 (MTU)を設定してください。(デフォルトは1500です)。
- STPを有効にする スパニングツリープロトコルメッセージの処理を有効/無効にします。

図 103: ローカルネットワークの設定

- UPnPを有効にする―ユニバーサルプラグアンドプレイブロードキャストメッセージを有効/無効にします。
- スマートアイソレーション ネットワークトラフィックを特定のネ ットワークで制限することができます。
  - 無効(フルアクセス) ―トラフィックは分離しません。クライアント はローカル LAN 上のインターネットやその他のデバイスにアクセス することができます。もしネットワークに接続するクライアントが信 頼できる人物である場合にこのオプションを選択してください。
  - インターネットアクセスのみ―このネットワークからのトラフィック は、インターネットとの間のみ送信/受信をすることができます。 このオプションはホットスポットユーザーまたはゲストユーザーを 対象として選択してください。
  - LANアクセスのみ—このネットワークからのトラフィックは、ロ ーカルLANのデバイスでのみ使用することができます。
  - インターネットのみ―このオプションは"インターネットアクセスのみ"の場合と基本は同じですが、さらに制限条件が上乗せされており、ユーザーはプライベートネットワーク(192.168.0.0, 172.16.0.0, 10.0.0.0 など)にはアクセスできません。この設定は、APが"ダブル NAT"であり、ネットワークがAPの上流にあるときに役に立ちます。
- インターフェースメンバー ローカルエリアネットワークに接続されているインターフェースです。
- DHCP サーバー このネットワーク上で DHCP を有効/無効にします。 (デフォルトは有効の状態です)。
  - DHCP スタート アドレスプールの最初のアドレスです。 (範囲は 1-256 です。デフォルトは xxx100 です)。
  - DHCP制限—アドレスプールの中で最大数のアドレスです。 (範囲は1-254です。デフォルトは150です)。
  - リースタイム―割り当てられた IP アドレスが有効である時間です。
  - DNS サーバー —最大 3 つの DNS サーバーIP アドレスをリストアップ します。一行につき一つづつ書き出します。

# ファイヤーウオ ールの設定

ファイヤーウオールフィルタリングは、侵入によるリスクを減らすため に、接続するパラメーターを制限します。ファイヤーウオール設定を使用 すると、トラフィックを送信元と送信先の IP アドレスとポートに基づいて フィルターにかける際のルールを、順序立ててリストにすることができま す。

入力パケットは、フィルタールールに基づいて、一つづつ検査されます。パ ケットがルールと一致すると、設定されたアクションが実施されます。

"アロウピン (Allow Ping) "はインターネットからのピンパケットを許可す るように前もって設定されています。この決まりを有効または無効にするこ とはできますが、書き換えたり取り消すことはできません。"ルールを追加 する"ボタンをクリックして新しいファイヤーウオールルールを追加してく ださい。 図 104:ファイヤーウオールの設定

| FIREWALL            | + ADD RULE            |           |                     |          |                  |        |
|---------------------|-----------------------|-----------|---------------------|----------|------------------|--------|
| ENABLED             | D NAME                | SOURCE IP | SOURCE PORT DESTINA | ATION IP | DESTINATION PORT |        |
| •                   | Allow-Ping            |           |                     |          |                  |        |
| Θ                   |                       |           |                     |          |                  | DELETE |
| TARGET:             | ACCEPT V              |           |                     |          |                  |        |
| FAMILY: ip          | pv4 🗸                 |           |                     |          |                  |        |
| SOURCE:             | nternet 🗸 🖉           |           |                     |          |                  |        |
| PROTOCOL:           | TCP+UDP 🗸             |           |                     |          |                  |        |
| DESTINATION:        | Default Local Network |           |                     |          |                  |        |
| Showing 1 to 2 of 2 | 2 entries             |           |                     |          |                  | « 1 »  |

このページには以下のアイテムが表示されています。

- 有効 ― 設定されたファイヤーウオールを有効にします。
- 名前—フィルタリングルールの名前を決めてください。(範囲は 1-30 文 字です)。
- ソース IP—CIDR 表記の IPv4 アドレスは、IP アドレスと、それに続くスラッシュや、ネットワークマスクを定義するための 10 進法の数字が含まれます。
- 送信元ポート—送信元プロトコルポートです。(範囲は 1-65535 です)。
- 宛先 IP 送信の宛先となる IPv4 アドレスです。
- 宛先ポート —送信の宛先となりプロトコルポートです。(範囲は1-65535 です)。
- ターゲット―設定されたルールがパケットに一致した場合に執行されるアクションです。(受け入れ、受け入れ拒否、ドロップ、マーク、トラックなしなど)。
- ファミリー IPv4 または IP トラフィック、あるいは二つともを指定して ください。(IPv4, IPv6, そのほか)。
- ソース―ソースとなるインターフェースです。(オプションは、 任意、デフォルトであるローカルネットワーク、インターネッ ト、ゲストネットワーク、ホットスポットネットワークがありま す)。
- プロトコル—パケットのプロトコルタイプを決めてください。(オプションは任意、TCP+UDP、TCP、UDP、ICMPがあります)。
- 送信の宛先 —宛先のインターフェースです。(オプションは任意、デフォルトのローカルネットワーク、インターネット、ホットスポットネットワークです)。

ポートフォーワーディング ポートフォーワーディングは、インバウンドプロトコルタイプ (TCP/ UDP) とポートを、"内部"IP アドレスとマッピングするために使用する ことができます。内部 (ローカル) IP アドレスは、ネットワークのエッ ジにあるローカルデバイスに割り当てられた IP アドレスであり、外部 IP アドレスは、AP 内部に割り当てられた IP アドレスです。これらのこと により、リモートユーザーが、単一のパブリック IP アドレスを使用し て、ローカルネットワーク上の様々なサーバーにアクセスすることがで きるのです。

> パブリック IP アドレスを介してローカルサイトでウエブや FTP などのサービ スにアクセスするリモートユーザーは、ほかのローカルサーバーの IP アドレ スと TCP/UDP ポート番号にリダイレクト(マッピング)されます。例え ば、プロトコル/外部ポートを TCP/80(HTTP または Web)に設定し、宛 先 IP ポートを 192.168.3.9/80 に設定すると、外部ユーザーからの全ての HTTP リクエストは、ポート 80 で 192.168.3.9 に転送されます。したがって、ISP か ら提供された外部 IP アドレスを使用するだけで、インターネットユーザーは リダイレクト先のローカルアドレスで、必要なサービスにアクセスできるの です。

より一般的な TCP サービスポート番号は、HTTP: 80、FTP: 21、Telnet: 23、POP3: 110 があります。

図 105:ポートフォーワーディング

| PORT   | FORWARDING + ADD RU   | JLE  |           |               |                |                  |        |
|--------|-----------------------|------|-----------|---------------|----------------|------------------|--------|
|        | ENABLED               | NAME | PROTOCOL  | EXTERNAL PORT | DESTINATION IP | DESTINATION PORT |        |
|        |                       |      | TCP+UDP ~ |               |                |                  | DELETE |
| Showin | g 1 to 1 of 1 entries |      |           |               |                |                  | « 1 »  |

このページは以下のアイテムを説明します。

- 有効 ポート転送を有効にします。
- 名前—ユーザーを定義する名前(範囲は1-30文字です)。
- プロトコルーポート転送が適用されるプロトコルタイプを設定してください。(オプションはTCP、UDP、TCO+UDPがあります)。
- 外部ポート—インターネットトラフィックの TCP/UDP ポート番号です。
   (範囲は 1-65535 です)。
- 送信の宛先 IP ローカルネットワーク上の宛先 IP アドレスです。
- 送信の宛先ポート—送信の宛先プロトコルポートです。(範囲は1-65535 です)。

ホットスポット の設定 ホットスポットの設定のページは、コーヒーショップ、図書館、病院など での一般の人々のインターネットアクセスの設定を説明します。特定のア クセス権は、RADIUSサーバーを介して確定することもできます。

> ホットスポットサービスを設定する際には、ワイヤレス SSID の設定ページに 移動して、SSID インターフェイスでのネットワーク動作として、"ホットスポ ットを制御する"を選択しなくてはいけません。(82ページ、"ワイヤレス SSID のコンフィギュレーション"を参照してください)。

ゼネラル設定 ホットスポットページのゼネラル設定セクションでは基本的なホットス ポットモードを設定することができます。

#### 図 106:ホットスポットのゼネラル設定

| GENERAL SETTING | GS                                                    |  |
|-----------------|-------------------------------------------------------|--|
| Hotspot Enabled |                                                       |  |
|                 | Select your hotspot mode below 🔞                      |  |
|                 | External Captive Portal Service What's this?          |  |
|                 | No Authentication What's this?                        |  |
|                 | O Simple Password-only Splash Page What's this?       |  |
|                 | O Local Splash Page with External RADIUS What's this? |  |
| Smart Isolation | Internet access only                                  |  |

このセクションは以下のアイテムを説明します。

■ ホットスポット有効—ホットスポットサービスを有効/無効にします。

以下のホットスポットモードを選択してください。(ホットスポットモ ードは 1.1.4 より大きい全てのファームウエアに対して静的に"エクスタ ーナルポータル"として設定されます。この設定を有効に利用するには、 1.1.4 より大きなファームウエアにアップグレードしてください)。

- このオプションはホットスポットゲストに、外部でホストされているキャプティブポータルスプラッシュページを表示し、(サービス設定のコンフィギュレーションによって異なりますが)、ログインを誘導する場合があります。サードパーティキャプティブポータルサービスプロバイダーにサインアップしている場合は、このオプションを選択してください。
- 認証なし―このオプションは、ホットスポットのゲストに、カスタマ イズされた、ローカルホストのキャプティブポータルスプラッシュペ ージを表示します。ゲストはログインすることなくインターネットに アクセスすることができます。もしオプションである利用規約のテ キストを記入した場合、ゲストがインターネットにアクセスする前 にこの規約に同意する必要が生じます。
- 簡単なポスワードのみのスプラッシュページ—このオプションでは、ホットスポットゲストに、カスタマイズされたローカルホストのキャプティブポータルのスプラッシュページを表示しますが、ログインしてインターネットにアクセスする際に簡単なパスワードを入力する必要があります。(オプションである)利用規約に記入すると、ゲストがインターネットにアクセスする前に、この規約に同意する必要が生じます。
- 外部 RADIUS を使用したローカルスプラッシュページ—このオプションでは、カスタマイズされた、ローカルホストのキャプティブポータ

ルスプラッシュページを、ホットスポットゲストに表示することがで きます。しかしゲストは、ログインしてインターネットにアクセスす るために、有効な RADIUS ユーザー名とパスワードを入力する必要が あります。(オプションである)利用規約のテキストを記入する場 合、ゲストがインターネットにアクセスするために、この規約に同 意する必要が生じます。

- スマートアイソレーション―ネットワークトラフィックが特定のネットワークに対して制限される設定です。
  - 無効(フルアクセス) ―トラフィックの分離はありません。クライ アントは、ローカル LAN 上のインターネットやその他のデバイスに アクセスすることができます。ネットワークに接続するゲストが信 頼できる人物である場合の選択肢です。
  - インターネットアクセスのみ―このネットワークからのトラフィッ クは、インターネットとの間でのみ通信することができます。ホッ トスポットユーザーやゲストネットワークに接続しているユーザー のためのオプションです。
  - LANアクセスのみ—このネットワークからのトラフィックは、ロ ーカルLANデバイスにのみ通信できます。
  - インターネットのみ(厳密) —"インターネットアクセスのみ"と基本 的に同じですが、さらに条件が上乗せされます。ユーザーはプライベー トネットワーク(192.168.0.0,172.16.0.0, 10.0.0.0 など)上の送信元、、ア タはデバイスにアクセスできません。
  - これは AP が"ダブル NAT"であり、AP のゲートウエイの上流のネットワークが、別のプライベートネットワークである場合に役に立ちます。

#### ネットワークの設定 ホットスポットページのネットワークの設定セクションでは、ホットスポッ トサービスのためのローカルネットワークの設定を説明します。

図 107:ホットスポットネットワークの設定

| NETWORK SETTINGS  |               |                 |               |
|-------------------|---------------|-----------------|---------------|
| IP Address        | 192.168.182.1 | DNS 1           | 192.168.182.1 |
| Netmask           | 255.255.255.0 | DNS 2           |               |
| DHCP Gateway      |               | DNS Domain Name |               |
| DHCP Gateway Port |               |                 |               |

このセクションは以下のアイテムを説明します。

 IPアドレス—ホットスポットの IP アドレスを決めてください。有効な IPv4アドレスは、ピリオドで区切られた 0-255 の 4 つの 10 進法数で 構成されます。(デフォルトは 192、168、182、1です)。

- ネットマスク―関連付けられた IP サブネットのネットワークマスクです。このマスクは、特定のサブネットへの通信に使われるホストアドレスビットを識別します。
- DHCP ゲートウエイ DHCP サーバーにアクセスするために使用するゲートウエイです。
- DHCP ゲートウエイポート DHCP サーバーへのアクセスに使用される UDP/TCP ポートです。
- DNS1—ネットワーク上のプライマリードメインネームサーバーの IP アドレスです。DNS は IP アドレスの数値をドメイン名にマッピングするので、IP アドレスの代わりに、使い慣れた名前でネットワークホストを識別できるようになります。
- DNS2 DHCP クライアントが利用できる補助的な DNS サーバーです。
- DNSドメイン名 —ドメインネームシステムを介して、不完全なホスト 名を解決するために使用されるドメイン名です。
- DHCP サーバー ホットスポットページの DHCP サーバーセクションでは、ホットスポッ トサービスの DHCP アドレスプールを設定します。

図 108:ホットスポット DHCP サーバーの設定

| DHCP SERVER |       |            |              |
|-------------|-------|------------|--------------|
| DHCP Start  | 10    | Lease Time | 3600 seconds |
| DHCP Limit  | 245 📀 |            |              |

このセクションでは以下のアイテムを説明します。

- スタート―アドレスプール内の(最後の数値フィールドの)最初の番号です。(範囲は1-254です。デフォルトは10です)。
- リミット―アドレスプール内の(最後の数値フィールドの)終了番号です。(範囲は1-245です。デフォルトは245です)。
- リースタイム IP アドレスが DHCP クライアントに割り当てられている時間です。(範囲は 600-43200 秒です。デフォルトは 3600 秒です)。

#### RADIUS サーバー ホットスポットページの RADIUS サーバーセクションは、ホットスポットサ ービスの RADIUS サーバーを設定します。

図 109:ホットスポット RADIUS サーバーの設定

| RADIUS SERVER                   |                                |               |      |
|---------------------------------|--------------------------------|---------------|------|
| Enable RADIUS Auth              | -•                             | Enable RadSec |      |
| RADIUS Server Address           | 127.0.0.1                      | Auth method   | CHAP |
| Backup RADIUS server<br>address | Enter RADIUS server IP address | Local ID      | 0    |
| RADIUS server shared            |                                | Local name    |      |
| secret                          |                                | NAS ID        |      |
| RADIUS server auth port         | 1812                           |               |      |
| RADIUS server acct port         | 1813                           |               |      |

このセクションでは以下のアイテムを説明します。

- RADIUS 認証を有効にする キャプティブポータルにアクセスしようとしているクライアントの RADIUS 認証を有効にします。
- RADIUS サーバーアドレス プライマリーRADIUS サーバーの IP アドレスまたはホスト名です。
- バックアップ RADIUS サーバーアドレス —補助的な RADIUS サーバーの IP アドレスまたはホスト名です。
- RADIUS サーバー共有シークレット—アクセスポイントと RADIUS サーバー間のメッセージを暗号化するために使用される共有テキスト文字列です。RADIUS サーバーで同じ文字列が明示されていることを確認してください。文字列に空白を使用しないでください。(範囲は 1-255 文字です)。
- RADIUS サーバーアドレス認証ポート―認証メッセージに使用される RADIUS サーバーの UDP ポートです。(範囲は 1-65535 です。デフォル トは 1812 です)。
- RADIUS サーバーアカウントポート—アカウンティングメッセージに使用される RADIUS サーバーUDP ポートです。(範囲は 1-65535 です。デフォルトは 1813 です)。
- RadSec を有効にする—TCPやTLSを介して RADIUS データグラムを転送 するための認証及び承認プロトコルです。RadSec は、初期の RADIUS デ ザインで使用されていた UDP に代わるものであり、信頼できるトランス ポートプロトコルとパケットペイロードに対してのより広範囲のセキュ リティを提供します。
- 認証方法 AP と RADIUS サーバー間のメッセージのために使用する暗号化の方法を CHAP、PAP、MS—CHAPV2 から選択してください。暗号化の方法は、RADIUS サーバーで使用されている方法と一致しなけれ

ばいけません。

- ローカル ID ローカル RADIUS サーバーの識別子です。
- ローカルネーム ローカル RADIUS のサーバー名です。
- NAS ID—ローカル RADIUS サーバー操作の識別子です。
- キャプティブポータル ホットスポットページのキャプティブポータルセクションでは、ホットス ポットサービスでのポータルの詳細を設定します。

キャプティブポータルは、ホットスポットクライアントがウエルカム webページ にアクセスする前に、インターネットへのアクセスを強化するように誘導しま す。ウエルカムページへのアクセスは認証や支払いが必要の場合があります。

図 110:ホットスポットキャプティブポータルの設定

| CAPTIVE PORTAL        |       |                    |                    |                  |                       |        |           |          |         |           |             |           |             |       |           |         |   |  |  |
|-----------------------|-------|--------------------|--------------------|------------------|-----------------------|--------|-----------|----------|---------|-----------|-------------|-----------|-------------|-------|-----------|---------|---|--|--|
| Landing URL           |       |                    |                    |                  |                       |        |           |          |         | Idle T    | imeout      |           | 0           |       | econds    | 0       |   |  |  |
| Customize Splash Page |       |                    |                    |                  |                       |        |           |          |         | Sessi     | on Timeou   | ıt        | 0           | 5     | econds    | 0       |   |  |  |
| Title                 |       |                    |                    |                  |                       |        |           |          |         |           |             |           |             |       |           |         |   |  |  |
| Background Color      | #1    | d2024              |                    |                  |                       |        |           |          |         |           |             |           |             |       |           |         |   |  |  |
| Logo Image            | UPLO  | AD                 |                    |                  |                       |        |           |          |         |           |             |           |             |       |           |         |   |  |  |
| Terms and Conditions  | USE D | EFAULT             | TERMS A            | ND CON           | DITIONS               |        |           |          |         |           |             |           |             |       |           |         |   |  |  |
|                       | В     | I                  | U                  | ÷                | <b>X</b> <sub>2</sub> | x²     | 瓕         |          | _       |           |             |           |             |       |           |         |   |  |  |
|                       | C     | C                  | 8                  |                  | <>>                   |        |           |          |         |           |             |           |             |       |           |         |   |  |  |
|                       | Enter | the (o<br>erted to | ptional)<br>o HTML | terms<br>linebre | and co<br>aks.        | nditio | ns that i | a user n | nust ac | cept befo | ore accessi | ng the in | ternet. Any | y emp | ity lines | will be | e |  |  |

選択肢たホットスポットモードによって異なりますが、このセクションでは下記のア イテムが表示されます。

全てのモードに共通するアイテム

- ランディング URL ―キャプティブポータルにログインした後にユーザーが誘導 される URL です。
- アイドルタイムアウト—アクティブでない状態で接続を保持できる最大値です。(範囲は 0-86400 秒です)。
- セッションタイムアウト―クライアントがホットスポットにログインした状態を保持できる最長時間です。(範囲は0-86400秒です)。

外部のキャプティブポータルサービスを除いた全てのモードに共通するアイテム

 カスタマイズスプラッシュページ — 有効になると、ローカルのキャプティブポ - 109 -

#### Chapter 4 | Site WiFi Access Configuration Hotspot Settings

ータルのウエルカムページを作成するために必要な情報を入力できるようにな ります。

- タイトル ページのタイトルとして表示したいテキストを入力してく ださい。
- 背景色 ボタンをクリックして背景となる色を選択してください。
- ロゴの画像 "アップロード"ボタンをクリックして画像ファイルを 送信してください。ファイルのサイズは 1MB に制限されています。 また、画像の高さは 1000 ピクセルまでである必要があります。
- 契約の条件―キャプティブポータルの契約条件を定義するテキストを ウインドウに入力し、コントロールを使用してフォーマットを調整 してください。または、"デフォルトの利用規約を使用する"ボタンを クリックしてインポートしたテキストを必要に応じて編集し、使用 します。

外部のキャプティブポータルサービスモード

- キャプティブポータル URL—ホットスポットインターネットサービスのホ スト名です。
- キャプティブポータルシークレット—ホットスポットでのログインに使用 されるパスワードです。
- スワップオクテット—"入力オクテット"と"出力オクテット"の数値を 交換します。

シンプルなパスワードのみのスプラッシュページモード

 スプラッシュページのパスワード―ユーザーがログインしてインター ネットにアクセスする際に必要なパスワードです。

#### 例外的な認証 ホットスポットページの例外的な認証ページでは、ホットスポットサービス の"ウォールドガーデン"とホワイトリストを設定します。

#### 図 111 ホットスポットでの例外的な認証

| AUTH EXCEPTIONS |    |                 |                               |
|-----------------|----|-----------------|-------------------------------|
| Walled garden   |    | Auth white list | Enter a list of MAC addresses |
|                 |    | 0               |                               |
|                 | h. |                 | .ii                           |

このセクションでは以下のアイテムが表示されます。

- ウォールドガーデン―ホットスポットユーザーがキャプティブポータルに認証される前にアクセス が可能なドメインや IP アドレスのリストを、CIDR 表記で入力してください。ワイルドカードドメ インは domain.comのフォーマット(ドメインと全てのサブドメインを許可)または.domain.comの フォーマット(サブドメインのみを許可)を指定してください。
  - 認証ホワイトリスト キャプティブポータルを経路としてインター ネットにアクセスできる MAC アドレスのリストです。

システムの設定

システムの設定ページでは、APS へのリモート管理アクセスを制御し、NTP タ イムサーバーを設定することができます。Telnet、Web、SNMP 管理インターフ ェースが有効になっているので、インターネットからアクセスすることができ ます。セキュリティ強化のために、特定のサービスを無効にして、インターネ ットからの管理アクセスを防ぐこともできます。

#### ゼネラル設定

システムの設定ページのゼネラル設定セクションを使用すると、クラウドス テータス LED、リセットボタン、タームゾーンを設定することができま す。

図 112: ゼネラルシステムの設定

| GENERAL SETTINGS              |       |
|-------------------------------|-------|
| Enable cloud status LED       | -•    |
| Enable reset button           | ••• @ |
| Timezone                      | UTC   |
| Number of boot retries        | 3     |
| Enable prelogin PPPoE<br>form | • •   |

このページでは以下のアイテムが表示されます。

- クラウドステータスを有効にする—屋内のデバイス(サンスポットやスパークなど)の場合、APが ecCLOUDに正常に接続されて操作されている時の LED は緑色です。
- リセットボタンを有効にする―ハードウエアリセットボタンを有効また は無効にします。リセットボタンはサイトでは無効にできないので注 意してください。
- タイムゾーン―現地時間に対応する時間を表示するには、プルダウンリ ストが表示するタイムゾーンを選択してください。
- ブートの再試行回数 —次のブートバンクに切り替えるまでのブートアップの再試行の最大数です。(範囲は 1-254 です。デフォルトは 3 です)。
- プレログイン PPPoE フォームを有効にする―この設定をオンにすると、 インターネットにアクセスできない兆候がある場合に、ローカルウエブ UI ログインフォームの前に、PPPoE ユーザー名/パスワード入力フォー ムが表示される用になります。こうすることで、エンドユーザーがデバ イス UI にログインしなくても、PPPoE 資格情報を入力できるようにな ります。
- SSH セキュアシェル (SSH) は Telnet の安全な代替品として機能します。SSH プ ロトコルは、生成されたパブリックキーを使用して、アクセスポイントと SSH 対応の管理ステーションクライアントとの間を通過する、全ての転送さ れたデータを暗号化します。こうすることで、ネットワーク上を通過するデ ータが、変換されずに宛先に届くようになります。クライアントはアクセス の認証時にローカルユーザー名と、パスワードを安全に使用できるようにな ります。

SSHプロトコルを介して管理業務のためにアクセスポイントにアクセスする

Chapter 4 | Site WiFi Access Configuration System Settings には、SSH クライアントソフトウエアを管理ステーションにインストールす

る必要があるので注意してください。

図 113:SSH サーバーの設定

| SSH                |    |
|--------------------|----|
| SSH Server         |    |
| SSH Port           | 22 |
| Allow SSH from WAN | •  |

このページでは以下のアイテムが表示されます。

- SSH サーバー アクセスポイントへの SSH アクセスを有効/ 無効にします。(デフォルトは無効です)。
- SSHポート—アクセスポイントの SSH サーバーの TCP ポート番号を設 定します。(範囲は 1-65535 です。デフォルトは 22 です)。
- WANからの SSH を許可します WAN からの SSH 管理アクセスを許可します。

#### 検出ツール

エッジコアディスカバリー(Edgecore Discovery)エージェントを使用する と、APを、ローカルネットワーク上の他のデバイスまたはインターネット経 由で検出できます。

図 114:検出ツールの設定

| DISCOVERY TOOL                   |    |  |
|----------------------------------|----|--|
| Discovery Tool<br>Allow over WAN | -• |  |
|                                  |    |  |

このページでは以下のアイテムを表示します。

- 検出ツール―検出ツールを有効/無効にします。(デフォルトは有効です)。
- WANを許可—WANからの検出ツールのアクセスを許可します。

テルネット(Telnet) テルネット(Telnet) は、ネットワーク内のどこからでもアクセスポイントを設定することができる管理用ツールです。ただし、テルネット(Telnet) は悪意のある攻撃には弱いので注意してください。テルネット(Telnet) はデバイスの分析とデバッグに使用されるリナックス(Linux) ベースのインターフェースへのアクセスを提供します。

図 115: テルネット (Telnet) サーバーの設定

| TELNET                |    |
|-----------------------|----|
| Telnet Server         | -• |
| Telnet Port           | 23 |
| Allow Telnet from WAN | •  |
|                       |    |

このページでは以下のアイテムを表示します。

- テルネットサーバー アクセスポイントへのテルネット (Telnet) アクセスを有効/無効にします。(デフォルトは無効 です)。
- テルネットポート—アクセスポイントのテルネット(Telnet)サーバーの TCP ポート番号を設定します。(範囲は 1-65535 です。デフォルトは 23 です)。
- WANからのテルネットを許可 WANからのテルネット(Telnet)管理ア クセスを許可します。
- ウエブサーバー ウエブブラウザは、アクセスポイントを管理するための主要な方法を提供し ます。HTTPサービスとHTTPSサービスに、個別にアクセスすることがで きます。もしHTTPを有効にする場合は、URLに<u>https://device:port\_number</u> を入力してください。
  - クライアントは、サーバーのデジタル証明書を使用してサーバーを認証します。
  - クライアントとサーバーは、接続に使用する一連のセキュリティプロトコルを交渉します。
  - クライアントとサーバーは、データの暗号化や複合化のためのセッション キーを作成します。
  - クライアントとサーバーは安全な暗号化された接続を確立します。
  - ほとんどのブラウザは、ステータスバーにパッドロックアイコンが表示されます。

図 116:ウエブサーバーの設定

| WEB SERVER           |     |
|----------------------|-----|
| HTTP Port            | 80  |
| Allow HTTP from WAN  | -•  |
| HTTPS Port           | 443 |
| Allow HTTPS from WAN | -•  |

このページでは以下のアイテムが表示されます。

- HTTP ポート—HTTP ウエブブラウザインターフェースで使用される TCP ポートです。(範囲は 1-65535 です。デフォルトは 80 です)。
- WAN からの HTTP を許可する WAN からの HTTP 管理目的のアクセス を許可します。
- HTTPS ポート—HTTPS ウエブブラウザインターフェースで使用される TCP ポートです。(範囲は 1-655535 です。デフォルトは 443 です)。
- WAN からの HTTPS を許可 WAN からの HTTPS 管理目的のアクセ スを許可します。
- ネットワークタイム ネットワークタイムプロトコル (NTP)を使用すると、アクセスポイント は、タイムサーバー (SNTP または NTP)からの定期的な更新に基づいて、 内蔵クロックを設定できます。アクセスポイントが常に時刻を維持すること ができるので、システムログはイベントの正確な日にちと時刻を記録するこ とができます。クロックが設定されていない場合、アクセスポイントは、最 後の起動時の工場出荷時のデフォルトなどから時間のみを記録します。

アクセスポイントは NTP クライアントとして機能し、定期的に時刻同期要 求を送信します。また、アクセスポイントは、設定された順序で各サーバ ーを調査し、時刻の更新を受信します。

#### 図 117:NTPの設定

| NETWORK TIME (NTP) |                                                                                                    |  |
|--------------------|----------------------------------------------------------------------------------------------------|--|
| NTP Service        | -•                                                                                                 |  |
| NTP Servers        | tock.stdtime.gov.tw ×<br>watch.stdtime.gov.tw ×<br>time.stdtime.gov.tw ×<br>clock.stdtime.gov.tw × |  |
|                    |                                                                                                    |  |

このページは以下のアイテムを表示します。

- 時間更新の要求の送信を有効/無効にします。(デフォルトは有効です)。
- NTPサーバー―タイムサーバーのホスト名を設定します。スイッチは最初のサーバーから時刻を更新しようとしますが、これに失敗した場合は、設定された順番で次に当たるサーバーから更新します。追加のサーバーを設定するには、リストの下部にある空白フィールドにエントリーを書き込んでください。

#### SNMP

シンプルネットワーク管理プロトコル(SNMP)は、ネットワーク上のデバイ スを管理するために特別にデザインされた通信プロトコルです。これは通 常、ネットワーク環境でデバイスが適切な操作を行うように設定するため、 及びパフォーマンスを評価したり潜在的な問題を検出するなど、デバイスを 監視するために使用されます。

図 118: SNMPの設定

| SNMP                |                   |
|---------------------|-------------------|
| SNMP Server         | -                 |
| Contact             | www.ignitenet.com |
| Community String    | public            |
| Location            |                   |
| Allow SNMP over WAN | -•                |

このページでは以下のアイテムが表示されます。

- SNMP サーバー アクセスポイントで SNMP を有効/無効にします。(デ フォルトは有効です)。
- 連絡先―アクセスポイントの管理者の連絡先です。
- コミュニティ文字列—パスワードのように機能し、SNMP プロトコルへのアクセスを許可するための文字列です。(範囲は 1-32 です。大文字と小文字を区別します。デフォルトは public です)。

デフォルトの文字列"public" は、アクセスポイントの管理情報(MIB)の読み取りのみのアクセスを 提供します。

 WAN からの SNMP を許可する — WAN からの ANMP 管理目的のアクセス を許可します。 リモートシスログ (Syslog) この機能を使用して、ログメッセージをシスログ (Syslog) サーバーに送信します。

図 119: リモートログの設定

| REMOTE SYSLOG     |    |
|-------------------|----|
| Remote Syslog     | -• |
| Server IP         |    |
| Server Port       |    |
| Log Prefix        |    |
| Track connections | •  |

- このページでは以下のアイテムを表示します。
- リモートシスログ―リモートログプロセスへのデバッグ、またはエラー メッセージのロギングを有効/無効にします。
- サーバーIP—シスログ(Syslog)メッセージが送信される、リモート サーバーの IP アドレスを指定します。
- サーバーポート リモートサーバーが使用する UDP ポート番号を 指定します。(範囲は 1-65535 です)。
- ログプレフィックス―指定したサーバーに送信されるログファイルのプレフィックスを設定します。ファイルサフィックス"ログ"が使用されます。
- 接続の追跡—ワイヤレスクライアントの接続ログメッセージをシスロ グ(Syslog)サーバーに送信します。
- **ping** ウォッチドグ この機能を使用すると、ピンプローブパケットを定義済みの **IP** アドレスに送 信し、接続を確認します。

#### 図 120: ping ウォッチドグの設定

| PING WATCHDOG       |              |   |
|---------------------|--------------|---|
| Ping Watchdog       | -•           |   |
| IP Address          | 192.168.2.1  |   |
| Failover IP Address | 192.168.10.1 | 0 |
| Interval (min)      | 1            | 0 |
| Failure count       | 5            | 0 |
|                     | - 114 -      |   |

このページでは以下のアイテムを表示します。

- ping ウォッチドグ 接続を確認するために、定義された IP アドレスへのピンプローブパケットの送信を有効にします。
- **IP**アドレス—ピンを実行する主要な **IP**アドレスです。
- フェイルオーバーIPアドレス—主要な IP へのピンプローブが失敗した 場合にピンを実行する(オプションの)、フェイルオーバーIP アド レスです。フェイルオーバーIP に正常にピンができる場合、失敗カ ウンターは再びゼロにリセットされるので注意してください。
- インターバル(分) ― ピンチェックを分単位で実行する頻度です。
- 失敗カウント―デバイスが再起動するまでにピンが連続で失敗する数値です。
- BLEの設定 この機能を使用すると、デバイスが、ブルートゥースローエナジー (BLE)プローブ要求の記録を、指定された URL にプッシュできる用にな ります。

BLEの設定は、BLEをサポートするデバイスでのみ使用することができます。

図 121: BLE の 設定

| BLE SETTINGS                |  |
|-----------------------------|--|
| BLE Probe Req. Data<br>Push |  |
| Push URL                    |  |

このページでは以下のアイテムが表示されます。

- プローブ要求データプッシュ AP のための BLE プローブ要求データプ ッシュです。有効にすると、AP は JSON 形式の BLE プローブ要求デー タを指定された URL にプッシュします。
- プッシュ URL—データの送信先の URL です。

マルチキャスト DNS この機能を使用して、AP でマルチキャスト DNS サーポートが有効にしま す。マルチキャスト DNS は、ホスト名をマルチキャスト IP アドレスとす る DNS サーバーがない小規模なネットワークで使用することができます。

> マルチキャスト DNS の設定は DNS をサポートしているデバイスでのみ使 用することができます。

図 122:マルチキャスト DNS の設定

| MULTICAST DNS 💡 |    |  |
|-----------------|----|--|
| MDNS            | -• |  |

このページでは下記のアイテムが表示されます。

MDNS—マルチキャスト DNS サポートを有効/無効にすることができます。(デフォルトは有効です)。

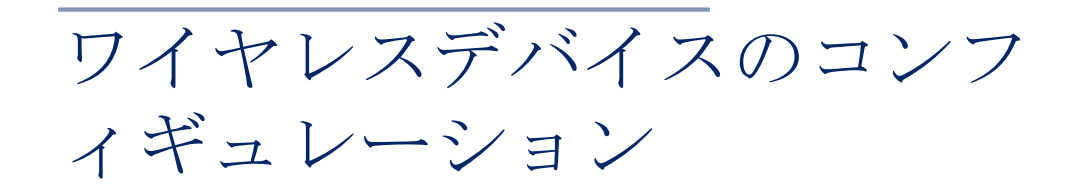

このチャプターでは、デバイスレベルでのアクセスポイントの設定について説明します。

- P118 "デバイスレベルの設定へのアクセス"
- P120 "デバイスの無線設定"

デバイスレベルのコンフィギュレーションへのアクセス

デバイスの"引き継ぎのポリシー"が有効になっている場合、デバイスはサイトレベルで設定されます。ただし、デバイスはデバイスのレベルで個別に設定することができ、設定はサイトレベルのコンフィギュレーションを上書きします。

# 注意: 設定が変更されたページの"サイトの設定を使用"ボタンをクリックすると、個別のデバイスのコンフィギュレーションをリセットすることができます。

さらに、ワイヤレスのデバイスは、高度な無線設定や特定の製品に固有の機 能など、サイトレベルで設定できないコンフィギュレーションを有していま す。これらの設定は、デバイスレベルでのみ行うことができます。

デバイスの設定にアクセスするには、デバイスのサイトレベルからデバイ ス名をクリックしてください。(デバイスのクラウドレベルのリストから もアクセスが可能です)。

#### 図 123: デバイスレベルの設定にアクセスする

| Manage your devices            |                                   |            | MANAGE     | BULK-REBOOT                    | + ADD DEVICE | ♠ UPGRADE FIRMWARE |
|--------------------------------|-----------------------------------|------------|------------|--------------------------------|--------------|--------------------|
| Actions - C T                  |                                   |            |            |                                |              | <b>Q</b> Search    |
|                                | PRODUCT \$                        | FW 0       | REG. STATE | CREATED ON                     | CLIENTS      | ¢ TRAFFIC ≎        |
| 🔲 🖲 🔺 🗸 TPS-Test               | Spark Wave 2 AC1200<br>AI31031243 | 2.2.1-4338 | Registered | 11 days ago<br>2019-11-04 17:3 | 1            | 0 b/s              |
| Show 10 v entries of 1 entries |                                   |            |            |                                |              | × 1 »              |
|                                |                                   |            |            |                                |              |                    |

デバイスのダッシュボードから、デバイスメニューの"設定"をクリックして、デバイスの設定にアクセスします。

| 义 | 124 | : | デバイ | ス | レイ | ベル | のダ | ッ | $\hat{\boldsymbol{v}}$ | ィボー | ド |
|---|-----|---|-----|---|----|----|----|---|------------------------|-----|---|
|---|-----|---|-----|---|----|----|----|---|------------------------|-----|---|

| < DEVICE MENU                          | TPS-Test                                                                                                    |                                                       |                                                                                                    |                                        |                  |
|----------------------------------------|----------------------------------------------------------------------------------------------------|-------------------------------------------------------|----------------------------------------------------------------------------------------------------|----------------------------------------|------------------|
| TPS-World +                            | Spark Wave 2 AC1200                                                                                                    |                                                       | CONSECTED REBOOT U                                                                                                    | PGRADE PRIMINARE 🗳 🖉 🙆 🕼               |                  |
| 11 Deshboard                           | D Add note                                                                                                    |                                                       |                                                                                                    |                                        |                  |
| ≫ Statistics ~                         | DEVICE INFORMATION                                                                                                    |                                                       |                                                                                                    |                                        | ^                |
| Clients     Activity     Configuration | See TPS/World<br>Firmware 22.1-338<br>Man MAC address 22.7-10190A(J4)<br>Seral Number A1001248<br>Model SPW2-Ac1200<br>Configuration state<br>Inters size sectors<br>Inters size sectors<br>Meanware 2019-11-51-038 (2mm)<br>Last context 2019-11-51-038 (2mm)<br>Uptime 4 minutes 55 seconds<br>System time Fir Nov 15 9300/22.0219<br>WAN J9<br>Manay J | : Ago)<br>ter (Ago)<br>2%<br>Coded 3706( prior 11046) | Congle Map<br>Map Satellite Ary a<br>Vanis Orpopt Wontands<br>Congle Ary a<br>Congle Ary a<br>Co | Contandi Street                        | Station          |
|                                        | LIVE STATUS                                                                                                    |                                                       |                                                                                                    |                                        |                  |
|                                        | ✓ 5 GHz Radio<br>Operational mode<br>Channel utilization<br>Radio utilization                                                                                                    | ್ಷತೆ 147 (5.745 GHz) © 80 MHz & 1 ಗಿ.1<br>ಶಾ<br>ರಿಕ   | V 2.4 GH2 Radio<br>Operational mode<br>Cherrel utilization<br>Redio utilization                                                                                                    | ad 5 (2.432 GHz) (0 40 M)<br>10%<br>२% | te <b>≜</b> 0 %1 |
|                                        | 10 60<br>10 60<br>10 60<br>10 60<br>20 60<br>20 60                                                                                                    |                                                       | 184<br>0.584<br>2549                                                                                                    |                                        |                  |

デバイスの設定ページには、サイトの設定ページと同様のタブ付きセクションがあります。

#### 図 125:デバイスの設定

| COEVICE MENU    | TPS-Test                                                                                                    |
|-----------------|----------------------------------------------------------------------------------------------------|
| TPS-World +     | Spark Wave 2.4C1200 CONVECTED REBOOT LINGAGE PREMIUME Or CONVECTED REBOOT LINGAGE PREMIUME OF CONVECTED REBOOT                                                                                                    |
| # Dashboard     | TPS-Test<br>Specifie Resource Anamouse O. @ ORDER AND ONE OF CONCEPTION REPORT DESCRIPTION REPORT DESCRIPTI |
| # Statistics ~  | Device Configuration Decrement                                                                                                    |
| ♥ Clients       | Weekee SSD Radio Semings General Networking Local Networks Prewall Local Logens Hosper System Settings                                                                                                    |
| Activity        |                                                                                                    |
| 4 Configuration | droper set tinds                                                                                                    |
|                 | Auto Dasble Broadcasz 🛛 🔍 🗇                                                                                                    |
|                 | SSID LIST + 400100                                                                                                    |
|                 | ONIGIN . SSID I RADIOS I NEWORK BEHAVIOR SECURITY I ENCRYPTION KEY I STATE I ACTIONS                                                                                                    |
|                 | TPS-World S.GHz/2.4.GHz Route to Internet Open n/a @Enabled I                                                                                                    |
|                 |                                                                                                    |
|                 | CRIGIN : NAME : START TIME END TIME DAYS : ENABLED ACTIONS                                                                                                    |
|                 | No data available for this lat                                                                                                    |

SSID のデバイスレベルの設定は、SSID リストの"オリジン"コラムに表示 されています。"サイト"または"デバイス"のいずれかが表示されます。デ バイスレベルの他の設定アイテムは、サイトレベルのものと同じです。

このチャプターでは81ページの"サイトレベルの設定"に記載されているように、サイトレベルの設定とは異なる設定についてのみ説明します。

# デバイスのラジオの設定

"ラジオの設定"をクリックして、5GHz及び 2.4GHz のラジオ設定を設定します。設定は、設定されている全ての SSID インンターフェースに適応します。

ラジオの設定タブには、次のアイテムが表示されます。設定オプションは、 特に明記されいない限り、5GHz と 2.4GHz のどちらにも適応します。

グローバル設定

図 126: デバイスのグローバルラジオの設定

| GLOBAL SETTINGS    |               |
|--------------------|---------------|
| Regulatory Country | United States |
| Band Steering      | C —           |

規制国一ワイヤレスデバイスの規制設定です。この設定は表示されますが、デバイスレベルでの設定はできません。

APの国コードを正しく設定して、許可された地域の規定に従ってラジ オが運転するようにする必要があります。国コードを設定すると、AP の運転が、指定された国のワイヤレスネットワークで許可されているラ ジオチャンネルと送信電力に制限されます。

バンドステアリング—有効にすると、2.4GHz及び5GHzをサポートする クライアントが最初に5Ghzラジオに接続されます。この機能は、2つの 無線帯域でクライアントの負荷を分散するのに役立ちます。この機能が 完全に動作するには、両方のラジオで一致するSSIDga設定されている 必要があるので注意してください。

## ゼネラルラジオの設定

図 127: デバイスのゼネラルラジオの設定

| GENERAL RADIO SETT | INGS                    |   |
|--------------------|-------------------------|---|
| Enable Radio       | •                       |   |
| Operation Mode     | Access Point (Auto-WDS) | ~ |
|                    | Q SITE SURVEY           |   |

 ラジオの有効化 — このインターフェースのワイヤレスサービスを有効/ 無効にします。

- 運転モード AP ラジオが機能するモードを選択します。
  - アクセスポイント(自動 WDS) APは WDS モードのアクセスポイントとして運転し、クライアント WDS モードの AP からの接続を受け入れます。(これはデフォルト設定です)。
  - このモードでは、APは通常のアクセスポイントとしてクライアント にサービス提供します。WDSは、同じSSIDとセキュリティ設定を 使用して他のAPノードを自動的に検索して接続するために使用され ます。
  - クライアント AP は別の AP へのワイヤレス接続を提供できます。
     このモードでは、ローカルに配線されたホストとの間で情報をやり
     取りできますが、ワイヤレスクライアントにはサービスを提供しません。
  - クライアント WDS—AP は WDS モードでクライアントステーション として運転し、自動 WDS モードで他のアクセスポイントに接続しま す。別の AP への接続は、自動 EDS モードで運転している他のアク セスポイントによって自動的に行うことができます。
- サイトの調査—このボタンをクリックしてデバイスの場所にある他の WiFiデバイスをスキャンすることができます。

#### 上級ラジオの設定

図 128:デバイスの上級ラジオの設定

| ADVANCED RADIO SET   | TINGS |     |  |
|----------------------|-------|-----|--|
| Probe Req. Data Push | 0 C 🔴 |     |  |
| Push URL             |       | 5 Ø |  |
|                      |       |     |  |

- プローブリクエストデータプッシュ―クライアントリクエストデータプ ッシュを有効にすると、ラジオはクライアントプローブの要求データ を JASON 形式で指定された URL にプッシュします。
- プッシュURL—この無線からのプローブリクエストセータがプッシュされるウエブアドレスです。

# フィジカルラジオ設定

| PHYSICAL RADIO SETT  | TNGS                |     |      |    |
|----------------------|---------------------|-----|------|----|
| 802.11 Mode          | 802.11ac+a+n        | ~   | SGI  | -• |
| hannel Bandwidth     | 80MHz               | C 🗸 | STBC | •  |
| Thannel              | Auto (all channels) |     | DFS  |    |
|                      | EDIT CHANNEL LIST   |     |      |    |
| x Power              |                     |     |      |    |
|                      | 22 dBm (158 mW) 🖌 🖱 |     |      |    |
| ragmentation Thresh. | 2246                |     |      |    |
|                      | 2340                |     |      |    |
| (IS Ihresh,          | 2347                |     |      |    |

図 129: デバイスのフィジカルラジオの設定

- 802.11モード―ラジオの運転モードを定義します。
  - 5GHz ラジオ―オプション: 802.11a, 802.11a+n, 11ac+a+n; デ フォルト設定: 802.11ac+a+n
  - 2.4GHz ラジオ 修正済み: 802.11b+g+n
- チャンネル帯域幅 基本的な WiFi チャンネル帯域幅は 20MHz ですが、 チャンネルを結合して 40MHz または 80mHZ チャンネルを作成すること ができます。80MHz チャンネルを作成することにより、より高いデータ 転送速度を実現することができます。ただし、より広いチャンネル帯域 幅を選択すると、使用可能な無線チャンネルの数が減少します。
  - 5GHz ラジオ オプションは 20、40、80MHz があります。(デフォル トは 80MHz です)。
  - 2.4GHz ラジオ オプションは 20、40MHz があります。(オプション は 40MHz です)。
- チャンネル―アクセスポイントがワイヤレスクライアントとの通信に使用するラジオチャンネルです。使用可能なチャンネルは、無線、チャンネル帯域幅、及び規制国の設定によって異なります。"チャンネルリストの編集"ボタンをクリックして、かくラジオインターフェースで使用する特定の使用可能なチャンネルを選択することもできます。

自動機能を選択すると、アクセスポイントが、使用されていないラジオチャンネ ルを自動的に選択します。(デフォルトは自動の状態です)。

図 130:5GHz ラジオチャンネル

| Wire         | Wireless Frequency |   |  |  |  |  |  |
|--------------|--------------------|---|--|--|--|--|--|
|              | CHANNEL            | ^ |  |  |  |  |  |
|              | 36 (5.180 GHz)     |   |  |  |  |  |  |
|              | 40 (5.200 GHz)     |   |  |  |  |  |  |
|              | 44 (5.220 GHz)     |   |  |  |  |  |  |
|              | 48 (5.240 GHz)     |   |  |  |  |  |  |
|              | 149 (5.745 GHz)    |   |  |  |  |  |  |
| $\checkmark$ | 153 (5.765 GHz)    |   |  |  |  |  |  |
|              | 157 (5.785 GHz)    |   |  |  |  |  |  |
|              | ACA (E 00E CU )    | ~ |  |  |  |  |  |
|              | SAVE               |   |  |  |  |  |  |

#### 図 131:2.4GHz ラジオチャンネル

| , | Wireless Frequency |               |      |   |  |  |  |
|---|--------------------|---------------|------|---|--|--|--|
|   | $\checkmark$       | CHANNEL       |      | ^ |  |  |  |
|   |                    | 1 (2.412 GHz) |      | H |  |  |  |
|   | $\checkmark$       | 2 (2.417 GHz) |      |   |  |  |  |
|   | $\checkmark$       | 3 (2.422 GHz) |      |   |  |  |  |
|   | $\checkmark$       | 4 (2.427 GHz) |      |   |  |  |  |
|   | $\checkmark$       | 5 (2.432 GHz) |      |   |  |  |  |
|   | $\checkmark$       | 6 (2.437 GHz) |      |   |  |  |  |
|   | $\checkmark$       | 7 (2.442 GHz) |      |   |  |  |  |
| e | <b>—</b>           | A 10 117 CU 1 |      | ~ |  |  |  |
| E |                    |               | SAVE |   |  |  |  |

- Txパワー―アクセスポイントから送信されるラジオ最大電力を調整します。送信電力が高いほど、送信範囲は広くなります。電力の選択は、カバレッジエリアとサポートされるクライアントの最大数のトレードオフであるだけだと考えてはいけません。高出力信号が、サービスエリアの他のラジオデバイスの運転の邪魔をしないようにす必要があります。(電力設定とデフォルトの範囲は、APモデルと規制国の設定によって異なります)。
- フラグメンテーションスレッシュ―パケットが分割化される最大フレームサイズを設定します。これにより、フレームの送信に必要な時間が短縮され、破損する可能性が低くなります。(データのオーバーヘッドが増加します。)。(範囲は 256-2346 バイトです。デフォルトは 2346 バイトです)。

 RTS スレッシュ―送信ステーションが通信を開始する前に、"送信要求 (RTS) フレーム"を受信ステーションに送る必要がありますが、そのパ ケットサイズの、しきい値を設定します。アクセスポイントは、送信を 交渉するために、CTS フレームを受信ステーションに送信します。RTS フレームを受信した後、アクセスポイントは CTS(送信許可) フレーム を送信して、データの送信を開始することを送信ステーションに通知し ます。

RTS しきい値が q に設定されている場合、アクセスポイントは常に RTS 信号を送信します。2347 に設定されている場合、アクセスポインとは RTS 信号を送信しません。他の値に設定され、パケットサイズが RTS し きい値以上の場合、RTS/CTS(送信要求/送信クリア)メカニズムが有 効になります。

メディアをめぐって競走するアクセスポイントは、お互いを認識していない可能性があります。RTS/CTSメカニズムは、この"隠されたノード問題"を解決することができます。

- SGI —11n ドラフトでは、400ns(短い)と800ns(長い)の二つのガードインターバルが指定されています。400nsの短いガードインターバルのサポートは、送信と受信ではオプションです。ガータインターバルの目的は、デジタルデータが通常非常に敏感である伝搬の遅れ、エコー、及び反射に対する耐性を導入することです。SGIを有効にすると、400nsに設定されます。(デフォルトは有効です)。
- STBC—時空間ブロックコーティングは、データ転送の信頼性を向上させるためのさまざまな受信バージョンを使用して、同じデータの複数のコピーを複数のアンテナを介して送信します。送信された信号は錯乱、反射、屈折などの難しい環境を通過する可能性があります。受信機の熱雑音によってさらに破損する可能性があるため、受信したコピーの一部は他のコピーよりも優れている状態になります。このため、一つ以上の受信コピーを使用すると、受信信号を正しくデコードできる可能性が高くなります。(デフォルトは無効の状態です)。
- DFS この分野は選択した無線モードが 5GHz 周波数で運転している 場合のみに使用できます。

5GHz帯域の無線が、DFS サポートが ON の状態で、規制ドメインがチャンネルでレーダ検出を必要とする場合、802.11hの動的周波数選択 (DFS)及び養親電力制御(TPC)機能がアクティブになります。

DFS は、無線デバイスがスペクトルを共有すること、5GHz 帯域のレーダ ーシステムと同一チャンネル動作を回避することを要求するメカニズム です。DFS 要求は、AP の国コード設定によって決定される規制ドメイン によって異なります(デフォルトは有効の状態です)。

 2.4GHz 無線にのみ適応されます。このオプションにより、802.11n
 20MHz 及び 40MHz チャンネル帯域幅を同じネットワークで一緒に運転 することができます。(デフォルトは ON の状態です)。

# メトロリンクデバイスの設定

このチャプターでは、メトロリンクユニットのデバイスレベルでの設定について説明します。下記のセクションがあります。

- P126メトロリンクの設定
- P126 ワイヤレス SSID
- P127 ラジオの設定
- P136 QoS の設定
- P137 トラフィックのコントロール
- P138 リンクパスツールの使用

# メトロリンクの設定

2.4GHz 及び 5GHz 帯域をサポートするメトロリンクデバイスは、これらの 無線インターフェースのサイトレベルから設定を引き継ぐことができます。 60GHz 無線設定は、サイトレベルからの引き継ぎができないため、デバイ スレベルで設定する必要があります。

このセクションでは、サイトレベルでは使用できない特定の設定を含む、メ トロリンクデバイスのデバイスレベルの設定について説明します。ゼネラル なデバイスレベルの設定については、117ページの"ワイヤレスデバイスの設 定"を参照してください。

#### 図 132:メトロリンクデバイスのダッシュボード

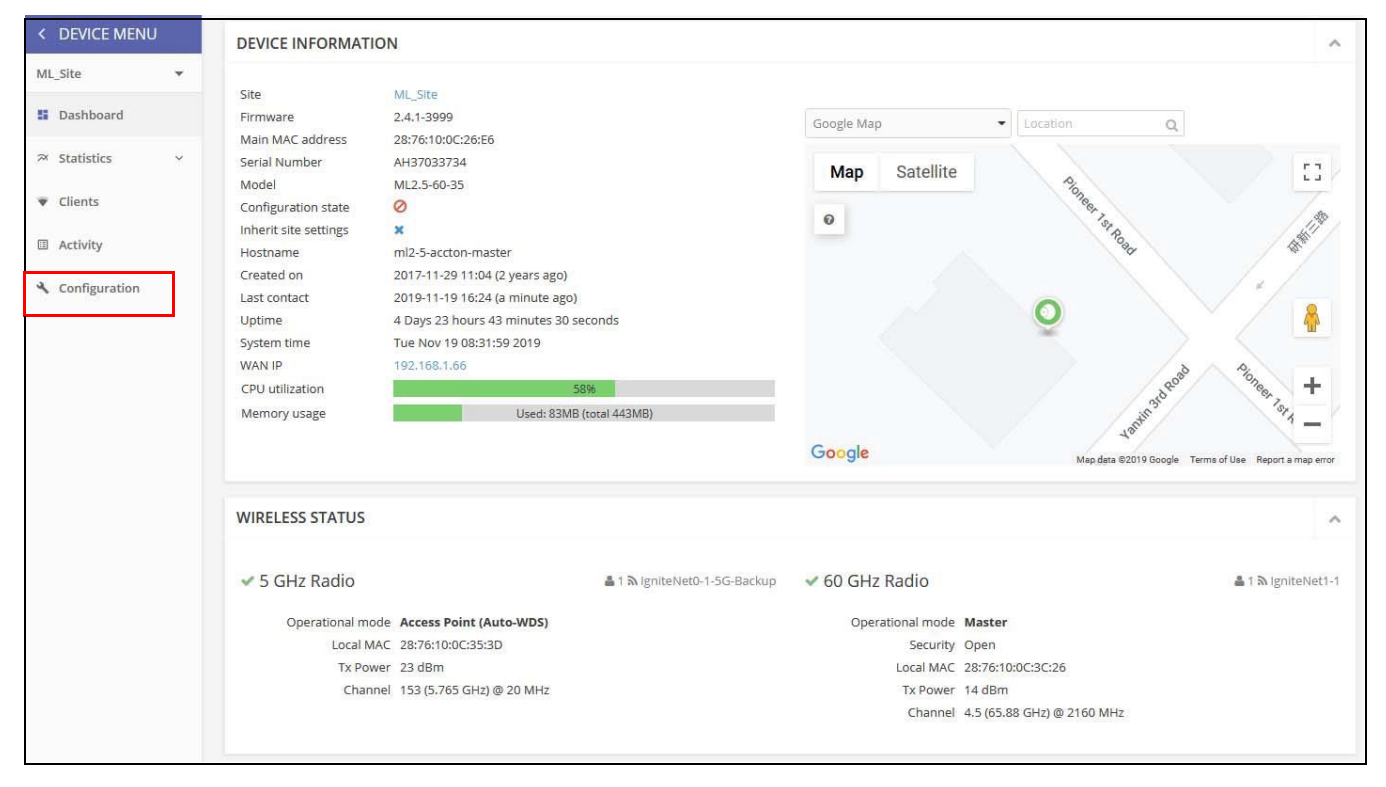

## ワイヤレス SSID

メトロリンクデバイスは、60GHz 無線をサポートし、多くの場合 5GHz 及び 2.4GHz 無線が含まれます。SSID は、ワイヤレス SSID ページから 5GHz と 2.4GHz に対しての設定を行うことができます。60HGz 無線は 1 つの SSID の みをサポートします。

無線のバックアップとして設定されている場合は、ラジオの設定ページでも SSIDを設定する必要があります。
WiFi アクセスの SSID の設定についての詳細は、82ページ"ワイヤレス SSID の設定"を参照してください。

### 図 133:メトロリンクデバイスのダッシュボード

| Attentio | n 📢 The 5 GHz radio is in client mode | e. SSIDs on this radio will not b | e used.  |                 |            |                  |           |         |
|----------|---------------------------------------|-----------------------------------|----------|-----------------|------------|------------------|-----------|---------|
| SSID LI  | ST + ADD SSID                         |                                   |          |                 |            |                  |           |         |
| 0        | ORIGIN -                              | SSID 💠                            | RADIOS ≑ | DATA<br>VLAN \$ | SECURITY ≑ | ENCRYPTION KEY 👙 | STATE \$  | ACTIONS |
|          | Device                                | IgniteNet3-1 60GHZ SSID           | 60 GHz   | n/a             | Off        | n/a              | ⊘ Enabled | I I     |
| 0        | Device                                | IgniteNet-2,4G                    | 2.4 GHz  | Off             | Off        | n/a              | ⊘ Enabled | 1       |

# ラジオの設定

"ラジオの設定"タブをクリックして、60GHz、5GHz、2.4GHzのラジオを設定します。

#### 図 134:メトロリンクデバイス 5GHz ラジオの設定

| GLOBAL SETTINGS                |                         |     |  |  |
|--------------------------------|-------------------------|-----|--|--|
| Country                        | United States           |     |  |  |
| VIRELESS 5 GHZ                 |                         |     |  |  |
| GENERAL RADIO SETT             | INGS                    |     |  |  |
| Enable Radio<br>Operation Mode | Access Point (Auto-WDS) | ~ Ø |  |  |
| PHYSICAL RADIO SETT            | INGS                    |     |  |  |
| Channel Bandwidth              | 20MHz                   | ~   |  |  |
| Channel                        | Auto (all channels)     |     |  |  |
| Tx Power                       | 20 dBm (100 mW)         |     |  |  |
| Multicast Enhancement          | -•                      |     |  |  |

### グローバル設定

このセクションは下記のアイテムがあります。

■ 国—メトロリンクデバイスへの規制に対応しての設定です。

メトロリンクの国コードは、無線が許可された地域の規制に従っ て運転するために、正しく設定しなくてはいけません。国コード を設定すると、メトロリンクの運転が、指定された国のワイヤレ スネットワークで許可されている無線チャンネルと送信レベルに 規制されます。

#### ワイヤレス 5GHz ゼネラルラジオの設定

- ラジオを有効にする—5GHz インターフェースでワイヤレスサービスを有効/無効にします。5GHz 無線は、690GHz 無線のバックアップとして運転できることに注意してください。
- 運転モード—5GHz 無線が機能するモードを選択します。
  - アクセスポイント(自動 WDS) —5GHz 無線は、クライア ント WDS モードの AP からの接続を受け入れる、WDS モ ードのアクセスポイントとして運転します。(これはデフ オルトの設定です)。

このモードでは、5GHz 無線が、通常のアクセスポイントとし てクライアントにサービスを提供します、WDS は、同じ SSID とセキュリティの設定を使用して、他の AP ノードを自 動的に検索して接続します。

- クライアント WDS 2つのメトロリンクユニット間の ポイントトゥーポイントワイヤレスリンクで、バック アップワイヤレスブリッジクライアントとしてのみ運 転するように、5GHz 無線を設定します。
- サイトの調査―このボタンをクリックすると、デバイスの場所 にある他のデバイスをスキャンすることができます。

クライアントモードの設定

- 5GHzインターフェースのサービスセット識別子の、独自の名前 を入力してください。
- ポイントトゥーポイントバックアップリンクの両端にあるメトロ リンクユニットは、同じ SSID に接続されている必要がありま す。(範囲は 1-32 文字です)。
- リンクにマスターユニットの MAC アドレスを入力し、クライア ント無線をそのユニットのみにロックします。
- 暗号化 —5GHz インターフェースのワイヤレスセキュリティ方式 を設定します。無効にすると、ワイヤレスリンクにセキュリティ がない状態になります。有効にすると、ポイントトゥーポイント バックアップリンクのメトリリンクユニットは、認証と暗号化 に、事前共有キーを使用した WPA2 セキュリティを使用します。

- 暗号化された暗号 WPA2 時まえ共有キーに使用する暗号化された 暗号を設定します。
- CCMP (AES) AES—CCMP は、WPA2 に必要な標準の暗号化された 暗号です。(これはデフォルトの設定です)。
- 自動: TKIP + CCMP (AES) —使用されている暗号化方式は、 リンクパートナーとの関連付けにおいて検出されます。
- キー―暗号化に使用する WPA2 時前共有キーを設定します。

#### フィジカルラジオの設定

- 一般的な WiFi チャンネルの帯域幅は 20MHz ですが、チャンネルを結合して 40MHz または 80MHz を作成することができます。こうすると、より高いデータ送信速度を実現できます、ただし、より広いチャンネル帯域幅を選択すると、使用可能な無線チャンネルの数が減少してしまいます。(オプションは 20、40、80Mz です。デフォルトは 80MHz です)。
- チャンネル―アクセスポイントがワイヤレスクライアントとの通信に使用する無線チャンネルです。使用可能なチャンネルは、無線、チャンネルの帯域幅、規制国の設定によって異なります。"チャンネルリストの編集"ボタンをクリックして、使用できる特定のチャンネルを選択することもできます。

自動機能を選択すると、アクセスポイントが、占領されていない無線チャンネルを自動的に選択することができます。

図 135:5GHz ラジオチャンネル

| Wirel          | ess Frequency   | ×    |
|----------------|-----------------|------|
| $\square$      | CHANNEL         | ^    |
|                | 36 (5.180 GHz)  |      |
| $\checkmark$   | 40 (5.200 GHz)  |      |
| $\checkmark$   | 44 (5.220 GHz)  |      |
| $\checkmark$   | 48 (5.240 GHz)  |      |
| $\checkmark$   | 149 (5.745 GHz) |      |
| $\checkmark$   | 153 (5.765 GHz) |      |
| $\checkmark$   | 157 (5.785 GHz) |      |
| <del>د</del> ٦ | 464 (E DOE CUI) | *    |
|                | -               | SAVE |

Txパワー―アクセスポイントから送信される無線信号の最大電力を調整 します。送信電力が高いほど、送信範囲が広くなります。電力の選択 が、カバレージエリアとサポートできるクライアントの人数との単純な トレードオフであると考えてはいけません。高出力信号が、サービスエ リアの他のデバイスの運転の邪魔にならないように注意する必要があり ます。(電力の設定とデフォルトの範囲は、APモデルと、規制国の設定 によって異なります)。

マルチキャストエンハンスメント―この機能は、クライアントに転送する前のマルチキャストパケットを、ユニキャストパケットに変換します。このことにより、送信の安定度と速度が向上するからです。ワイヤレスクライアントがマルチキャストストリーミングに不満足である場合は、この機能を有効にしてパフォーマンスを向上させることができます。(5GHz無線がクライアントWDSモードに設定されている場合、この機能は使用できません)。

ワイヤレス 2.5GHz 図 136:メトロリンク (MetroLing) デバイス 2.4GHz ラジオの設定

| WIRELESS 2.4 GHZ      |                                       |
|-----------------------|---------------------------------------|
| GENERAL RADIO SETT    | INGS                                  |
| Enable Radio          | Q, SITE SURVEY                        |
| PHYSICAL RADIO SETT   | INGS                                  |
| Channel Bandwidth     | 20MHz ~                               |
| Channel               | Auto (all channels) EDIT CHANNEL LIST |
| Tx Power              | 20 dBm (100 mW)                       |
| Multicast Enhancement | -•                                    |

このセクションは以下のアイテムを表示します。

- ラジオを有効にする―2.4GHz インターフェースサービスを有効/無 効にします。
- サイト調査 このボタンをクリックして、デバイスが設置されている 場所にある他の WiFI デバイスをスキャンします。
- チャンネルの帯域幅 基本的な WiFi チャンネル帯域幅は 20MHz ですが、 チャンネルを結合して 40MHz または 80MHz チャンネルを作成すること により、より高いデータ送信速度を実現することができます。ただし、 より広いチャンネル帯域幅を選択すると、使用可能な無線のチャンネル の数が減少します。(オプション者 20MHz と 40MHZ です。デフォルト は 20MHz です)。
- チャンネル―アクセスポイントがワイヤレスクライアントとの通信に使用 する無線チャンネルです。使用可能なチャンネルは、無線、チャンネル 帯域幅、規制国の設定によって異なります。"チャンネルリストの編集 "をクリックして、使用できる特定のチャンネルを選択することもできま す。

自動機能を選択すると、アクセスポイントが、占領されていない無線チャンネルを自動的に選択します。

図 137:2.4GHz ラジオチャンネル

| Wirele       | ss Frequency  | ×    |
|--------------|---------------|------|
| $\checkmark$ | CHANNEL       | ^    |
| $\checkmark$ | 1 (2.412 GHz) |      |
| $\checkmark$ | 2 (2.417 GHz) |      |
| $\checkmark$ | 3 (2.422 GHz) |      |
| $\checkmark$ | 4 (2.427 GHz) |      |
| $\checkmark$ | 5 (2.432 GHz) |      |
| $\checkmark$ | 6 (2.437 GHz) |      |
| $\checkmark$ | 7 (2.442 GHz) |      |
|              | 0.0.117.013   | ×    |
|              |               | SAVE |

- TXパワー―アクセスポイントから送信される無線信号の最大電力を調整 します。送信電力が高いほど、送信範囲は広くなります。電力の選択は、 カバレージエリアとサポートされるクライアントの人数の最大値に影響す るだけではありません。高出力信号が、サービスエリアの他の無線デバイ スの操作に影響しないように注意する必要があります。(電源の設定の範 囲とデフォルトの数値は、APモデルと規制国の設定によって異なりま す)。
- マルチキャストの機能強化―この機能は、クライアントに転送する前にマルチキャストパケットをユニキャストパケットに変換します。こうすることにより、送信過程の安定化と高速化が実現します。ワイヤレスクライアントのマルチキャストストリーミングに問題がある場合は、この機能を有効にするとパフォーマンスの向上が望めます。

#### Wireless 60 GHz ワイヤレス 60GHz Figure 138: MetroLinq Device 60 GHz Radio Settings 図 138: メトロリンク (MetroLing)- デジオの設定

| GENERAL RADIO SETT  | INGS                   | CLIENT MODE SETT | INGS         |
|---------------------|------------------------|------------------|--------------|
| Enable Radio        | -•                     | SSID             | IgniteNet1-1 |
| Operation Mode      | Client                 | Lock to BSSID    |              |
| 5 GHz backup        | •                      | Encryption       | -•           |
|                     | Q SITE SURVEY          | Key              | •••••        |
| BACKUP SSID (5 GHZ) |                        |                  |              |
| SSID                | IgniteNet0-1-5G-Backup |                  |              |
| Broadcast SSID      |                        |                  |              |
| Encryption          | •                      |                  |              |
| PHYSICAL RADIO SETT | INGS                   |                  |              |
| MCS Rate            | Auto                   |                  |              |
| Channel Bandwidth   | 2160MHz 🗸              |                  |              |
| Channel             | 1 (58.320 GHz)         |                  |              |
| Tx Power            | 14 dBm (25 mW) 🗸 🕐     |                  |              |
| AMPDU               | -•                     |                  |              |
| GMP Snooping        | 0-                     |                  |              |
| Radio beamwidth     | 120 degrees ~          |                  |              |
|                     |                        |                  |              |

ゼネラルラジオの設 定

このセクションでは以下のアイテムを表示します。

- ラジオを有効にする —60GHz のインターフェースでワイヤレスサービス を有効にします。
- 動作モード—60GHzインターフェースが操作するモードを選択します。
  - マスター―二つ以上のメトロリンク(MetroLinq)ユニット間のポイントトゥーポイントまたは、ポイントトゥーマルチポイントワイヤレスリンクのマスターとして、60GHzインターフェースを設定します。メトロリンク(MetroLinq)ワイヤレスリンクでは、一方のユニットをマスターとして設定し、もう一方をクライアントとして設定する必要があります。エッジコア(Edgecore)以外のデバイスへのリンクは、サポートされていません。
- クライアント —二つのメトロリンク (MetroLinq) ユニット間のポイントトゥーポイントワイ

ヤレスリンクのクライアントとして、60GHzインターフェースを設定します。

5GHz バックアップ—60GHz の無線リンクへのバックアップとして機能するように、5GHz インターフェースを設定します。60GHz リンクに障害が発生した場合、接続を維持するために 5GHz リンクが有効になります。5GHz バックアップは、60GHz インターフェースがマスターモードに設定されている場合にのみ設定することができます。(デフォルトは無効です)。

ワイヤレスネットワーク(マスターモードに設定された 60GHz ラジ オ)

- SSID —60GHz インターフェースのサービスセット識別子の、独自の名前 を入力します。ポイントトゥーポイントリンクの両端にあるメトロリン ク(MetroLing)のユニットは、同じ SSID に設定する必要があります。
- 暗号化—60GHz インターフェースのワイヤレスセキュリティの方法を設定します。無効にすると、ワイヤレスリンクにセキュリティがなくなってしまいます。有効にすると、ポイントトゥーポイントのメトロリンク(MetroLinq)ユニットは、認証と暗号化に、事前に共有しておいたWPA2 セキュリティを使用します。(デフォルトは無効です)。
  - キー―暗号化に使用する WPA2 時前共有キーを設定します。

クライアントモードの設定(クライアントモードに設定された 60GHz ラジオ)

- SSID—60GHz インターフェースのサービスセット識別子の独自の名前を 入力します。ポイントトゥーポイントリンクの両端にあるメトロリンク (MetroLinq) ユニットは、同じ SSID に設定されている必要がありま す。(範囲は 1-32 文字、60GHz です)。
- BSSID ロック―リンクにマスターユニットの MAC アドレスを入力して、クライアントの無線をそのユニットだけにロックします。
- 暗号化 60GHz インターフェースのワイヤレスセキュリティの方法を設定します。無効にすると、ワイヤレスリンクにセキュリティはありません。有効にすると、ポイントトゥーポイントのメトロリンク (MetroLinq) ユニットは、認証と暗号化に事前に共有した WPA2 セキュリティを使用します。(デフォルトは無効です)。
  - キー―暗号化に使用する WPA2 の事前共有キーを設定します。

バックアップ SSID (5GHz)

- SSID—バックアップ 5GHz インターフェースのサービスセット識別子の 独自な名前を入力します。ポイントトゥーポイントリンクの両端にある メトロリンク (MetroLinq) ユニットは、同じ5GHzバックアップ SSIDに 設定する必要があります。
- ブロードキャスト SSID ビーコンメッセージで設定された SSID の送信 を有効/無効にします。
- 暗号化—60GHzインターフェースのワイヤレスセキュリティの方法を設定します。無効にすると、ワイヤレスリンクにセキュリティがなくなってしまいます。有効にすると、ポイントトゥーポイントリンクのメトロリンク(MetroLing)ユニットは、認証と暗号化に、事前に共有したWPA2セキュリティを使用します。(デフォルトは無効です)。

- 暗号化した暗号 WPA2 事前共有キーに使用する暗号化した暗号を 設定します。
  - CCMP (AES) —AES—COMP は、WPA2 に必要な暗号化された暗号です。
  - 自動:TKIP+CCMP(AES) —この機能を使用すると、使用されている暗号化の方法を、リンクパートナーと関連づけている間に検出することができます。
    - キー 暗号化に使用する、WPA2 事前共有キーを設定します。

フィジカルラジオの設定

- MCS レート—メトロリンク(MetroLinq)が、60GHz インターフェースで、パケットを送信するデータレートを設定するために使用される、変調及びコーディングスキームです。
- チャンネルの帯域幅—60GHz ラジオの場合、2160MHz または1080MHzのチャンネル帯域幅が選択できます。(デフォルトは2160MHz です)。
- チャンネル―60GHzインターフェースで通信するためにメトロリンク(MetroLing)が使用する無線チャンネルです。使用可能なチャンネルは、ラジオ、チャンネル帯域幅。及び規制国の設定によって異なります。

図 139:60GHz ラジオチャンネル

| 3 (62.640 GHz)   | ~ |
|------------------|---|
| 1 (58.320 GHz)   |   |
| 1.5 (59.400 GHz) |   |
| 2 (60.480 GHz)   |   |
| 2.5 (61.560 GHz) |   |
| 3 (62.640 GHz)   |   |
| 3.5 (63.720 GHz) |   |
| 4 (64.800 GHz)   |   |
| 4.5 (65.880 GHz) |   |

- Txパワー―60GHzインターフェースで送信される、ラジオ信号の 最大電力を調整します。送信電力が高いほど、送信範囲が広くなり、データレートが高くなります。(電力設定とデフォルトの範囲は、APモデルと規制国の設定によって異なります)。
- AMPDU 集約された MAC プロトコルデータユニットの使用を 有効/無効にします。802.11 プロトコルのオーバーヘッドのた め、物理層(PHY)のデータレートが向上しても、実際のスルー プットは1ポイント以上の増加も見せません。パフォーマンスを 向上させる主なメディアアクセス制御機能は集約することによっ て行われます。MAC プロトコルデータユニット(MPDU)の集約 は、MPDU 集約または A—MPDU 集約と呼ばれます。(デフォル

トは有効セル)。

- クライアントの分離 —この機能を有効にすると、ワイヤレスクライアントはLANと通信し、インターネットへ到達することができます。しかし相互に通信することはできません。(デフォルトは OFF の状態です)。
- IGMP スヌーピング この機能を有効にすると、60GHz インターフェ ースを介してマルチキャストストリームを管理及びフィルタリングを 行うことができます。
- RSSI ベースのフェールオーバー この機能が有効になると、60GHz リンクの受信強度のインディケーター(RSSI)が"RSSIフェールオーバーの限度"を下回ると、リンクが 5GHz バックアップリンクにフェールオーバーするようになります。(デフォルトは-65 です。範囲は-95 から-25 です)>

メトロリンク (MetroLinq) 60lw、2.5-60-18-BF、10G Tri-Band Omni の設定

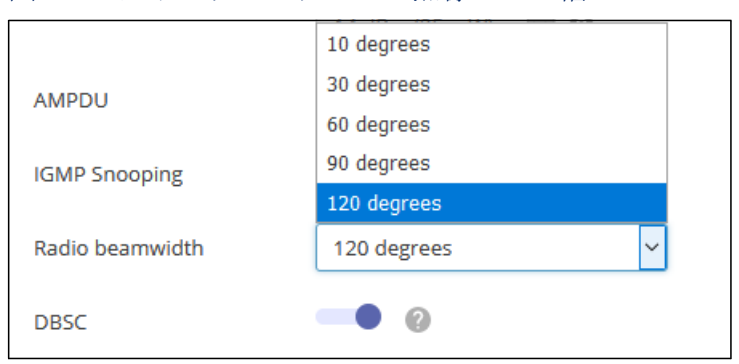

図 140:メトロリンクラジオの無線ビーム幅

- 電波ビーム幅—メトロリンク(MetroLinq) 60lw、2.5-60-18—BF、と10G Tri—BandOmniのセクターアンテナビーム幅を設定します。ビーム幅が狭い ほど、信号の指向性が高くなり、アンテナゲインが高くなります。(オ プションは10、30、60、90、120度です。デフォルトは120度です)。
- DBSC—この機能を有効にすると、指向性ビームスキャンと接続(DBSC)が、フェーズドアンテナ配列に、準オムニ単一指向性ビームのみを使わせ、広い範囲でのスキャンニングが可能になります。準オムニビームのゲインが低いと、接続してトラフィックを維持する最長の距離が制限されることになります。DBSCを有効にすることで、スキャンを行なっている際に方向性のあるビームを使用することになり、低レベルのゲインによる問題を解決することができます。(デフォルトは無効です)。

クオリティ オブサービ スの設定

クオリティオブサービス(QOS)の設定のタブを使用すると、特定のVLAN を優先度の高いトラフィックとして割り当てることができます。データパケ ットは高優先度トラフィックとしてタグづけされ、他のパケットよりも先に 送信されます。

メトロリンク(MetroLinq) インターフェースは3つの有線キューを有しま す。一つ目は制御メッセージ用、二つ目は優先度の高いトラフィック、三つ 目は他のすべてのトラフィックです。優先度が4から7のIEEE802.1p、ま たは同じく優先度が4から7のIP/TOSなど、高い数値でタグづけされたパ ケットは、高優先度のトラフィックとして分類され、デフォルトでは優先度 キューに配置されます。

QOSの設定ページでは、最大5つのVLANを優先度の高いトラフィックとして設定することができます。つまりVLAN IDを持つデータフレームは、すべて高優先度のトラフィックとして分類され、高優先度キューに入れられることになります。

| 図 14 | 1: | メ | トロ | リン | ノク | OOS | の設定 |
|------|----|---|----|----|----|-----|-----|
|------|----|---|----|----|----|-----|-----|

| QOS SETTINGS      |   |   |
|-------------------|---|---|
|                   |   |   |
| VLAN id #1        | 0 | 0 |
| VLAN id #2        | 0 | Ø |
| VLAN id #3        | 0 | Ø |
| VLAN id #4        | 0 | 0 |
| VLAN id #5        | 0 | 0 |
| IPTV Video Stream | - |   |

このページは以下のアイテムを表示します。

- VLAN ID #5--VLAND ID を優先度の高いトラフィックとして設定します。全ての5つの VLAN の優先度は同じです。(範囲は1-4094 です。 数値が0の場合は無効です)。
- IPTVビデオストリーム—有効にすると、全てのマルチキャストフレームが高優先度として分類され、IPTVストリームのパフォーマンスが向上します。(デフォルトは無効の状態です)。

トラフィック コントロール

トラフィックを制御する設定を使用して、指定したデバイスのアップリンクとダウンリンク帯域幅を制限します。まずアップリンクとダウンリンクの帯域幅を 指定するトラフィックプロファイルを作成してから、プロファイルを特定のデバイスのMACアドレスにバインドします。

"プロファイルを追加する"ボタンをクリックして、新しいファイルを追加します。プロファイルに名前をつけ、帯域幅の制限を指定します。

プロファイルを MAC アドレスにバインドするためには、"コントロールを追 加する"ボタンをクリックしてからデバイスの MAC アドレスを入力し、プル ダウンリストからプロファイル名を選択します。

図 142:メトロリンク(MetroLing)トラフィック制御の設定

| GLOBAL SETTINGS                 |         |                 |               |         |
|---------------------------------|---------|-----------------|---------------|---------|
| Traffic Control Enable          |         |                 |               |         |
| TRAFFIC PROFILE + ADD PROFILE   |         |                 |               |         |
| ORIGIN                          | PROFILE | DOWNLINK (MBPS) | UPLINK (MBPS) | ACTIONS |
| Device                          | Default | 0               | 0             |         |
| Showing 1 to 1 of 1 entries     |         |                 |               | « 1 »   |
|                                 |         |                 |               |         |
| TRAFFIC CONTROL + ADD CONTROL   |         |                 |               |         |
| ORIGIN                          | MAC     |                 | PROFILE       | ACTIONS |
| No data available for this list |         |                 |               |         |
| Showing 0 to 0 of 0 entries     |         |                 |               | « »     |

このページには以下のアイテムが表示されます。

- トラフィックの制御が有効 ― 設定されたトラフィックの制御設定を 有効にします。
- トラフィックプロファイル 必要なプロファイルを設定します。
  - プロファイル―プロファイルの特徴の説明となる名前をつけます。
  - ダウンロード (Mbps) (Default: 0)最大ダウンリンクレートを、 0-1000Mbpの値に設定します。
  - アップロード (Mbps) ―最大アップリンクレートを 0-1000Mbp の値に 設定します。(デフォルトは0の状態です)。

- トラフィックの制御―トラフィックプロファイルを MAC アドレスにバインドします。
  - MAC—デバイスの MAC アドレスです。
  - プロファイル―プロファイルの名前を設定します。

#### リンクパスツールの使用

エッジコア(Edgecore)リンクパスツールを使用すると、特定のパラメータ ーで接続した時の、メトロリンク(MetroLinq)との最大限の距離と信号のレ ベルを推定することができます。ITUレインモデルを使用すると、統計的な 雨や雪などによる接続への影響のデータも知ることができます。

リンクパスツールは、無料の ecCLOUD アカウントで使用することができま す。上部のナビゲーションメニューのアイコンをクリックすると、リンクパス にアクセスできます。

リンクバジェットセクションで計画されたリンクの詳細を指定し、結果と RSSI グラフを表示して、必要なリンクパフォーマンスを満たしているかどう かを確認します。

"結果の保存"ボタンを使用して、リンクパスの計算を保存することができます。最大10件までのリンク結果をリンクパス履歴に保存できます。

| eccioup<br>Forwards by kyritethet   | TestCloud > LingPath                                                   |                                                                 | م                               | - 🖆 🗗 🚔 💦                         | 💧 📤 TestCloue | d 👻 😫 Hi, chris    |
|-------------------------------------|------------------------------------------------------------------------|-----------------------------------------------------------------|---------------------------------|-----------------------------------|---------------|--------------------|
| CLOUD MENU                          | LingPath Get support                                                   |                                                                 |                                 |                                   |               |                    |
| Choose a Site 👻                     | LingPudget LingProfile Li                                              | Pro                                                             |                                 | -                                 |               |                    |
| III Dashboard                       | Endpudger Endprome E                                                   | Inderverage                                                     |                                 |                                   |               |                    |
| 🗅 Devices 🗸 🗸                       | LingBudget                                                             |                                                                 |                                 |                                   | SAVE RESULTS  | BROWSE SAVED LINKS |
| Activity                            | Set Link Parameters                                                    |                                                                 |                                 |                                   |               |                    |
| Manage                              | The IgniteNet LinqPath tool can be<br>MetroLinq connection given the p | e used to estimate the maximum di<br>arameters specified below. | stance and signal levels you ca | in expect on a                    |               |                    |
| <ul> <li>User management</li> </ul> | Master ML2.5-60-35 (suggested)                                         | Client<br>ML2.5-60-35 (suggested)                               |                                 |                                   |               |                    |
| Add-ons                             | Target Distance     1000   meters                                      | Channel<br>4                                                    | Channel Width<br>2.16 GHz       | •                                 |               |                    |
| I Licenses & Billing                | Tx Power<br>14 dBm                                                     | ITU Rain Zone                                                   | Rain Rate                       | r ITU rain predictions for zone E |               |                    |
| Properties                          |                                                                        | Мар                                                             |                                 |                                   | 8             |                    |

#### 図 143:メトロリンク (MetroLing) リンクパスの設定

このセクションは以下のアイテムを表示します。

■ マスター—PTTP または PTMP マスターとして使用されるメトロリンク

#### Chapter 6 | MetroLinq Device Configuration Using the LingPath Tool

(MetroLing) モデルです。

- クライアント—PTPまたはPTMPクライアントとして使用されるメトロリンク(MetroLing)モデルです。
- 目標距離―リンクの目標距離として意図された距離です。
- チャンネル―リンクが運転するラジオのチャンネルです。
- チャンネルの幅 ― 設定されたラジオのチャンネル幅です。
- Txパワー—メトロリンク (MetroLinq) 60GHz ラジオ用に設定される 送信電力です。
- ITU レインゾーン —ITU レインゾーンの中でリンクが運転します。
   さまざまな雨天の地域をハイライトする地図が、リンクパスツール によって提供されます。
- 降水量 指定された地域の予測 ITU 降水量(mm/時間)です。

#### 図 144:メトロリンク (MetroLinq) リンクバジェットの結果

| pected RSSI                                       |                                        |                           |                               |  |  |
|---------------------------------------------------|----------------------------------------|---------------------------|-------------------------------|--|--|
| xpected RSSI                                      |                                        | - Expected RSSI with rain |                               |  |  |
| 1.7 dBm                                           | good                                   | -45.3 dBm                 | good                          |  |  |
| vias ±10%)                                        |                                        | (bias ±10%)               |                               |  |  |
|                                                   |                                        |                           |                               |  |  |
|                                                   |                                        |                           |                               |  |  |
| pected Distance L                                 | imit (meters)                          |                           |                               |  |  |
| ected Distance L<br>hroughput                     | imit (meters)<br>No Ra                 | in                        | With Rain                     |  |  |
| pected Distance L<br>Throughput<br>1Gbps          | imit (meters)<br>No Ra<br>2650         | ain<br>m                  | With Rain<br>2065 m           |  |  |
| pected Distance L<br>Throughput<br>IGbps<br>2Gbps | imit (meters)<br>No Ra<br>2650<br>2410 | in<br>m<br>m              | With Rain<br>2065 m<br>1890 m |  |  |

このセクションでは以下のアイテムを表示します。

- 期待される RSSI ―ターゲットとなる距離入力ボックスで指定された距離に基づいて、リンクの期待される RSSI を表示します。
- 雨天時の予想される RSSI 一雨が降っている時の、リンクの予想される RSSIを、ターゲットとなる距離入力ボックスに指定された距離に 基づいて表示します。
- 予想される距離の限度 選択したメトロリンク(MetroLinq)モデル のリンクが 3Gbps、2Gbps、1Gbps を達成する、最大距離を予想して 表示します。"ウイズレイン"の数値には、ITU レインゾーン及びレイ ンレート設定を使用して統計を出した、雨天によるフェージングに ついての情報も提供します。

RSSIと距離の関係グラ フ リンクパスは、予想される RSSI 対距離のグラフも表示します。紫色のグラ フ、"雨が降らない状態"の線は、雨が降らない状態での RSSI を示していま す。青い"雨が降っている状態の線は、ドロップダウンメニューの"60GHz レ インリライアビリティ"で選択した時間の割合を超える、予想 RSSI の値で す。1Gbps、2Gbps、3Gbpsの回線は、各データレートを達成できる RSS レ ベルを示しています。

#### 図 145 メトロリンク (MetroLing) パス予想 RSSI のグラフ

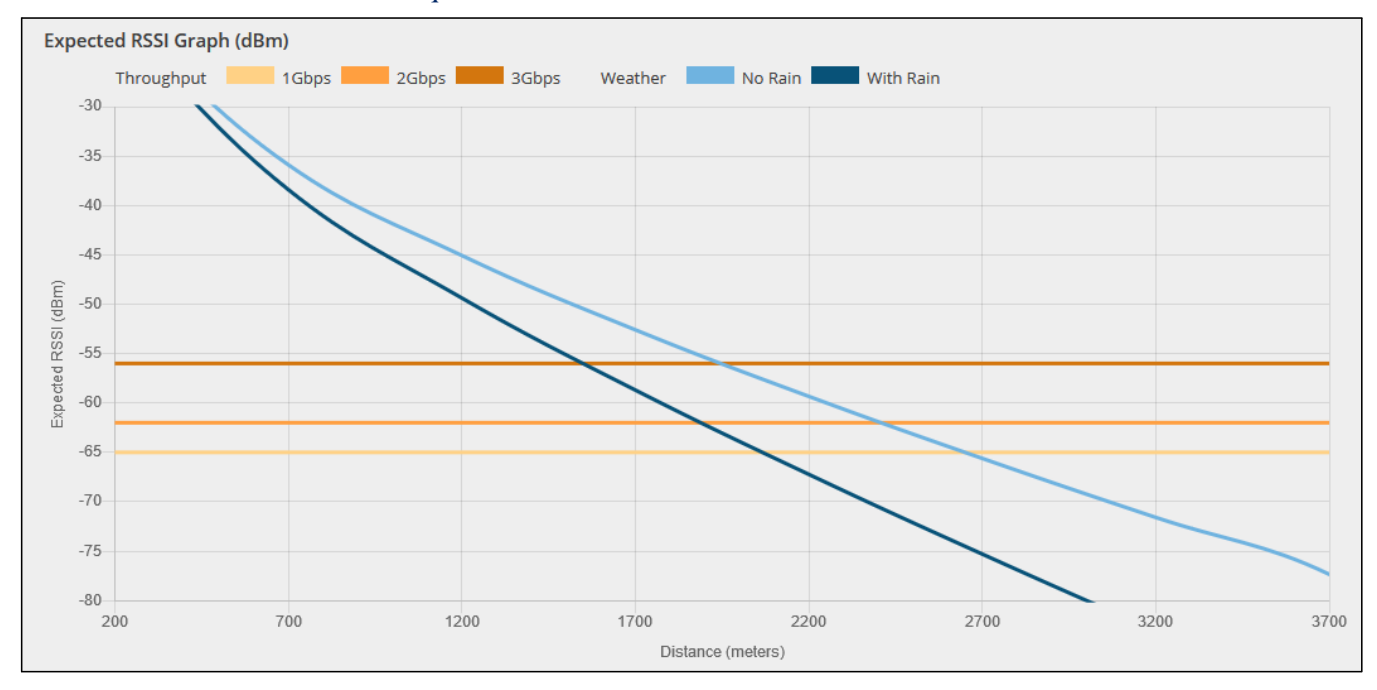

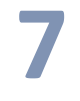

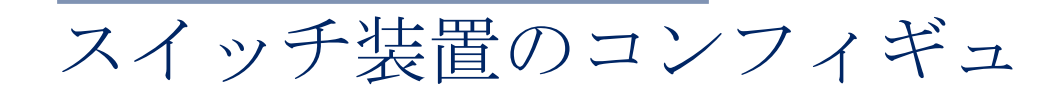

レーション

このチャプターはデバイスレベルでのコンフィギュレーションの設定を 説明します。以下のセクションがあります。

- P142 スイッチの設定
- P143 ポートの設定
- P145 VLANの設定
- P147 ネームサーバーの設定
- P147 スタティック Ip ルートの設定
- P148 ポートレートリミティング (QoS) の設定
- P149 STPの設定
- P149 ポートセキュリティの設定
- P150 802.1X ポート認証の設定
- P152 ACLの設定
- P154 スイッチサービスの設定
- P155 ポートミラリングの設定
- P156 ローカルログインの設定
- P156 システムの設定
- P157 ログイン認証の設定

# スイッチの設定

エッジコア(Edgecore)スイッチデバイスはサイトレベルからのみサイトポートセキュリティを引き継ぐことができます。その他の設定は、デバイスレベルで設定する必要があります。

このセクションでは、スイッチデバイスの設定について説明します。 ecCLOUDは、下記のエッジコア(Edgecore)モデルをサポートしていま す。

ECS2100-10P, ECS2100-10T, ECS2100-28P, ECS2100-28T, ECS2100-28PP, ECS2100-52T

ECS4100-12T, ECS4100-12PH, ECS4100-28P, ECS4100-28T, ECS4100-52P

ECS4120-28Fv2, ECS4120-28Fv2-I, ECS4120-28T, ECS4120-52T

 注意:このチャプターでは、ecCLOUDから入手できるスイッチ設定の例を説明 します。完全な機能のサポートと設定については、ウエブマネージメントガ イドと、CLIリファレンスガイドをご覧ください。www.edgecore.com.からダ ウンロードすることができます。

### 図 146:スイッチデバイスダッシュボード

| Main Campus                                         | EC Edg                                                                                                    | CS2100-10T<br>gecore 10-Port                                                 | CONNECTED                 | REBOOT UPO | GRADE FIRMWARE     | ٥.,          |                  | ē 🔺 0   |
|-----------------------------------------------------|----------------------------------------------------------------------------------------------------|------------------------------------------------------------------------------|---------------------------|------------|--------------------|--------------|------------------|---------|
| Dashboard                                           | Add note                                                                                                    |                                                                              |                           |            |                    |              |                  |         |
| III Ports                                           | DEVICE INFORMATIO                                                                                                    | N                                                                            |                           |            |                    |              |                  | ~       |
| <ul> <li>Activity</li> <li>Configuration</li> </ul> | Site   Sites<br>Firmware<br>Main MAC address<br>Serial Number<br>Model<br>Configuration state<br>Inherit site settings<br>Bootbank<br>Hostname<br>Created on<br>Last contact<br>Uptime<br>System time<br>WAN IP<br>CPU utilization | Main Campus<br>1.2.2.29<br>3.C:2C:99:C4:D9:46<br>EC1821000453<br>EC52100-10T | Google Map                | Location   | ٩                  |              | :<br>4<br>-      | 3       |
|                                                     | Memory usage                                                                                                    | Used: 48MB (total 219MB)                                                     | Google                    |            | Map data ©2020 Goo | gle Terms of | Use Report a map | ) error |
|                                                     | PORT STATUS SUMM                                                                                                    | ARY                                                                          |                           |            |                    |              |                  | ^       |
|                                                     |                                                                                                    | 1                                                                            |                           |            |                    |              |                  |         |
|                                                     |                                                                                                    | Link ı                                                                       | up 📕 Link down 📕 Disabled |            |                    |              |                  |         |

ポートコンフィギ ュレーション

スイッチコンフィギュレーションポートタブを使用すると、基本 的なポート設定にアクセスできます。

編集ボタンをクリックして、ポートインターフェースを有効/無効にするこ とができます。自動ネゴシエーションとインターフェース機能を設定して宣 伝をしたり、速度、デュプレックスモード、フローの制御を手動で修正する ことができます。

# Chapter 7 | Switch Device Configuration Port Configuration

### 図 147:スイッチポート

| Swite | h Configu       | ation         |      |           |              |           |            |     |               |           |        |          | DISCA    | RD     | <ul> <li>≪ \$\)E</li> </ul> |
|-------|-----------------|---------------|------|-----------|--------------|-----------|------------|-----|---------------|-----------|--------|----------|----------|--------|-----------------------------|
| Ports | Trunk           | Port Trunk    | VLAN | Port VLAN | Name Servers | Ip Routes | QoS        | STP | Port Security | Port Auth | ACL    | Port ACL | Services | Mirrar | Local Logins 义              |
|       |                 | Selected: Nor | e    |           |              |           |            |     |               |           |        |          |          |        |                             |
| ^     | Port type: 1000 | BASE-T        |      |           |              |           |            |     |               |           |        |          |          |        |                             |
| 0     | Port Nam        | e             | E    | nabled    |              |           | Media Type |     |               | Speed     | Duplex |          |          |        | Actions                     |
| 0     | 1               |               | 6    | Enabled   |              |           | None       |     |               | Auto      |        |          |          |        | EDIT                        |
| 0     | 2               |               | 6    | Enabled   |              |           | None       |     |               | Auto      |        |          |          |        | EDIT                        |
|       | 3               |               | 6    | Enabled   |              |           | None       |     |               | Auto      |        |          |          |        | EDIT                        |
| 0     | 4               |               | 6    | Enabled   |              |           | None       |     |               | Auto      |        |          |          |        | EDIT                        |
| D     | 5               |               | 6    | Enabled   |              |           | None       |     |               | Auto      |        |          |          |        | EDIT                        |
| O     | 6               |               | 6    | Enabled   |              |           | None       |     |               | Auto      |        |          |          |        | EDIT                        |
| 0     | 7               |               | 6    | Enabled   |              |           | None       |     |               | Auto      |        |          |          |        | EDIT                        |
| 0     | 8               |               | 6    | Enabled   |              |           | None       |     |               | Auto      |        |          |          |        | EDIT                        |
| ^     | Port type: 1000 | BASE SFP      |      |           |              |           |            |     |               |           |        |          |          |        |                             |
| 0     | Port Nam        | e             | E    | nabled    |              |           | Media Type |     |               | Speed     | Duplex |          |          |        | Actions                     |
| 0     | 9               |               | 6    | Enabled   |              |           | None       |     |               | Auto      |        |          |          |        | EDIT                        |
| 0     | 10              |               | 6    | Enabled   |              |           | None       |     |               | Auto      |        |          |          |        | EDIT                        |

トランクの設定 トランクは1つの仮想集約リンクとして機能する、デバイス間の複数のリン クです。ポートトランクは、ボトルネックが存在するネットワークセグメ ントの帯域幅を劇的に増加させるだけではなく、2つのデバイス間にフォー ルトトレランスリンクを提供します.

スイッチ間に静的トランクを設定する際は以下のことに注意してください.

- 1ループの作成を回避するために、スイッチ間に対応するネットワーク ケーブルを接続する前に、トランクの設定を完了してください。
- 接続部の両端のポートは、トランクポートとして設定される必要があります。
- 異なるタイプのスイッチで静的トランクを設定する場合、シスコイ ーサチャンネル(Cisco Ether Channel)基準を満たすものである必 要があります。
- トランクの両端のポートは、スピード、デュープレックス、フロウの 制御、VLAN割り当てなどにおいて、同じ方法で設定してください。

トランクタブをクリックしてから"新しいトランクを追加する"ボタンをク リックして、トランク識別子を制作します。

Chapter 7 | Switch Device Configuration VLAN Configuration

図 148:トランクを設定する

| Switch | Configura    | ation      |      |           |              |           |     |     | DISC          | TARD      | ✓ SAVE  |   |
|--------|--------------|------------|------|-----------|--------------|-----------|-----|-----|---------------|-----------|---------|---|
| Ports  | Trunk        | Port Trunk | VLAN | Port VLAN | Name Servers | Ip Routes | QoS | STP | Port Security | Port Auth | ACL     | > |
| + AD   | D NEW TRUNK  | 1          |      |           |              |           |     |     |               |           |         | 2 |
| 🗌 Tr   | unk ID Ports |            |      |           |              |           |     |     |               |           | Actions |   |
| □ 3    |              |            |      |           |              |           |     |     |               |           | Ē       |   |

タブをクリックして、メンバーポートを静的トランクに追加します。編集ボ タンをクリックして、トランク ID ポートに割り当てます。

図 149:トランクポートの設定

| Switch | n Configura | ation          |      |           |              |           |          |     | 0 DISC        | ARD       | SAVE    |   |
|--------|-------------|----------------|------|-----------|--------------|-----------|----------|-----|---------------|-----------|---------|---|
| Ports  | Trunk       | Port Trunk     | VLAN | Port VLAN | Name Servers | Ip Routes | QoS      | STP | Port Security | Port Auth | ACL     | > |
| E      |             | Selected: None | e    |           |              |           |          |     |               |           |         | 3 |
| 0      | Port Name   |                |      | Trunk ID  |              |           | LACP     |     |               |           | Actions |   |
|        | 1           |                |      |           |              |           | Disabled |     |               |           | EDIT    |   |
| 0      | 2           |                |      |           |              |           | Disabled |     |               |           | EDIT    |   |
| 0      | 3           |                |      | 3         |              |           | Disabled |     |               |           | EDIT    |   |
| 0      | 4           |                |      | 3         |              |           | Disabled |     |               |           | EDIT    |   |
| 0      | 5           |                |      | 3         |              |           | Disabled |     |               |           | EDIT    |   |

LACP トランク リンク集約のコントロールプロトコル(LACP)を使用すると、2つのス イッチ間に動的トランクを作成できます。LACP で設定されたポート は、別のデバイスの LACP で設定されたポートとトランクリンクを自動 的に交渉します。静的トランクの一部としてまだ設定されていない限 り、スイッチ上の任意の数のポートを LACP として設定できます。別の デバイスのポートが LACP として設定されている場合、スイッチとその デバイスはトランクリンクの交渉をします。

LACP トランクを設定する際は、下記の点を注意してください。

- ネットワークでループができることを防ぐためには、ポートを接続 する前に LACP を有効にしてください。また LACP を無効にする前 にポートを切断してください。
- ターゲットのスイッチが接続したポートのLACPを有効にした場合、トランクは自動的に起動します。

- LACPを使用して別のスイッチで作られたトランクには、次回に使用可能なトランクIDが自動的に与えられます。
- 同じターゲットスイッチに接続されていて、LACP が有効になっている ポートの数が、ポートの最大数を超えている場合、後から追加されたポ ートはスタンバイモードとなり、アクティブなリンクにエラーが出た場 合のみ有効化されます。
- LACP トランクの両端の全てのポートは、フルデュープレックス(重複)の状態で、自動に交渉ができるように設定する必要があります。

#### 図 150: LACP トランクの設定

| Port Trunk: port 2 |      |   | < CANCEL | <ul> <li>CONFIRM</li> </ul> |
|--------------------|------|---|----------|-----------------------------|
| Trunk ID           | None | • |          |                             |
| Enable LACP        | •    |   |          |                             |

## VLAN のコンフィギュレーション

VLAN タブをクリックして、VLAN グループを作成、または削除してくだ さい。あるいは管理ステータスを設定してください。このスイッチで使用 される VLAN グループに関する情報を、外部のネットワークデバイスに伝 達するには、これらのグループに VLAN ID を示す必要があります。

新しい VLAN を追加するボタンをクリックして、新しい VLAN ID を作成し ます。VLAN を 3 レイヤーのインターフェースとして定義することもできま す。ただし、このことについては、VLAN に IP アドレスを割り当てる前に 設定してください。

#### 図 151: VLAN の設定

| Swit | tch C | Configur | ation      |      |           |              |           |     |     | 0             | DISCARD   | SAVE    |   |
|------|-------|----------|------------|------|-----------|--------------|-----------|-----|-----|---------------|-----------|---------|---|
| Port | s     | Trunk    | Port Trunk | VLAN | Port VLAN | Name Servers | Ip Routes | QoS | STP | Port Security | Port Auth | ACL     | > |
|      | + ADD | NEW VLAN | ]          |      |           |              |           |     |     |               |           |         |   |
|      | VLA   | N ID Nar | ne         |      | Port      | s            | Enabled   |     |     | Layer         | r         | Actions |   |
|      | 1     | Def      | aultVlan   |      | 1-10      | )            | ⊘ Enabl   | led |     | L3 (IP        | )         | :       |   |
|      | 100   | VLA      | N100       |      | 1 an      | d 7          | 🕑 Enabl   | led |     | L2            |           | :       |   |

VLAN ポートメンバーの追加 スイッチの VLAN を作成して有効にする際には、各ポートを、参加する VLAN グループに割り当てる必要があります。デフォルトでは、全ての ポートが、タグづけされていないポートとして VLAN1 に割り当てられ ている状態です。もしポートに、一つ以上の VLAN までトラフィッ クを伝達させ、接続のもう片方にある中間ネットワークデバイスや Chapter 7 | Switch Device Configuration Configuring Name Servers ホストにその VLAN をサポートさせたい場合は、そのポートをタグ 付けした状態で追加してください。次にポートを、同じ VLAN にト ラフィックを運ぶパスに沿った、別の VLAN 対応ネットワークデバ イスに割り当てます。ただし、このスイッチのポートを、1つ以上 の VLAN と関連づけたいにもかかわらず、中間ネットワークデバイ スのもう片側にあるホストが VLAN をサポートしていない場合は、 ポートをタグ付けしないで追加してください。

 注意: ecCLOUDは、APとスイッチ間のVLAN同期をサポートします。 VLANタギングがSSIDに対して有効になっている場合、設定されたVLAN IDは、ecCLOUDによって接続されたスイッチポートに自動的に"プッシュ "されます。これによって APからのVLANタグづきトラフィックをスイッ チポートで受け入れることができ、接続の失敗を回避できます。

ポート VLAN タブをクリックすると、ポート VLAN メンバーシップを表示す ることができます。

| Switch | Configura | tion          |                 |           |              |           |     |        | O DISC.       | ARD       | SAVE    |   |
|--------|-----------|---------------|-----------------|-----------|--------------|-----------|-----|--------|---------------|-----------|---------|---|
| Ports  | Trunk     | Port Trunk    | VLAN            | Port VLAN | Name Servers | Ip Routes | QoS | STP    | Port Security | Port Auth | ACL     | > |
| EDIT   |           | Selected: Nor | e               |           |              |           |     |        |               |           |         |   |
| O F    | ort Name  | Ing           | gress filtering |           | Accept fra   | ames      |     | Mode   | VLANs         |           | Actions |   |
| 0 1    |           | ø             | Enabled         |           | All          |           |     | Hybrid | 1 and 100     | [         | EDIT    |   |
| □ 2    | 2         | Ø             | Enabled         |           | All          |           |     | Hybrid | 1             |           | EDIT    | ) |
| 0 3    | 3         | Ø             | Enabled         |           | All          |           |     | Hybrid | 1             |           | EDIT    | ] |
| 0 4    | ļ.        | Ø             | Enabled         |           | All          |           |     | Hybrid | 1             |           | EDIT    | ] |

図 152: VLAN ポートメンバーシップの設定

編集ボタンをクリックすると、運転モード(ハイブリットまたは10トラン ク)、デフォルトの VLAN ID (PVID)、受け入れられたフレームのタイプ、 入力フィルターなど、特定のポートに対しての VLAN の運転を設定すること ができます。ポートが 802. 1QVLAN 準拠のデバイスに接続されている場合 は、タグづきとして割り当てます。VLAN 対応のデバイスに接続されていな い場合は、タグづけなしとして割り当てるか、あるいはスイッチが VLAN に追加することを禁止する設定をしてください。

#### 図 153 : VLAN ポートの設定

| Port VLAN: port 3                   |                              |       | < CANCEL | ✓ CONFIRM |
|-------------------------------------|------------------------------|-------|----------|-----------|
| ▲ General Settings                  |                              |       |          |           |
| Mode                                | Hybrid                       |       |          |           |
| PVID                                | 1: DefaultVlan               |       |          |           |
| Accept frames                       | All                          |       |          |           |
| Ingress filtering                   | -•                           |       |          |           |
|                                     |                              |       | _        |           |
| <ul> <li>VLAN Membership</li> </ul> |                              |       |          |           |
| + ADD TO VLANS                      | * REMOVE FROM SELECTED       |       |          |           |
|                                     | Membership type              |       |          |           |
| 1: DefaultVlan                      | 🔵 Tagged 🛛 💿 Untagged 🔵 Forb | idden |          |           |
|                                     |                              |       |          |           |

# ネームサーバーの設定

ネームサーバータグをクリックして、ダイナミック DNS ルックアップに使用するネームサーバーのリストを設定します。複数のネームサーバーが指定されている場合、サーバーは応答を受信するか、応答なしの状態のままでリストの順番が回ってくるまで保留されてから、照合されます。

ネームサーバーを追加するボタンをクリックしてから、ドメインネーム のサーバーの IPv4,IPv6のアドレスを指定して、ネームトゥーアドレスレ レゾリューションを使用します。

#### 図 154:ネームサービスの設定

| Switch | Configura      | ation      |      |           |              |           |     |     |               | 0 DIS     | CARD | SAVE     |   |
|--------|----------------|------------|------|-----------|--------------|-----------|-----|-----|---------------|-----------|------|----------|---|
| Ports  | Trunk          | Port Trunk | VLAN | Port VLAN | Name Servers | Ip Routes | QoS | STP | Port Security | Port Auth | ACL  | Port ACL | > |
| + AI   | DD NAME SERVER | ]          |      |           |              |           |     |     |               |           |      |          |   |
|        | Address        |            |      |           |              |           |     |     |               |           |      | Actions  |   |
| 0 1    | 0.71.1.254     |            |      |           |              |           |     |     |               |           |      | 1        |   |
| . 8    | .8.8.8         |            |      |           |              |           |     |     |               |           |      | 1        |   |
| 0 1    | 0.2.36.1       |            |      |           |              |           |     |     |               |           |      | 1        |   |
| 0 1    | 0.2.36.2       |            |      |           |              |           |     |     |               |           |      | i        |   |

# 静的 IP ルートのコンフィギュレーション

エッジコア(Edgecore)スイッチは静的ルーティング定義を介した IP ルーティングとルーティングパス管理をサポートしています。IP ルーティングが機能している場合、スイッチはワイヤースピードルーターとして機能します。 異なる IP インターフェースを持つ VLAN 間でトラフィックを運ぶだけでな

Chapter 7 | Switch Device Configuration STP Configuration

く、トラフィックを外部 IP ネットワークにルーティングします。ただし、ス イッチが初めて起動された時の場合、デフォルトのルーティングはローカ ルの IP インターフェース間のトラフィックしか運びません。

サブネットへの特定のルートを強制的に使用するには、静的ルートが必要に なる場合があります。静的ルートはネットワークトポロジーの変更に応じて 自動的に変換されることがないため、ネットワークのアクセスする機能を良 い状態に保つためには、少数の安定したルートのみを設定する必要がありま す。

ルーティングテーブルに静的ルートを入力するには、IPルートタブをクリ ックしてから、IPルートの追加ボタンをクリックします。宛先となるアド レスとネットマスク、及びルートに使用される次のルーターホップのIPア ドレスを指定します。

図 155: IP ルートの設定

| Switch | Configur     | ation      |      |           |              |             |     |     | DIS<br>DIS    | SCARD     | SAVE    |   |
|--------|--------------|------------|------|-----------|--------------|-------------|-----|-----|---------------|-----------|---------|---|
| Ports  | Trunk        | Port Trunk | VLAN | Port VLAN | Name Servers | Ip Routes   | QoS | STP | Port Security | Port Auth | ACL     | > |
| ۲<br>۲ | ADD IP ROUTE | ]          |      |           |              |             |     |     |               |           |         | > |
|        | Default      |            | Nex  | t Hop     |              | Destination |     |     | Netmask       |           | Actions |   |
|        | Enabled      |            | 10.2 | 8.224.1   |              | 0.0.0.0     |     |     | 0.0.00        |           | ı       |   |

# ポートレートの制限 (QoS) のコンフィギュレーション

QoS タブをクリックして、入力ポートまたは出力ポートにレート制限を申請 します。この機能により、ネットワーク管理者は、ポートインターフェースで 送信/受信されるトラフィックの最大レートをコントロールすることができま す。レートの制限は、ネットワークの端にあるインターフェースで設定さ れ、ネットワークに出入りするトラフィックを制限します。

レートの制限は、ここのポートまたはトランクに適応します。インターフ ェースがこの機能で設定されている場合、トラフィックレートはスイッチ ハードウエアによって監視され、適合性を確認されます。非適合のトラフ ィックはドロップされ、適合トラフィックは変更されることなく運ばれ ます。

ポートインターフェースの編集ボタンをクリックすると、入力または出力の レート制限を有効にし、必要なレート制限を設定することができます。

| Switch | Configuration |              |                        |               | 0           | DISCARD           | SAVE  |
|--------|---------------|--------------|------------------------|---------------|-------------|-------------------|-------|
| Ports  | Trunk Port    | Trunk VLAN F | Port VLAN Name Servers | Ip Routes QoS | STP Port Se | ecurity Port Auth | ACL > |
| POR    | T RATE LIMIT  |              |                        |               |             |                   |       |
| PORT   | PORT TYPE     | INPUT LIMIT  | INPUT RATE (KBPS)      | OUTPUT LIMIT  | OUTPUT F    | RATE (KBPS)       |       |
| 1      | 1000BASE-T    | Ø Disabled   | 1000000                | Ø Disabled    | 1000000     |                   | EDIT  |
| 2      | 1000BASE-T    | Ø Disabled   | 1000000                | Ø Disabled    | 1000000     |                   | EDIT  |
| 3      | 1000BASE-T    | Ø Disabled   | 1000000                | Ø Disabled    | 1000000     |                   | EDIT  |
| 4      | 1000BASE-T    | Ø Disabled   | 1000000                | Ø Disabled    | 1000000     |                   | EDIT  |

図 156: ポートレートの制限を設定する

STP のコンフィギ ユレーション スパニングツリープロトコル (STP)を使用すると、ネットワークループを検 出して無効にし、スイッチ、ブリッジ、またはルーター間のバックアップリン クを提供することができます。これにより、スイッチはネットワーク内の他 のブリッジングデバイス (STP 準拠のスイッチ、ブリッジ、またはルータ ー)と交渉して、ネットワーク上の任意の2つのステーション間に1つのル ートのみが存在するようにします。そして、主要なリンクがダウンした場合 には、自動的に引き継ぐバックアップリンクを提供します。

> エッジコア(Edgecore)スイッチは、以下の三種類のスパンイングツリープロ トコルをサポートしています。

- STP スパニングツリープロトコル(IEEE802.1D)です.(このオ プションを選択すると、スイッチはSTP強制互換モードに設定された RSTPを使用します)。
- RSTP ラピッドスパニングツリーです。(IEEE802. 1w)
- MSTP—マルチプルスパニングツリーです。(IEEE802. 1s)

STP タブをクリックして、STP を有効にします。プロトコルを選択し、スパ ニングツリールートデバイス(最も優先度の高いネットワークデバイスが STP ルートデバイスとなります)に使用されるブリッジプライオリティを設 定します。

注意: STP のコンフィギュレーションについての詳細は、<u>www.edgecore.com</u>から入手することができる、特定のスイッチモデルについてのウエブ管理ガイドと CLI リファレンスガイドを参照してください。

#### 図 157: STP の設定

| Switch Config                                       | uration              |      |           |              |           |     |     | O DI          | SCARD     | SAVE |   |
|-----------------------------------------------------|----------------------|------|-----------|--------------|-----------|-----|-----|---------------|-----------|------|---|
| Ports Trunk                                         | e Port Trunk         | VLAN | Port VLAN | Name Servers | Ip Routes | QoS | STP | Port Security | Port Auth | ACL  | > |
| GENERAL SETTI<br>Enable STP<br>Priority<br>Protocol | INGS<br>32768<br>STP |      | >         |              |           |     |     |               |           |      | - |

# ポートセキュリティのコンフィギュレーション

ポートセキュリティを使用して、スイッチポートが学習し、アドレステー ブルに保存し、ネットワークへのアクセスを許可できるデバイス MAC アド レスの最大数を設定できます。

ポートでポートセキュリティが有効になっている場合、設定された最 大値に達すると、スイッチは、指定されたポートでの新しい MAC アド レスの学習を停止します。アドレステーブルに既に保存されている送 信元のアドレスを持つ着信トラフィックのみが、ポートを介したネッ トワークへのアクセスを許可されます。許可されていない MAC アドレ スを持つデバイスがスイッチポートを使用しようとすると、侵入が検 出され、スイッチが自動的にポートを無効にして、トラップメッセー ジを送信します。

ポートセキュリティタブをクリックしてから、設定する必要があるポートの 編集ボタンをクリックしてください。ポートのセキュリティを有効にして、 ポートで無効なアドレスが検出された時の実行するアクションを設定し、ポ ートで許可される MAC アドレスの最大数を設定します。

| S | witcl      | n Configura | tion           |      |           |              |           |     |          | () DI:        | SCARD     | SAVE    |   |
|---|------------|-------------|----------------|------|-----------|--------------|-----------|-----|----------|---------------|-----------|---------|---|
|   | Ports      | Trunk       | Port Trunk     | VLAN | Port VLAN | Name Servers | Ip Routes | QoS | STP      | Port Security | Port Auth | ACL     | > |
| K |            |             | Selected: None | •    |           |              |           |     |          |               |           |         |   |
|   |            | Port Name   |                |      | Security  |              |           | Ma  | ax MAC C | Action        |           | Actions |   |
|   |            | 1           |                |      | Disabled  |              |           | 0   |          | None          |           | EDIT    |   |
|   |            | 2           |                |      | Disabled  |              |           | 0   |          | None          |           | EDIT    |   |
|   |            | 3           |                |      | Disabled  |              |           | 0   |          | None          |           | EDIT    |   |
|   | $\bigcirc$ | 4           |                |      | Disabled  |              |           | 0   |          | None          |           | EDIT    |   |

図 158:ポートセキュリティの設定

Chapter 7 | Switch Device Configuration Configuring 802.1X Port Authentication

### 802.1X ポート認証のコンフィギュレーション

IEEE802.1X(802.1X,または dot1X)標準は、ユーザー認証の方法として、最初に資格情報を送信することを要求して、ネットワークへの不正アクセスを防止する ポートベースのアクセス制御手順を定義します。ネットワーク内の全てのスイ ッチポートへのアクセスは、サーバーが中心となってコントロールすること ができます。つまり、許可されたユーザーは、ネットワーク内のどのポイン トからでも、同じ資格情報を使用して認証を得ることができます。

ポートの認証タブをクリックして、スイッチの 802.1x ポート設定をローカ ルなオーセンティフィケーターとして設定します。802.1x が有効になって いる場合は、クライアントとスイッチ(オーセンティフィケーター)の間 で実行される認証プロセス、及びスイッチと認証サーバーの間で実行され るクライアントID ルックアッププロセスのパラメーターを設定する必要が あります。

認証サーバーの設定については、157ページの"ログイン認証の設定"を参照 してください。

ポートの編集ボタンをクリックして、ポート認証の詳細を設定します。

#### 図 159:ポートの認証の設定

| Switc | h Configura | ition         |             |           |              |           |     |       | DI            | SCARD     | 🖌 SAVE  |   |
|-------|-------------|---------------|-------------|-----------|--------------|-----------|-----|-------|---------------|-----------|---------|---|
| Ports | Trunk       | Port Trunk    | VLAN        | Port VLAN | Name Servers | Ip Routes | QoS | STP   | Port Security | Port Auth | ACL     | > |
| E     |             | Selected: Non | e           |           |              |           |     |       |               |           |         |   |
|       | Port Name   | Op            | eration Mod | e         | Control      | mode      |     | Reaut | hentication   |           | Actions |   |
|       | 1           | Sin           | gle host    |           | Force au     | uthorized |     | Dis   | abled         |           | EDIT    |   |
|       | 2           | Sin           | gle host    |           | Force au     | uthorized |     | O Dis | abled         |           | EDIT    |   |
|       | 3           | Sin           | gle host    |           | Force au     | uthorized |     | O Dis | abled         |           | EDIT    |   |
|       | 4           | Sin           | gle host    |           | Force au     | uthorized |     | Dis   | abled         |           | EDIT    |   |

スイッチがスイッチポートに接続されたサプリカントデバイスと認証サーバ ーとの間でローカルオーセンティフィケーターとして機能する場合、オーセ ンティフィケーター設定ページで、オーセンティフィケーターとクライアン ト間で EAP メッセージを交換するためのパラメーターを設定する必要があ ります。

ポート認証の詳細ページで、ポート制御モードを"自動"に設定して認証を 有効にします。

#### 図 160:ポートの認証の設定

| Por | t Auth: port 2          |                  |   | < CANCEL | ✓ CONFIRM |
|-----|-------------------------|------------------|---|----------|-----------|
|     |                         |                  |   |          |           |
|     | Control mode            | Force authorized | ~ |          |           |
|     | Operation Mode          | Single host      | ~ |          |           |
|     | Max requests            | 2                |   |          |           |
|     | Quiet period            | 60 seconds       |   |          |           |
|     | Tx period               | 30 seconds       |   |          |           |
|     | Supplicant timeout      | 30 seconds       |   |          |           |
|     | Enable reauthentication | •                |   |          |           |
|     | Reauthentication period | 3600 seconds     |   |          |           |
|     | Intrusion action        | Block traffic    | ~ |          |           |
|     |                         |                  |   |          |           |

**1** 注意:ポートの認証の設定の詳細については、<u>www.edgecore.com</u>から入手で きる特定のスイッチモデルのウエブ管理ガイド及び CLI ガイドを参照してく ださい。

ACL コンフィギュ レーション アクセスコントロールリスト (ACL) は、IPv4/IPv6 フレーム (アドレス、 プロトコル、4レイヤープロトコルポート番号または TCP 制御コードに基づ

く)、IPv6フレーム(アドレス、DSCPトラフィッククラスに基づく)、または任意のフレーム(MACアドレスやイーサネットタイプに基づく)入力 パケットフィルタリングを提供します。着信パケットをフィルタリングする には、最初にアクセスリストを作成し、必要なルールを追加してから、リス トを特定のポートにバインドします。

ACLは、IPアドレス、MACアドレス、またはその他のより具体的な基準に よって許可/拒否されるリストです。スイッチは、それぞれの入力パケット を、ACLの条件に従ってテストします。条件を満たすパケットはすぐに受 け入れられますが、拒否ルールと一致すると削除されてしまいます。一致す るルールがない場合、パケットは受け入れられます。

ACL を設定するためには、ACL タブをクリックしてから、新しい ACL の追 加ボタンをクリックします。設定する ACL のタイプを選択してください。

- IPv4スタンダード→送信元 IPv4アドレスに基づいて ACL を設定します。
- IPv4 拡張—送信元及び宛先 IPv4 アドレス、TCP/UDP ポート番号、プロトコルタイプ、及び TCP 制御コードに基づいて ACL を設定します。
- IPv6スタンダード 送信元 IPv6アドレスに基づいて ACL を設定します。
- IPv6 拡張—送信元および宛先 IPv6 アドレス、DSCP トラフィッククラ ス、または次のヘッダータイプに基づいて ACL を設定します。
- MAC ハードウエアアドレス、パケットのフォーマット、イーサネットのタイプに基づいて ACL を設定します。
- ARPARP ARP メッセージアドレスに基づいて、ACL を設定します。

図 161:ACLの設定

| Switch Co  | onfigurat | ion |               |           |     |          |          |        |              | DISCARD         | ✓ SAVE         |
|------------|-----------|-----|---------------|-----------|-----|----------|----------|--------|--------------|-----------------|----------------|
| C → Routes | QoS       | STP | Port Security | Port Auth | ACL | Port ACL | Services | Mirror | Local Logins | System Settings | Authentication |
| t ADD      | NEW ACL   |     |               |           |     |          |          |        |              |                 |                |
| Nam        | ie        |     | Туре          |           |     |          | Ports    |        | ACL Rules    |                 | Actions        |
| New        | ACL       |     | IPv4 Standard | 9         |     |          |          |        | 1            |                 | I              |

新しい ACL ページを追加するページで、ACL に名前を与え、"+"ボタンをクリックして ACL に追加するルールを設定してください。

# 図 162:新しい ACL を追加する

| Add New ACL: IPv4 Standard  |               | < CANCEL | ✓ CONFIRM |
|-----------------------------|---------------|----------|-----------|
| Name<br>NewACL2             | ]             |          |           |
| ACL Rules                   | Access        |          |           |
| ♥ 192.168.0.1/255.255.255.0 | Permit 🗸      |          |           |
|                             | Source IP     |          |           |
|                             | 192.168.0.1   |          |           |
|                             | Subnet Mask   |          |           |
|                             | 255.255.255.0 |          |           |
| + -                         |               |          |           |

ポートをACLにバ インドする ACLを設定したのち、ポートACLタブをクリックして、受信するトラフ ィックをフィルタリングして、対応するポートに運ぶ働きをするポートを バインドしてください。

編集ボタンをクリックしてポートの ACL を設定してください。

# 図 163:ポート ACL のバインディング

| Switch Con       | figuration |            |               |               |       |          |          |        |              | DISCARD         | ✓ SAVE        |
|------------------|------------|------------|---------------|---------------|-------|----------|----------|--------|--------------|-----------------|---------------|
| <b>∢</b> ⇒Routes | QoS S      | στρ        | Port Security | Port Auth     | ACL   | Port ACL | Services | Mirror | Local Logins | System Settings | Authenticat > |
| EDIT SELEC       | TED        | cted: None | 2             |               |       |          |          |        |              |                 | 3             |
| Port             | Name       |            |               | Ingress ACL   |       |          |          |        |              |                 | Actions       |
| 0 1              |            |            |               | Disabled      |       |          |          |        |              |                 | EDIT          |
| 2                |            |            |               | 🕑 Enabled: Ne | ewACL |          |          |        |              |                 | EDIT          |
| □ 3              |            |            |               | Disabled      |       |          |          |        |              |                 | EDIT          |
| □ 4              |            |            |               | Disabled      |       |          |          |        |              |                 | EDIT          |
|                  |            |            |               |               |       |          |          |        |              |                 |               |
|                  |            |            |               |               |       |          |          |        |              |                 |               |

ポート ACL の編集ページで、設定済みの ACL 名を選択し、ACL を有効に してください。またオプションでカウンターを有効にして、ACL の統計を 収集することができます。

#### 図 164:ポートを ACL にバインドする

| Port | ACL: port 2    |        |   |   | < CANCEL | <ul> <li>CONFIRM</li> </ul> |
|------|----------------|--------|---|---|----------|-----------------------------|
|      | Ingress        |        |   |   |          |                             |
|      | Enable ACL     |        |   |   |          |                             |
|      | ACL            | NewACL | ~ | · |          |                             |
|      | Enable counter |        |   |   |          |                             |

 注意: ACL の設定の詳細については、<u>www.edgecore.com</u>から入手できる特定 のスイッチモデルのウエブ管理ガイド及び CLI リファレンスガイドを参照し てください。

# スイッチサービスを設定する

サービスタブをクリックして、スイッチへのテルネット及びウエブサーバーのアクセスと、ネットワークタイムを設定します。

テルネット接続を介して、スイッチCLIにアクセスするためにテルネット

サーバーを有効にします。

ウエブブラウザインターフェースを使用して、スイッチ管理にアクセスできるように、HTTPウエブサーバーを有効にします。

また、セキュアソケットレイアー(SSL)を介して HTTP を有効にして、ス イッチのウエブインターフェースへの安全なアクセス(暗号化された接続) を提供することもできます。

HTTP サービスと HTTPS サービス両方を、スイッチで個別に有効化することができます。ただし、同じ TCP ポートを使用するように両方のサービスを設定することはできません。

ネットワークタイムプロトコル (NTP) を使用すると、スイッチはタイムサ ーバーからの定期的な更新に基づいて内部クロックを設定することができま す。スイッチの正確な時刻を維持することにより、システムログはイベント エントリの意味のある日時の記録をすることができます。

NTPを設定するには、最大で3つのダイムサーバーの IPv4 アドレスを入力 してから、NTP サービスを有効にしてください。スイッチは、設定された全 てのタイムサーバーを調査し、受信した応答をフィルタリングして比較し、 スイッチの最も信頼性が高く、正確な時間への更新を実行します。

| Switch Co  | onfiguratio  | on  |               |           |     |          |          |        |              | DISCARD         | ✓ SAVE        |
|------------|--------------|-----|---------------|-----------|-----|----------|----------|--------|--------------|-----------------|---------------|
| < > Routes | QoS          | STP | Port Security | Port Auth | ACL | Port ACL | Services | Mirror | Local Logins | System Settings | Authenticat > |
| TELNET     |              |     |               |           |     |          |          |        |              |                 |               |
| Telnet Ser | ver          | -•  |               |           |     |          |          |        |              |                 |               |
| Telnet Por | τ            | 23  |               |           |     |          |          |        |              |                 |               |
| WEB SER    | VER          |     |               |           |     |          |          |        |              |                 |               |
| Enable HT  | ТР           | -•  |               |           |     |          |          |        |              |                 |               |
| HTTP Port  |              | 80  |               |           |     |          |          |        |              |                 |               |
| Enable HT  | TPS          | -•  |               |           |     |          |          |        |              |                 |               |
| HTTPS Por  | rt           | 443 |               |           |     |          |          |        |              |                 |               |
| NETWOR     | K TIME (NTP) |     |               |           |     |          |          |        |              |                 |               |
| NTP Servic | ce           | •   |               |           |     |          |          |        |              |                 |               |
| NTP Serve  | ers          |     |               |           |     |          |          |        |              |                 |               |

#### 図 165:スイッチのサービス

# ポートのミラリングの設定

ミラータブを使用して、リアルタイム分析を目的として、任意の送信元ポートから、ターゲットポートにトラフィックをミラリングします。次に、ロジックアナライザーまたは RMON プローブをターゲットポートに接続し、邪魔にならない方法で、送信元を通過するトラフィックの調査を行うことができます。

ミラリングを有効にすると、送信元ポートと宛先ポート、及びミラリングする トラフィックの種類(受信、送信、またその両方)を選択することができま す。

#### 図 166:ポートミラリング

| Switch Co   | nfiguratio | on  |               |           |     |          |          |        |              | DISCARD         | ✓ SAVE        |
|-------------|------------|-----|---------------|-----------|-----|----------|----------|--------|--------------|-----------------|---------------|
| ∢⇒ Routes   | QoS        | STP | Port Security | Port Auth | ACL | Port ACL | Services | Mirror | Local Logins | System Settings | Authenticat > |
| GENERAL     | SETTINGS   |     |               |           |     |          |          |        |              |                 |               |
| Enable Mir  | ror        |     | ]             |           |     |          |          |        |              |                 |               |
| Source Por  | t          | 1   | ~             |           |     |          |          |        |              |                 |               |
| Destination | n Port     | 1   | ~             |           |     |          |          |        |              |                 |               |
| Туре        |            | Rx  | ~             |           |     |          |          |        |              |                 |               |

ローカルログインを設定する

ローカルログインタブを使用すると、手動で設定されたユーザー名と、パ スワードに基づいて、スイッチへの管理アクセスをコントロールすること ができます。

ローカルログインは、ランダムに作成されたパスワードを使用した、デフォ ルトのアカウントを一つ持っています。必要に応じてパスワードを変更し、 追加のローカルアカウントを設定することができます。

i

注意:ローカルログインのデフォルトアカウントは ecCLOUD サイトレベルの 設定がされており、デバイスのローカルユーザーインターフェースで設定さ れていたデフォルトアカウントを上書きした状態です。サイトレベルの設定 がデバイスにプッシュされた場合は、ecCLOUD デバイスレベルで設定され たローカルログインアカウントを使用する必要があります。

図 167: ローカルログインの設定

| Switch Co         | onfiguration |             |                   |     |          |            |                  | DISCARD           | ✓ SAVE        |
|-------------------|--------------|-------------|-------------------|-----|----------|------------|------------------|-------------------|---------------|
| <b>∢</b> ∋ Routes | QoS S        | STP Port Se | ecurity Port Auth | ACL | Port ACL | Services M | irror Local Logi | s System Settings | Authenticat > |
| + ADD LC          | DCAL LOGIN   |             |                   |     |          |            |                  |                   |               |
| ORIGI             | N – EN/      | ABLED I     | LOGIN NAME 🗘      |     |          |            | PASSWORD         |                   | ACTIONS       |
| Site]Site         |              | •           | root              |     |          |            | ••••••           |                   | C             |
| Device            |              | •           | chris             |     |          |            | ••••••           |                   | DELETE        |

システムの設定

システム設定のタブを使用すると、デバイスの場所や連絡先情報などの情報 を表示することにより、システムを識別することができます。ジャンボフレ ームを有効にして、ローカルタイムゾーンを設定することもできます。

エッジコア(Edgecore)スイッチには、2レイヤージャンボフレームのサポ ートが含まれています。スイッチは、ギガビットイーサネットの10240バイ トまでのジャンボフレームや、10ギガビットイーサネットポートまたはトラ ンクをサポートすることにより、大規模なシーケンシャルデータ転送に対し てより効率的なスループットを提供します。

またスイッチの場所のタイムゾーンも設定する必要があります。NTP は、イ ギリスのグリニッジを通過する地球の本初子午線、経度0度の時刻に基づい て、協定世界時(または GMT)を使用しています。現地時間に対応するに は、タイムゾーンが UTC の東(前)または西(後)である時間と分を指定す る必要があります。事前定義されたタイムゾーンの定義を選択することもで きます。
図 168:システムの設定

| Switch Co | onfigurati | ion |               |           |     |          |          |        |              | DISCARD         | ✓ SAVE       |
|-----------|------------|-----|---------------|-----------|-----|----------|----------|--------|--------------|-----------------|--------------|
| < Routes  | QoS        | STP | Port Security | Port Auth | ACL | Port ACL | Services | Mirror | Local Logins | System Settings | Authentica 🕻 |
| GENERA    | L SETTINGS |     |               |           |     |          |          |        |              |                 |              |
| Enable Ju | mbo frames | •   |               |           |     |          |          |        |              |                 |              |
| Location  |            |     |               |           |     |          |          |        |              |                 |              |
| Contact   |            |     |               |           |     |          |          |        |              |                 |              |
| Timezone  | 2          | GMT | +00:00        | •         |     |          |          |        |              |                 |              |
| _         |            |     |               |           |     |          |          |        |              |                 |              |

## ログイン認証を設定する

認証タブを使用して、ローカル認証またはリモート認証を指定します。ローカ ルまたはリモートログイン認証コントロールマネージメントはコンソールポー ト、ウエブブラウザ、またはテルネットを介してアクセスします。

ローカル認証は、ユーザー名とパスワードに基づいて管理者のアクセス を制限します。リモート認証は、RADIUS または TACACS+プロトコル に基づくリモートアクセス認証サーバーを使用して、管理アクセスを検 証します。

デフォルトでは、管理アクセスは常にローカル認証データベースに対してチ ェックされます。リモート認証サーバーを使用する場合は、認証シーケンス を指定する必要があります。次にリモート認証サーバーに対応するパラメー ターを指定します。

認証シーケンスを示すために、任意のユーザーに対して最大三つの認証方法を 指定できます。例えば、1) RADIUS、2) TACACS、及び3) ローカルを選択 した場合、RADIUS サーバーのユーザー名とパスワードが最初に確認されま す。RADIUS サーバーの使用できない場合は、TACACS+サーバーを使用して 試行され、最後にローカルユーザーの名前とパスワードチェックされます。

## 図 169: ログイン認証

| Switch   | Configurat      | ion         |               |                   |             |           |              |          |                  | DISCARD            | ✓ SAVE         |
|----------|-----------------|-------------|---------------|-------------------|-------------|-----------|--------------|----------|------------------|--------------------|----------------|
| K Routes | QoS             | STP         | Port Security | Port Auth         | ACL         | Port ACL  | Services     | Mirror   | Local Logins     | System Settings    | Authentication |
| 4        |                 |             |               |                   |             |           |              |          |                  |                    | _              |
| GENER    | AL SETTINGS     |             |               |                   |             |           |              |          |                  |                    |                |
| Authen   | ication Sequenc | e Loca      | ı             | ~                 |             |           |              |          |                  |                    |                |
|          |                 |             |               |                   |             |           |              |          |                  |                    |                |
| + ADE    | NEW RADIUS SER  | VER         |               |                   |             |           |              |          |                  |                    |                |
| Ad       | dress Accoun    | ting Server | UDP Port Au   | thentication Serv | er UDP Port | Authentic | ation Timeou | t Authen | tication Retries | Authentication Key | Actions        |
| . 1.2    | .3.4 1813       |             | 18            | 12                |             | 5         |              | 2        |                  | admin              | I              |

認証サーバーを追加するためには、新しい RADIUS サーバー を追加するボタンをクリックして、IP アドレスとその他のサ ーバーの詳細を設定します。

## 図 170:認証サーバーを追加する

| l New Radius Server               |          | < CANCEL | <ul> <li>CONFIRM</li> </ul> |
|-----------------------------------|----------|----------|-----------------------------|
|                                   |          |          |                             |
| Address                           | 10.2.3.4 |          |                             |
| Accounting Server UDP Port        | 1813     |          |                             |
| Authentication Server UDP<br>Port | 1812     |          |                             |
| Authentication Timeout            | 5        |          |                             |
| Authentication Retries            | 2        |          |                             |
| Authentication Key                |          |          |                             |